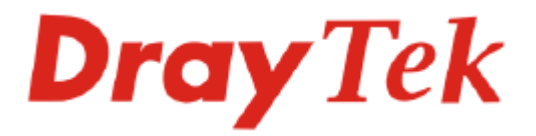

# Guide d'utilisation des routeurs série Vigor2700e/Ge

Version : 1.0

Date : 11/01/2008

Copyright 2008 Tous droits réservés.

Cette publication contient des informations protégées par un copyright. Toute reproduction, transmission, transcription, traduction ou mise à disposition intégrale ou partielle du présent document est interdite sans l'accord écrit des détenteurs du copyright. Le lot de livraison et d'autres détails sont susceptibles d'être modifiés sans préavis.

Microsoft est une marque déposée de Microsoft Corp. Windows, Windows 95, 98, Me, NT, 2000, XP et Explorer sont des marques de Microsoft Corp. Apple et Mac OS sont des marques déposées d'Apple Inc. Les autres produits peuvent être des marques ou des marques déposées de leurs fabricants respectifs. Page laissée intentionnellement vierge.

# Table des matières

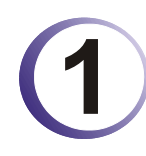

| Préambule                                                                     | .1         |
|-------------------------------------------------------------------------------|------------|
| 1.1 Voyants lumineux, prises et interfaces                                    | . 1        |
| 1.1.1 Vues avant et arrière du Vigor2700e<br>1.1.2 Vue arrière du Vigor2700Ge | . 1<br>. 2 |
| 1.2 Installation du matériel                                                  | . 3        |

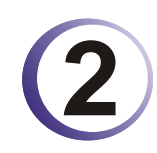

| Configuration de base                                                                                   | 5 |
|----------------------------------------------------------------------------------------------------|---|
| 2.1 Changement de mot de passe                                                                          | 5 |
| 2.2 Assistant de démarrage rapide                                                                       | 7 |
| 2.2.1 Choix du type de protocole/encapsulation<br>2.2.2 PPPoE/PPPoA<br>2.2.3 IP ponté<br>2.2.4 IP routé |   |
| 2.3 État en ligne propre à chaque protocole                                                             |   |
| 2.4 Barre d'état                                                                                        |   |

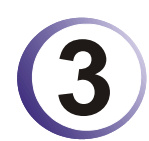

| Configuration web avancé                                                                                                    | 15                   |
|----------------------------------------------------------------------------------------------------|----------------------|
| 3.1 Accès à l'internet                                                                                                    | 15                   |
| <ul> <li>3.1.1 Principes de base d'un réseau à protocole internet (IP)</li> <li>3.1.2 PPPoE/PPPoA</li> <li>3.1.3 MPoA</li> <li>3.1.4 Multi-PVC</li> </ul>                                                                                                    | 15<br>16<br>19<br>21 |
| 3.2 Réseau local (LAN)                                                                                                    | 22                   |
| <ul> <li>3.2.1 Principes du réseau local</li> <li>3.2.2 Configuration générale</li> <li>3.2.3 Route statique</li> <li>3.2.4 VLAN</li> </ul>                                                                                                    | 22<br>24<br>27<br>29 |
| 3.3 NAT                                                                                                    | 32                   |
| <ul> <li>3.3.1 Redirection de port</li> <li>3.3.2 Configuratin de l'hôte DMZ</li> <li>3.3.3 Ouverture de ports</li> <li>3.3.4 Liste des ports connus</li> </ul>                                                                                                    | 32<br>34<br>36<br>38 |
| 3.4 Pare-feu                                                                                                    | 38                   |
| <ul> <li>3.4.1 Principes du pare-feu</li> <li>3.4.2 Configuration générale</li> <li>3.4.3 Paramétrage des filtres</li> <li>3.4.4 Blocage des applications de messagerie instantanée (IM)</li> <li>3.4.5 Blocage des applications de partage de fichiers entre homologue (P2P)</li></ul> |                      |
|                                                                                                    |                      |

| 3.4.7 Filtre de contenu d'URL<br>3.4.8 Filtre de contenu web                                                                                                    | 51<br>53                                     |
|----------------------------------------------------------------------------------------------------|----------------------------------------------|
| 3.5 Gestion de la bande passante                                                                                                    | 53                                           |
| 3.5.1 Limite des sessions<br>3.5.2 Limite de bande passante                                                                                                    | 53<br>55                                     |
| 3.6 Applications                                                                                                    | 56                                           |
| 3.6.1 Dynamic DNS<br>3.6.2 Plages horaires<br>3.6.3 UPnP                                                                                                    | 56<br>57<br>59                               |
| 3.7 LAN sans fil                                                                                                    | 61                                           |
| <ul> <li>3.7.1 Principe de base</li> <li>3.7.2 Paramètres généraux</li> <li>3.7.3 Sécurité</li> <li>3.7.4 Contrôle d'accès</li> <li>3.7.5 WDS</li> <li>3.7.6 Découverte d'AP</li> <li>3.7.7 Liste des stations</li> </ul>                                                                                                    | 62<br>63<br>64<br>66<br>66<br>66<br>69<br>70 |
| 3.8 Maintenance du système                                                                                                    | 71                                           |
| <ul> <li>3.8.1 État du système</li></ul>                                                                                                    |                                              |
| 3.9 Diagnostics                                                                                                    | 78                                           |
| <ul> <li>3.9.1 Connexion WAN</li> <li>3.9.2 Trigger de sortie.</li> <li>3.9.3 Table de routage.</li> <li>3.9.4 Table de cache ARP (protocole de résolution d'adresse)</li> <li>3.9.5 Table DHCP.</li> <li>3.9.6 Table des sessions actives NAT</li> <li>3.9.7 Diagnostic par « ping ».</li> <li>3.9.8 Surveillance des flux de données</li> </ul> |                                              |
| 3.9.9 Trace route                                                                                                    |                                              |

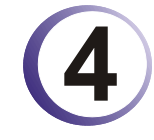

| Application et Exemples                      | 85 |
|----------------------------------------------|----|
| 4.4 Création d'un LAN avec NAT               | 85 |
| 4.2 Mise à jour du firmware de votre routeur | 87 |

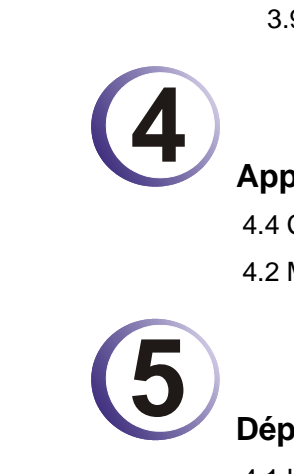

| Dépannage                                                                      | 91 |
|--------------------------------------------------------------------------------|----|
| 4.1 Le matériel est-il installé correctement ?                                 | 91 |
| 4.2 Les paramètres de connexion réseau de votre ordinateur sont-ils corrects ? | 91 |
| 4.3 Le routeur répond-t-il à un « ping » de votre ordinateur ?                 | 94 |

| 4.4 Les paramètres FAI sont-ils corrects ?                 | 96 |
|------------------------------------------------------------|----|
| 4.5 Rétablissement des paramètres par défaut si nécessaire | 97 |
| 4.6 Contacter votre revendeur                              | 98 |

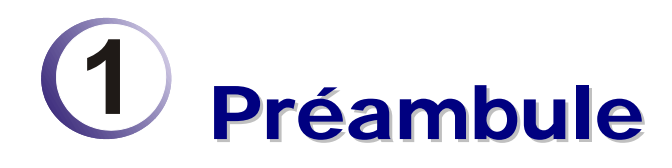

Destinés à répondre aux besoins des utilisateurs résidentiels, des travailleurs indépendants et des professions libérales (SOHO) et des entreprises, le routeur Vigor2700e/2700Ge est un équipement d'accès intégré (IAD) compatible ADSL 2/2+. Avec une vitesse descendante pouvant atteindre 12 Mbit/s (ADSL2) ou 24 Mbit/s (ADSL2+), le routeur Vigor2700e/2700Ge fournit une bande passante exceptionnelle pour l'accès à l'internet.

Pour sécuriser votre réseau, le routeur Vigor est doté de fonctions de pare-feu avancées, comme le filtrage adaptatif (SPI) pour détecter et bloquer les paquets malveillants ou parer les attaques de type « déni de service » (DoS), le filtrage web configurable par l'utilisateur pour le contrôle parental de l'accès à l'internet, etc.

Le modèle Vigor2700Ge comportent une interface sans fil compatible 802.11g pour l'accès avec LAN sans fil avec un débit pouvant atteindre 54 Mbit/s. Pour garantir la confidentialité des communications sans fil, le modèle Vigor2700Ge peut soumettre toutes les données transmises à un cryptage WEP standard ou à un cryptage WPA2 (IEEE 802.11i) de classe industrielle. Les autres fonctionnalités sont la liste des clients sans fil et le contrôle d'adresse MAC pour contrôler l'habilitation des utilisateurs au sein de votre réseau et le SSID masqué pour être à l'abri des scrutations d'intrus extérieurs.

# 1.1 Voyants lumineux, prises et interfaces

## 1.1.1 Vues avant et arrière du Vigor2700e

| Pour Vigor2700Ge |        |        |     |   |                 |
|------------------|--------|--------|-----|---|-----------------|
|                  |        | ADSL2+ | LAN |   | ADSL2/2+ Router |
|                  |        | 🔘 Link | 1 : | 3 |                 |
|                  | ⊖ WLAN | 🔘 Data | 2 4 | 4 |                 |
|                  |        |        |     |   |                 |

## Pour Vigor2700e

|       | ADSL2+ | LA | N | ADSL2/2+ Router |
|-------|--------|----|---|-----------------|
| ⊖ ACT | 🔘 Link | 1  | 3 |                 |
|       | 🔘 Data | 2  | 4 |                 |
|       |        |    |   |                 |

| Voyant     | État       | Explication                                                             |
|------------|------------|-------------------------------------------------------------------------|
| ACT        | Clignotant | Le routeur est allumé et fonctionne correctement.                       |
| (Activité) | Allumé     | Le routeur est allumé                                                   |
| WLAN       | Allumé     | Le point d'accès sans fil est prêt.                                     |
|            | Clignotant | Des paquets Ethernet sont en cours de transmission sur le LAN sans fil. |
|            | Éteint     | La fonction LAN sans fil est inactive.                                  |
| ADSL2+     | Allumé     | La ligne ADSL est en service.                                           |
|            | Clignotant | Dialogue initial en cours.                                              |
| ADSL2+     | Clignotant | Données en cours de transmission.                                       |

| LAN (1, 2, 3, 4) | Vert       | Une connexion normale est établie sur le port correspondant. |
|------------------|------------|--------------------------------------------------------------|
|                  | Clignotant | Des paquets Ethernet sont en cours de transmission.          |

# 1.1.2 Vue arrière du Vigor2700Ge

## Pour Vigor2700Ge

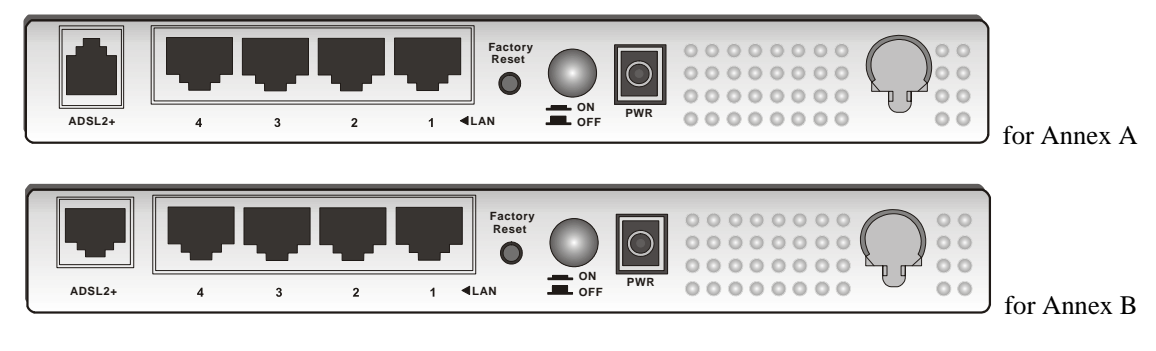

## Pour Vigor2700e

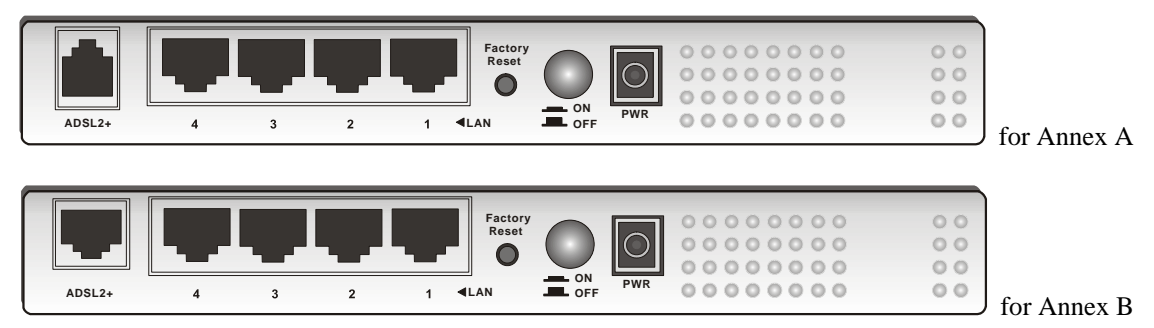

| Interface     | Description                                                                                                    |
|---------------|----------------------------------------------------------------------------------------------------|
| ADSL 2+       | Branchement de la ligne ADSL2/2+ pour accéder à l'internet.                                                                                                    |
| LAN 4 – 1     | Branchement des équipements du réseau local.                                                                                                    |
| Factory Reset | Rétablissement des paramètres par défaut.<br>Utilisation : Allumez le routeur (le voyant ACT clignote), appuyez sur le<br>bouton en le maintenant enfoncé pendant plus de 5 secondes. Lorsque le<br>voyant ACT commence à clignoter rapidement, relâchez le bouton. Le<br>routeur redémarre avec la configuration par défaut. |
| ON/OFF        | Interrupteur marche-arrêt.                                                                                                    |
| PWR           | Prise pour un adaptateur secteur 7 à 7.5V DC.                                                                                                    |

# 1.2 Installation du matériel

Avant de commencer à configurer le routeur, vous devez raccorder correctement les différents équipements.

- 1. Reliez la prise ADSL au coupleur ADSL externe avec un câble ADSL.
- 2. Reliez l'un des ports du commutateur 4 ports à votre ordinateur avec un câble RJ-45. Vous pouvez relier directement 4 PC à ce routeur.
- 3. Enfoncez la fiche du câble d'alimentation dans la prise PWR du routeur et branchez l'autre extrémité sur la prise de courant secteur.
- 4. Allumez le routeur.
- 5. Vérifiez l'état des voyants ACT, ADSL2+ et LAN.

(Pour une explication détaillée des indications fournies par les voyants lumineux, reportez-vous à la section 1.1.)

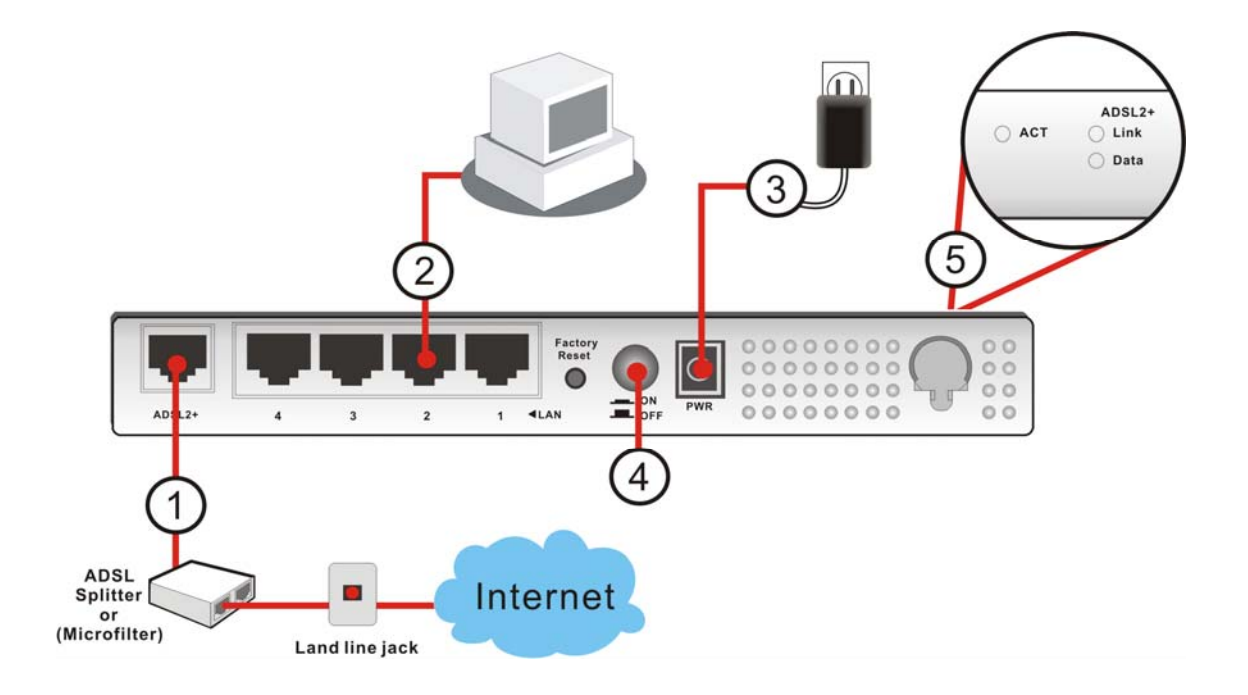

Page laissée intentionnellement vierge .

# **2** Configuration de base

Pour pouvoir utiliser correctement le routeur, vous devez modifier le mot de passe d'accès au configurateur web et définir les paramètres de base.

Ce chapitre explique comment configurer un mot de passe d'administrateur et comment définir les paramètres de base pour pouvoir accéder à l'internet avec succès. Seul l'administrateur peut modifier la configuration du routeur.

## 2.1 Changement de mot de passe

Pour changer le mot de passe d'accès au configurateur web du routeur, vous devez d'abord accéder à celui-ci avec le mot de passe par défaut.

1. Vérifiez que votre PC se connecte correctement au routeur.

Nota : vous pouvez soit configurer votre ordinateur pour qu'il obtienne dynamiquement une adresse IP du routeur, soit faire en sorte que l'adresse IP de l'ordinateur corresponde au même sous-réseau que l'adresse IP par défaut du routeur Vigor 192.168.1.1. Pour plus de détails, reportez-vous au chapitre Dépannage.

2. Ouvrez un navigateur web sur votre PC et tapez http://192.168.1.1. Une fenêtre s'ouvre pour vous demander votre nom d'utilisateur et votre mot de passe. Laissez les champs Nom d'utilisateur et Mot de passe vides et cliquez sur OK.

| Mot de pa | sse réseau                                           |                                                           | <u>?</u> ×   |  |  |
|-----------|------------------------------------------------------|-----------------------------------------------------------|--------------|--|--|
| <u> (</u> | Tapez votre nom d'utilisateur et votre mot de passe. |                                                           |              |  |  |
| 1         | Site :                                               | 192.168.1.1                                               |              |  |  |
|           | Domaine                                              | Login to the Router Web Configurator                      |              |  |  |
|           | <u>N</u> om d'utilisate                              | ur                                                        |              |  |  |
|           | <u>M</u> ot de passe                                 |                                                           | -            |  |  |
|           | Enregistrer                                          | ce mot de passe dans votre liste de mots de pa            | asse         |  |  |
|           |                                                      | OK Ann                                                    | uler         |  |  |
|           | Enregistrer                                          | ce mot de passe dans votre liste de mots de pa<br>OK Annu | asse<br>uler |  |  |

3. L'écran principal apparaît.

| Vigor270                                                                                                 | DO Series                                                                                                    | $(\bigcirc)$                                 |                                                                                                    | Dray T<br>www.draytek.                                                 | ek<br><sup>com</sup> |
|----------------------------------------------------------------------------------------------------|----------------------------------------------------------------------------------------------------|----------------------------------------------|----------------------------------------------------------------------------------------------------|------------------------------------------------------------------------|----------------------|
| Assistant de démarrage<br>rapide<br>État en ligne                                                        | État du système<br>Nom de modèle                                                                                    | : Vigor2700 series                           |                                                                                                    |                                                                        |                      |
| Accès à l'internet<br>LAN<br>NAT<br>Pare-feu                                                             | Date/Heure de création<br>ADSL Firmware Version                                                                     | : Dec 28 2006 10:02:11<br>: 121201_A Annex A |                                                                                                    |                                                                        |                      |
| Gestion de la bande<br>passante<br>Applications<br>LAN sans fil<br>Maintenance du système<br>Diagnostics | LAN<br>Adresse MAC : 00-5<br>Ire adresse IP : 192.<br>Premier masque de<br>sous-réseau : 255.<br>Serveur DHCP : Oui | 0-7F-01-53-BB<br>168.1.1<br>255.255.0        | WAN<br>État de la<br>connexion<br>Adresse MAC<br>Connexion<br>Adresse IP<br>Passerelle par<br>défaut<br>DNS | : Disconnected<br>: 00-50-7F-01-53-BC<br>:<br>:<br>:<br>: 194.109.6.66 |                      |
| Tous droits réservés.                                                                                    |                                                                                                    |                                              | LAN sans fil<br>Adresse MAC<br>Domaine de<br>fréquence<br>Version du<br>firmware                            | : 00-50-7f-01-53-bb<br>: Europe<br>: 1.0.4.0                           |                      |
|                                                                                                    | <                                                                                                    |                                              |                                                                                                    |                                                                        | ~                    |

4. Sélectionnez Maintenance du système, puis Mot de passe administrateur.

Maintenance du système >> Configuration du mot de passe administrateur

| Ancien mot de passe             |  |
|---------------------------------|--|
| Nouveau mot de passe            |  |
| Retapez le nouveau mot de passe |  |

- 5. Entrez le mot de passe de connexion (rien par défaut) dans le champ **Ancien mot de passe**. Tapez un nouveau mot de passe dans le champ **Nouveau mot de passe** et retapez-le dans le champ **Confirmer le nouveau mot de passe**. Puis cliquez sur **Suivant** pour continuer.
- 6. La prochaine fois, utilisez le nouveau mot de passe pour accéder au configurateur web pour ce routeur.

| Connect to 192.168.1.1 ? 🔀           |
|--------------------------------------|
|                                      |
| Login to the Router Web Configurator |
| User name:                           |
| Password: ••••                       |
| Remember my password                 |
|                                      |
| OK Cancel                            |

## 2.2 Assistant de démarrage rapide

Si votre routeur peut fonctionner dans un environnement avec NAT rapide, la configuration décrite ici peut vous aider à mettre rapidement le routeur en service. Le premier écran de **l'assistant de démarrage rapide** vous invite à entrer le mot de passe de connexion. Après avoir tapé le mot de passe, cliquez sur **Suivant**.

| ssistant de demarrage rapide                                               |                                                 |
|----------------------------------------------------------------------------|-------------------------------------------------|
| . Tapez le mot de passe                                                    |                                                 |
| Veuillez saisir une chaine de cara<br><b>mot de passe</b> (23 caractères m | actères alphanumériques pour votre<br>naximum). |
| Nouveau mot de passe                                                       |                                                 |
| Confirmer le mot de passe                                                  |                                                 |
|                                                                            |                                                 |
|                                                                            |                                                 |
|                                                                            | < Précédent Suivant > Terminer Annulei          |

### 2.2.1 Choix du type de protocole/encapsulation

Dans l'assistant de démarrage rapide, vous pouvez configurer le routeur pour accéder à l'internet avec différents protocoles et en différents modes, comme **PPPoE**, **PPPoA**, **IP ponté ou IP routé**. Le routeur prend en charge l'interface WAN Ethernet pour l'accès à l'internet.

| Assis | tant de démarrage rapide                                                                                      |                |                 |          |         |
|-------|----------------------------------------------------------------------------------------------------|----------------|-----------------|----------|---------|
| 2. Co | nnexion à l'internet                                                                                          |                |                 |          |         |
|       | VPI<br>VCI                                                                                                    | 0<br>33        | Détection autor | matique  |         |
|       | Protocole / Encapsulation                                                                                     | PPPoE LLC/SNAF | <b>v</b>        |          |         |
|       | Adr IP fixe<br>Adresse IP<br>Masque de sous-réseau<br>Passerelle par défaut<br>DNS primaire<br>DNS secondaire | Oui Oui Non(IF | 9 Dynamique)    |          |         |
|       |                                                                                                    | < Retour       | Suivant >       | Terminer | Annuler |

Il vous faut maintenant choisir un type de connexion WAN approprié pour vous connecter à l'internet par l'intermédiaire de ce routeur selon les paramètres que votre FAI vous a fournis.

VPI

**Virtual Path Identifier** (identificateur de conduit virtuel). C'est un champ de 8 bits dans l'en-tête de chaque cellule ATM. Il indique où la cellule doit être routée. L'ATM est une méthode de transmission de données par petits paquets de taille fixe. Elle sert à transférer des données à des ordinateurs clients.

| Adr IP fixe           | Cliquez sur <b>Oui</b> pour spécifier une adresse IP fixe pour le routeur.<br>Sinon, cliquez sur <b>Non</b> ( <b>Adr IP dynamique</b> ) pour permettre au<br>routeur de choisir une adresse IP dynamique. Si vous choisissez<br><b>Non</b> , l'adresse IP, le masque de sous-réseau et la passerelle par<br>défaut suivants ne seront pas modifiés. |
|-----------------------|----------------------------------------------------------------------------------------------------|
| Adresse IP            | Spécifiez une adresse IP pour le protocole choisi.                                                                                                    |
| Masque de sous-réseau | Spécifiez un masque de sous-réseau pour le protocole <b>IP routé</b> ou <b>IP ponté.</b>                                                                                                    |
| Passerelle par défaut | Spécifiez une adresse IP de passerelle pour le protocole <b>IP routé</b> ou <b>IP ponté.</b>                                                                                                    |
| DNS primaire          | Spécifiez une adresse IP pour le DNS primaire.                                                                                                    |
| DNS secondaire        | Spécifiez une adresse IP pour le DNS secondaire.                                                                                                    |

## 2.2.2 PPPoE/PPPoA

PPPoE est l'abréviation de Point-to-Point Protocol over Ethernet (protocole point-à-point sur Ethernet). Ce protocole est basé sur deux normes très répandues : PPP et Ethernet. Il connecte des utilisateurs à l'internet par l'intermédiaire d'un réseau Ethernet en utilisant un support à haut débit commun, tel qu'une ligne DSL, une interface sans fil ou un modem câble. Tous les utilisateurs du réseau Ethernet peuvent partager une connexion commune. PPPoA est l'abréviation de Point-to-Point Protocol over ATM (protocole point-à-point sur ATM). PPPoA utilise le protocole de commutation PPP avec l'ATM comme mode de transport.

Le protocole PPPoE ou PPPoA est utilisé pour la plupart des utilisateurs de modems DSL. Tous les utilisateurs locaux peuvent partager une connexion PPPoE ou PPPoA pour accéder à l'internet. Votre FAI vous fournira un nom d'utilisateur (ou identifiant), un mot de passe et un mode d'authentification.

Si votre FAI vous fournit la connexion PPPoE ou PPPoA, choisissez PPPoE ou PPPoA pour ce routeur. La page suivante apparaît: Assistant de démarrage rapide

| Nom du fournisseur d'accès |              |
|----------------------------|--------------|
|                            |              |
| Nom d'utilisateur          |              |
| Mot de passe               |              |
| Confirmer le mot de passe  |              |
| 🔲 Toujours actif           |              |
| Délai d'inactivité         | 180 Secondes |
|                            |              |
|                            |              |
|                            |              |
|                            |              |
|                            |              |

Nom du FAI Tapez un nom spécifique propre à votre FAI. Nom d'utilisateur Tapez un nom d'utilisateur (identifiant) valable fourni par votre FAI. Mot de passe Tapez un mot de passe valable fourni par votre FAI.

| Confirmer le mot de passe | Retapez le mot de passe.                                                                                  |
|---------------------------|----------------------------------------------------------------------------------------------------|
| Connexion permanente      | Cochez cette case pour que le routeur reste connecté en permanence à l'internet.                          |
| Délai d'inactivité        | Tapez le délai (en secondes) au bout duquel la connexion internet<br>sera coupée en l'absence d'activité. |

Cliquez sur Suivant. La page suivante apparaît.

Assistant de démarrage rapide

| 4. Me | erci de valider vos paramètres:                                                                                                  |                                                                       |
|-------|----------------------------------------------------------------------------------------------------|-----------------------------------------------------------------------|
|       | VPI<br>VCI<br>Protocole / Encapsulation<br>Adr IP fixe<br>DNS primaire<br>DNS secondaire<br>Toujours actif<br>Délai d'inactivité | : 8<br>: 35<br>: PPPoE / LLC<br>: Non<br>:<br>: Non<br>: 180 Secondes |
| 1     |                                                                                                    | < Retour Suivant > Terminer Annuler                                   |

Cliquez sur Terminer. La page État en ligne propre à ce protocole apparaît.

| État du systè       | me            |                              |                         |                 | Sys               | stème      | démarré       | depuis: 2:27:58   |
|---------------------|---------------|------------------------------|-------------------------|-----------------|-------------------|------------|---------------|-------------------|
| État LAN            |               | DNS                          | primaire: 16            | 8.95.192.1      |                   | DNS se     | condaire      | : 168.95.1.1      |
| Adresse IP          |               | Paquets                      | TX Pa                   | quets RX        |                   |            |               |                   |
| 192,168,1,1         |               | 9071                         | 169                     | 945             |                   |            |               |                   |
| État WAN            |               |                              | Adresse I<br>passerelle | P 61.230.1      | 92.254            |            |               | Drop PPPoE        |
| Mode                | Adresse       | IP                           | Paquets TX              | Vitesse<br>TX   | Paquets           | s RX       | Vitesse<br>RX | Temps actif       |
| PPPoE               | 61.230.20     | 02.155                       | 159                     | 1023            | 97                |            | 390           | 0:00:31           |
| Information         | ADSL          | (version du                  | firmware ADSL           | .: 121201_      | _A)               |            |               |                   |
| Statistiques<br>ATM | s Bloc        | s TX                         | Blocs RX                |                 | Blocs cor         | rigés      | Blocs         | non corrigés      |
|                     | 3252          | 37670                        | 577675847               | 7               | 0                 |            | 0             |                   |
| État ADSL           | Mode<br>G.DMT | <mark>État</mark><br>SHOWTIN | V mont<br>1E 256000     | ante Vic<br>204 | lescend.<br>48000 | Marg<br>31 | ge RSB        | Aff. boucle<br>26 |

## 2.2.3 IP ponté

Choisissez **IP ponté 1483** comme protocole. Tapez toutes les informations que votre FAI vous a fournies pour ce protocole.

Assistant de démarrage rapide

| VPI                              | 0 Détection automatique |
|----------------------------------|-------------------------|
| YCI<br>Protocole / Encapsulation | LLC IP en pont 1483     |
| Adr IP fixe                      | ⊙ Oui                   |
| Adresse IP                       | 172.16.3.222            |
| Masque de sous-réseau            | 255.255.0.0             |
| Passerelle par défaut            |                         |
| DNS primaire                     |                         |
| DNS secondaire                   |                         |

Quand vous avez fini, cliquez sur **Suivant** pour voir la page suivante.

#### Assistant de démarrage rapide

| 4. Merci de valider vos paramètres                                                       | s:                                                   |
|------------------------------------------------------------------------------------------|------------------------------------------------------|
| VPI<br>VCI<br>Protocole / Encapsulation<br>Adr IP fixe<br>DNS primaire<br>DNS secondaire | : 8<br>: 35<br>: 1483 Bridge LLC<br>: Non<br>:       |
|                                                                                          | <pre>&lt; Retour Suivant &gt; Terminer Annuler</pre> |

Cliquez sur **Terminer.** La page État en ligne propre à ce protocole apparaît.

| État du systè | me       |             |                          |               | Sys       | tème   | démarré (     | depuis: 2:27:58 |
|---------------|----------|-------------|--------------------------|---------------|-----------|--------|---------------|-----------------|
| État LAN      |          | DNS         | primaire: 168            | 8.95.192.1    |           | DNS se | econdaire     | 168.95.1.1      |
| Adresse IP    |          | Paquets     | rx Paq                   | uets RX       |           |        |               |                 |
| 192.168.1.1   |          | 194         | 215                      |               |           |        |               |                 |
| État WAN      |          |             | Adresse IF<br>passerelle | 202.211       | .100.1    |        |               | Renouveler      |
| Mode          | Adresse  | IP          | Paquets TX               | Vitesse<br>TX | Paquets   | RX     | Vitesse<br>RX | Temps actif     |
| DHCP Client   | 202.211. | 100.54      | 159                      | 1023          | 97        |        | 390           | 0:00:31         |
| Information # | DSL      | (version du | firmware ADSL            | : 121201      | _A)       |        |               |                 |
| Statistiques  | Blocs    | 5 TX        | Blocs RX                 |               | Blocs cor | rigés  | Blocs         | non corrigés    |
|               | 23       |             | 42                       | I             | D         |        | 157           |                 |
| État ADSL     | Mode     | État        | V monta                  | ante Vo       | lescend.  | Mar    | ge RSB        | Aff. boucle     |
|               | G.DMT    | SHOWTIM     | 1E 256000                | 20            | 48000     | 31     |               | 26              |

## 2.2.4 IP routé

Choisissez **IP routé 1483** comme protocole. Tapez toutes les informations que votre FAI vous a fournies pour ce protocole.

| nnexion à l'internet      |                          |
|---------------------------|--------------------------|
| VPI                       | D Détection automatique  |
| VCI                       | 34                       |
| Protocole / Encapsulation | LLC IP routé 1483        |
| Adr IP fixe               | 💿 Oui  Non(IP Dynamique) |
| Adresse IP                | 172.16.3.152             |
| Masque de sous-réseau     | 255.255.0.0              |
| Passerelle par défaut     |                          |
| DNS primaire              |                          |
| DNS secondaire            |                          |

Quand vous avez fini, cliquez sur Suivant pour voir la page suivante.

#### Assistant de démarrage rapide

| 4. | Merci de valider vos paramètres                                                                                                    | :                                                                                     |
|----|----------------------------------------------------------------------------------------------------|---------------------------------------------------------------------------------------|
|    | VPI<br>VCI<br>Protocole / Encapsulation<br>Adr IP fixe<br>Adresse IP<br>Masque de sous-réseau<br>Passerelle par défaut<br>DNS primaire<br>DNS secondaire | : 0<br>: 34<br>: 1483 Route LLC<br>: Oui<br>: 172.16.3.152<br>: 255.255.0.0<br>:<br>: |
|    |                                                                                                    | < Retour Suivant > Terminer Annuler                                                   |

Cliquez sur Terminer. La page État en ligne propre à ce protocole apparaît.

| État LAN      |           | DNS                  | primaire: 168             | .95.192.1     | D           | NS se | econdaire     | : 168.95.1.1 |
|---------------|-----------|----------------------|---------------------------|---------------|-------------|-------|---------------|--------------|
| Adresse IP    |           | Paquets <sup>•</sup> | FX Paq                    | uets RX       |             |       |               |              |
| 192,168,1,1   |           | 137                  | 191                       |               |             |       |               |              |
| État WAN      |           |                      | Adresse IP<br>passerelle: | 61.230.1      | .92.254     |       |               |              |
| Mode          | Adresse   | IP                   | Paquets TX                | Vitesse<br>TX | Paquets     | RX    | Vitesse<br>RX | Temps actif  |
| Static IP     | 202.211.1 | 00.54                | 26                        | 36            | 0           |       | 0             | 0:00:35      |
| Information a | ADSL (    | version du           | firmware ADSL:            | 121201_       | _A)         |       |               |              |
| Statistiques  | 5 Blocs   | тх                   | Blocs RX                  |               | Blocs corri | igés  | Blocs         | non corrigé  |
|               | 0         |                      | 0                         |               | 0           |       | 1             |              |
| État ADSL     | Mode      | État                 | V monta                   | inte Vic      | lescend.    | Mar   | qe RSB        | Aff. boucle  |
|               | ADSI 2±   | SHOWTIN              | IE 992000                 | 24            | 168000      | 5     |               | 0            |

# 2.3 État en ligne propre à chaque protocole

L'état en ligne affiche l'état du système, l'état du WAN, les informations ADSL et d'autres informations d'état relatives à ce routeur. Si vous choisissez **PPPoE** ou **PPPoA** comme protocole, vous trouverez un bouton **Appel PPPoE** ou **Abandon PPPoE** dans la page web État en ligne.

#### État en ligne pour PPPoA/PPPoE

État en ligne

| État du systè       | me        |             |                          |               | Sys       | stème c | lémarré       | depuis: 2:27:5 |
|---------------------|-----------|-------------|--------------------------|---------------|-----------|---------|---------------|----------------|
| État LAN            |           | DNS         | primaire: 16             | 3.95.192.1    |           | DNS se  | condaire      | : 168.95.1.1   |
| Adresse IP          |           | Paquets 1   | TX Pa                    | quets RX      |           |         |               |                |
| 192.168.1.1         |           | 9071        | 169                      | 45            |           |         |               |                |
| État WAN            |           |             | Adresse II<br>passerelle | 61.230.1      | .92.254   |         |               | Drop PPPoE     |
| Mode                | Adresse   | IP          | Paquets TX               | Vitesse<br>TX | Paquets   | RX      | Vitesse<br>RX | Temps actif    |
| PPPoE               | 61.230.20 | 02.155      | 159                      | 1023          | 97        |         | 390           | 0:00:31        |
| Information /       | ADSL      | (version du | firmware ADSL            | : 121201      | _A)       |         |               |                |
| Statistiques<br>ATM | Blocs     | s TX        | Blocs RX                 |               | Blocs cor | rigés   | Blocs         | non corrigés   |
|                     | 3252      | 37670       | 577675847                | ,             | 0         |         | 0             |                |
| État ADSL           | Mode      | État        | V monta                  | ante Vo       | lescend.  | Marg    | je RSB        | Aff. boucle    |

### État en ligne pour IP ponté

État en ligne

| État du systè | me            |                             |                  |                              |                    | Système      | e démarré     | depuis: 2:27:58   |
|---------------|---------------|-----------------------------|------------------|------------------------------|--------------------|--------------|---------------|-------------------|
| État LAN      |               | DNS                         | primaire:        | 168.95.1                     | 92.1               | DNS s        | econdaire     | : 168.95.1.1      |
| Adresse IP    |               | Paquets                     | тх               | Paquets                      | RX                 |              |               |                   |
| 192.168.1.1   |               | 194                         |                  | 215                          |                    |              |               |                   |
| État WAN      |               |                             | Adress<br>passer | e IP<br>elle: <sup>202</sup> | 211.100.1          |              |               | Renouveler        |
| Mode          | Adresse       | IP                          | Paquets T        | x <mark>Vite</mark><br>TX    | sse Paq            | uets RX      | Vitesse<br>RX | Temps actif       |
| DHCP Client   | 202.211.      | 100.54                      | 159              | 1023                         | 97                 |              | 390           | 0:00:31           |
| Information A | ADSL          | (version du                 | firmware A       | DSL: 121                     | 201_A)             |              |               |                   |
| Statistiques  | Blocs         | тх                          | Blocs I          | RX                           | Blocs              | corrigés     | Blocs         | non corrigés      |
|               | 23            |                             | 42               |                              | 0                  |              | 157           |                   |
| État ADSL     | Mode<br>G.DMT | <mark>État</mark><br>SHOWTI | V mo<br>4E 2560  | ontante<br>100               | V desce<br>2048000 | nd. Ma<br>31 | rge RSB       | Aff. boucle<br>26 |

## État en ligne pour IP routé

| État du systè          | eme       |                  |                          |                        | Sys        | tème di | émarré d    | lepuis: 2:27:58 |
|------------------------|-----------|------------------|--------------------------|------------------------|------------|---------|-------------|-----------------|
| État LAN<br>Adresse IP |           | DNS<br>Paquets T | primaire: 168<br>X Pac   | 3.95.192.1<br>Juets RX | E          | ONS sec | ondaire     | 168.95.1.1      |
| 192.168.1.1            |           | 137              | 191                      |                        |            |         |             |                 |
| État WAN               |           |                  | Adresse II<br>passerelle | 61.230.1               | 92.254     |         |             |                 |
| Mode                   | Adresse   | IP               | Paquets TX               | Vitesse<br>TX          | Paquets    | RX R    | itesse<br>X | Temps actif     |
| Static IP              | 202.211.1 | .00.54           | 26                       | 36                     | 0          | C       | )           | 0:00:35         |
| Information            | ADSL      | (version du      | firmware ADSL            | : 121201_              | _A)        |         |             |                 |
| Statistique:<br>ATM    | s Blocs   | тх               | Blocs RX                 |                        | Blocs corr | igés    | Blocs       | non corrigés    |
|                        | 0         |                  | 0                        |                        | 0          |         | 1           |                 |
| État ADSL              | Mode      | État             | V monta                  | ante Vo                | lescend.   | Marqe   | e RSB       | Aff. boucle     |
|                        | ADSL2+    | SHOWTIM          | E 992000                 | 24:                    | 168000     | 5       |             | 0               |

| DNS primaire          | Affiche l'adresse IP du DNS primaire.                                   |
|-----------------------|-------------------------------------------------------------------------|
| DNS secondaire        | Affiche l'adresse IP du DNS secondaire.                                 |
| Adresse IP (dans LAN) | Affiche l'adresse IP de l'interface LAN.                                |
| Paquets TX            | Affiche le nombre total de paquets émis au niveau de l'interface LAN.   |
| Paquets RX            | Affiche le nombre total de paquets reçus au niveau de l'interface LAN.  |
| Adresse IP passerelle | Affiche l'adresse IP de la passerelle par défaut.                       |
| Adresse IP (dans WAN) | Affiche l'adresse IP de l'interface WAN.                                |
| Vitesse TX            | Affiche la vitesse d'émission des paquets au niveau de l'interface WAN. |
| Vitesse RX            | Affiche la vitesse de réception des paquets au niveau de WAN interface. |
| Temps actif           | Affiche le temps total de connexion de l'interface.                     |
| Information ADSL      | Affiche la version du firmware du routeur.                              |

# 2.4 Barre d'état

Chaque fois que vous cliquez sur **OK** dans une page web pour enregistrer la configuration, le système peut afficher des messages à votre attention.

État: Prêt

Prêt indique que le système est prêt et que vous pouvez définir vos paramètres.

**Paramètres enregistrés** indique que vos paramètres seront enregistrés quand vous aurez cliqué sur le bouton **Terminer** ou **OK**.

Page laissée intentionnellement vierge.

# **3** Configuration web avancé

Quand vous en avez fini avec la configuration de base du routeur, vous pouvez accéder facilement à l'internet. Si vous voulez effectuer un paramétrage plus poussé, lisez ce chapitre. Pour des exemples d'applications, reportez-vous au Chapitre 4.

# 3.1 Accès à l'internet

## 3.1.1 Principes de base d'un réseau à protocole internet (IP)

IP signifie protocole internet. Toutes les machines d'un réseau basé sur le protocole internet (ou réseau IP), notamment les routeurs, le serveur d'impression et certains PC ont besoin d'une adresse IP. Pour éviter les conflits d'adresses, les adresses IP sont enregistrées publiquement auprès d'un organisme appelé Network Information Centre (NIC). Avoir une adresse IP unique est impératif pour les machines qui ont accès au réseau public mais non pour celles des réseaux locaux (LAN) TCP/IP privés, telles que les PC gérés par un routeur, car ils ne sont pas censés être accessibles au public. Le NIC a réservé certaines adresses qui ne seront jamais enregistrées publiquement. Ces adresses dites adresses IP privées appartiennent aux plages suivantes:

> de 10.0.0.0 à 10.255.255.255 de 172.16.0.0 à 172.31.255.255 de 192.168.0.0 à 192.168.255.255

## Adresse IP publique et adresse IP privée

Comme le routeur a pour rôle de gérer et de protéger son LAN, il relie entre eux des groupes de PC hôtes qui ont chacun une adresse IP privée attribuée par le serveur DHCP intégré au routeur Vigor. Le routeur lui-même utilise également l'adresse IP par défaut 192.168.1.1 pour communiquer avec les hôtes locaux. Le routeur Vigor communique avec d'autres équipements de réseau à l'aide d'une adresse IP publique. À l'arrivée de données, la fonction de traduction d'adresse réseau (NAT) du routeur traduit les adresses IP publiques en adresses IP privées et les paquets sont acheminés jusqu'aux PC hôtes appropriés du réseau local. Ainsi, tous les PC hôtes peuvent partager une connexion internet commune.

## Comment obtenir une adresse IP publique de votre FAI

Pour obtenir une adresse IP publique de votre FAI pour le routeur Vigor en tant qu'équipement d'installation d'usager (CPE), il existe trois protocoles courants : le protocole point à point sur Ethernet (**PPPoE**), le protocole point à point sur couche d'adaptation à l'ATM 5 (**PPPoA**) et le multiprotocole sur ATM (**MpoA**). Le protocole **multi-PVC** est fourni pour une configuration plus évoluée.

En ADSL, une authentification et une autorisation par protocole point à point (PPP) sont nécessaires pour mettre en relation les équipements d'installation d'usager (CPE). Le protocole point à point sur Ethernet (PPPoE) connecte un réseau de machines hôtes par l'intermédiaire d'un équipement d'accès à distance ou à un concentrateur d'agrégation. Cette implémentation donne à l'utilisateur une grande facilité d'utilisation. En même temps, elle permet le contrôle d'accès, la facturation et la définition d'un type de service par utilisateur.

Lorsque un routeur se connecte à votre FAI, un processus de découverte se déroule afin de demander une connexion, puis une session est créée. Votre nom d'utilisateur et votre mot de passe sont authentifiés par **PAP** ou **CHAP** à l'aide du système d'authentification **RADIUS**.

Votre adresse IP, votre serveur DNS et autres informations sont généralement fournies par votre FAI

## 3.1.2 PPPoE/PPPoA

Le protocole PPPoA, inclus dans RFC 1483, peut être mis en œuvre en mode encapsulation LLC-SNAP (commande logique de liaison – protocole d'accès à un sous-réseau) ou en mode multiplexage par circuits virtuels. En tant qu'équipement d'installation d'usager (CPE), le routeur Vigor encapsule la session PPP pour son transport sur la boucle ADSL jusqu'au multiplexeur d'accès DSL (DSLAM) de votre FAI.

Vous pouvez choisir PPPoE ou PPPoA comme protocole d'accès à l'internet à partir du menu **Accès à l'internet**. La page web suivante apparaît.

#### Accès à l'internet >> PPPoE / PPPoA

| Client PPPoE/PPPo                                                                                                    | Activer   | Configuration de l'accès au FAI                                                                                                    |          |  |  |
|----------------------------------------------------------------------------------------------------|-----------|----------------------------------------------------------------------------------------------------|----------|--|--|
| <ul> <li>Désactiver</li> </ul>                                                                                                    |           | Nom du FAI                                                                                                    |          |  |  |
| Paramètres du mo                                                                                                    | dem DSL   | Nom d'utilisateur                                                                                                    |          |  |  |
| Canal multi-PVC                                                                                                    | Canal 1 💌 | Mot de passe                                                                                                    |          |  |  |
| VPI                                                                                                    | 8         | Authentification PPP PAP ou CHAP                                                                                                    | *        |  |  |
| VCI                                                                                                    | 35        | 🗖 Toujours actif                                                                                                    |          |  |  |
| Type d'encapsulatio                                                                                                    | n         | Délai d'inactivité 180 sec                                                                                                    | conde(s) |  |  |
| Type d'encapsulation          VC MUX         Protocole         PPPoA         Modulation         Multimode         Mode pass-through PPPoE         Pour LAN filaire         Remarque: si l'une de ces options est activée         lors de l'utilisation du protocole PPPoA,         alors le routeur se comportera comme un modem         qui servira uniquement les clients PPPoE du LAN |           | Adresse IP fournie par le FAI Alias de l'IP du WAN Adr IP fixe Oui Oui Non (IP dynamique) Adresse IP fixe Oui Adresse MAC par défaut Spécifier une adresse MAC Adresse MAC: 00.50.7F:87.14.79 Index(1-15) dans Horaire Configuration: , , , , , |          |  |  |

| Client PPPoE/PPPoA         | Cliquez sur <b>Activer</b> pour activer cette fonction. Si vous cliquez sur <b>Désactiver</b> , vous perdrez tous les paramètres que vous avez définis dans cette page.                                                                                                    |
|----------------------------|----------------------------------------------------------------------------------------------------|
| Paramètres du modem<br>DSL | Configurez les paramètres DSL selon les informations fournies par<br>votre FAI. Ils sont essentiels pour établir la connexion DSL à votre<br>FAI.<br><b>Canal multi-PVC</b> – Les sélections affichées ici sont déterminées<br>par la page <b>Accès à l'internet</b> – <b>Multi-PVC</b> . <b>Sélectionner le<br/>canal M-PVC</b> signifie qu'il n'est pas fait de choix.<br><b>VPI</b> – Tapez la valeur fournie par le FAI.<br><b>VCI</b> - Tapez la valeur fournie par le FAI.<br><b>VCI</b> - Tapez la valeur fournie par le FAI.<br><b>VCI</b> - Tapez la valeur fournie par le FAI.<br><b>Type d'encapsulation</b> – Déroulez la liste pour choisir le type<br>d'encapsulation indiqué par le FAI.<br><b>Protocole</b> – Déroulez la liste pour choisir celui indiqué par le FAI.<br>Si vous avez déjà utilisé l' <b>assistant de démarrage rapide</b> pour |

|                                    | définir le protocole, il n'y a rien à changer dans cette zone.                                                                                                    |
|------------------------------------|----------------------------------------------------------------------------------------------------|
| PPPoE Pass-through                 | Le routeur offre une connexion commutée PPPoE. En outre, vous<br>pouvez établir la connexion PPPoE directement entre des clients<br>locaux et votre FAI par l'intermédiaire du routeur Vigor.<br><b>Pour LAN filaire</b> – Si vous cochez cette case, les PC du même<br>réseau pourront utiliser d'autres sessions PPPoE (différentes de celle<br>du PC hôte) pour accéder à l'internet.<br><b>Pour LAN sans fil</b> – Si vous cochez cette case, les PC du même<br>réseau pourront, via une connexion sans fil, utiliser d'autres sessions<br>PPPoE (différentes de celle du PC hôte) pour accéder à l'internet.                                                                                                    |
| Configuration de<br>l'accès au FAI | <ul> <li>Entrez le nom d'utilisateur, le mot de passe et les paramètres d'authentification qui vous ont été fournis par votre FAI. Si vous voulez rester connecté à l'internet en permanence, vous pouvez cocher Connexion permanente</li> <li>Nom du FAI – Tapez dans ce champ le nom que vous a fourni le FAI.</li> <li>Nom d'utilisateur – Tapez l'identifiant que vous a fourni le FAI.</li> <li>Mot de passe – Tapez le mot de passe que vous a fourni le FAI.</li> <li>Authentification PPP– Sélectionnez PAP seulement ou PAP ou CHAP pour PPP.</li> <li>Connexion permanente – Cochez cette case si vous voulez que le routeur reste connecté à l'internet en permanence.</li> <li>Délai d'inactivité – Spécifiez le délai en secondes au bout duquel la connexion internet sera coupée en l'absence d'activité.</li> </ul>                    |
| Adresse IP fournie par<br>le FAI   | D'une manière générale, le FAI vous attribue dynamiquement une<br>adresse IP chaque fois que vous vous connectez et que vous<br>demandez une adresse IP. Dans certains cas, votre FAI vous<br>attribue la même adresse IP chaque fois que vous en demandez<br>une. Dans ce cas, vous pouvez taper cette adresse IP dans le champ<br>Adresse IP fixe. Contactez votre FAI avant d'utiliser cette fonction.<br><b>IP</b> fixe– Cliquez sur <b>Oui</b> pour utiliser cette fonction et tapez une<br>adresse IP fixe dans le champ Adresse IP fixe.<br><b>Alias IP WAN</b> - Si vous avez plusieurs adresses IP publiques et<br>que vous voulez les utiliser sur l'interface WAN, vous pouvez<br>utiliser la fonction <b>Alias IP WAN</b> . Vous pouvez programmer<br>jusqu'à 8 adresses IP publiques autres que celles que vous utilisez<br>actuellement. |
|                                    | 🗿 http://192.168.1.1 - Alias de lTP du WAN - Microsoft Internet Ex 🔳 🗖 🔀                                                                                                    |
|                                    | Alias de l'IP du WAN (multi-NAT )         Index Activer       Adresse IP WAN aux.       Joindre le pool IP NAT         1.       v        v         2.                                                                                                    |

Si vous cochez **Joindre le pool IP NAT**, les données provenant des hôtes NAT sont transmises cycliquement session par session.

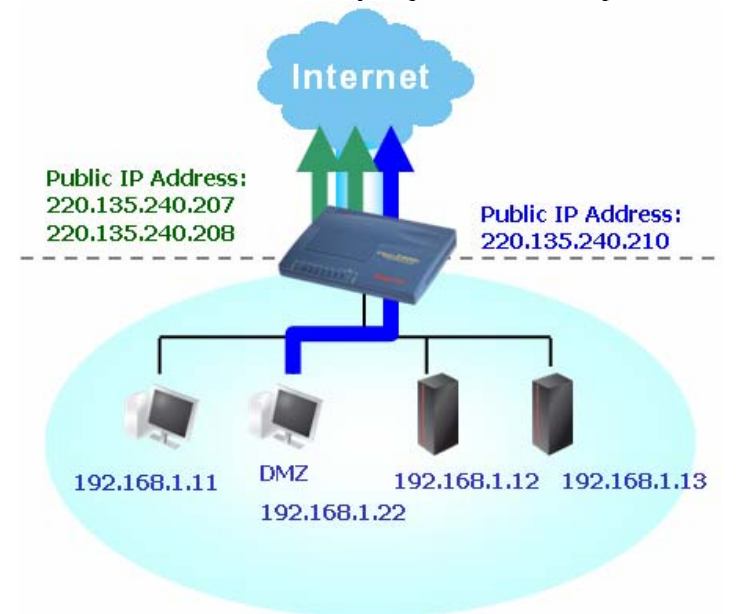

Si vous ne cochez pas **Joindre le pool IP NAT**, vous pouvez néanmoins utiliser ces adresses IP publiques à d'autres fins : hôte DMZ, ouverture de ports.

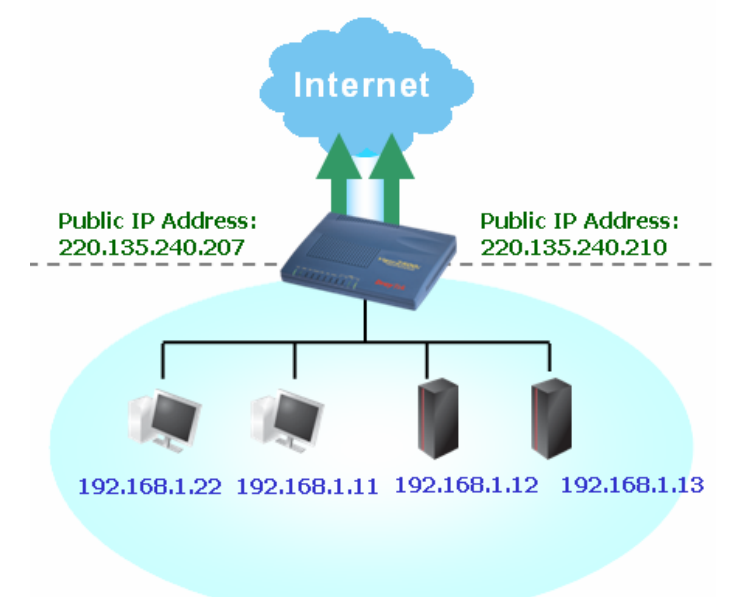

| Adresse MAC par<br>défaut | Tapez l'adresse MAC du routeur dans les champs. Vous pouvez<br>utiliser <b>l'adresse MAC par défaut</b> ou spécifier une autre adresse<br>MAC.<br>Adresse MAC – Tapez l'adresse MAC du routeur dans les champs. |
|---------------------------|----------------------------------------------------------------------------------------------------|
| Plages horaires (1-15)    | Vous pouvez spécifier quatre plages horaire définies<br>précédemment dans la page web <b>Applications – Plages horaire</b> en<br>tapant les numéros d'index correspondants.                                     |

Quand vous avez fini de définir tous les paramètres de cette page, cliquez sur **OK** pour les activer.

## 3.1.3 MPoA

Le protocole MPoA permet d'intégrer les services ATM aux LAN existants utilisant le protocole Ethernet, Token Ring ou TCP/IP. Le but de MPoA est de permettre à des LAN différents d'échanger des paquets par l'intermédiaire d'une dorsale ATM.

Pour utiliser **MPoA** comme protocole d'accès à l'internet, choisissez l'option **MPoA** du menu **Accès à l'internet**. La page web suivante apparaît.

| MPoA (RFC1483/                            | 2684)                  | Paramètres de réseau IP WAN                                                                                                    |             |
|-------------------------------------------|------------------------|----------------------------------------------------------------------------------------------------|-------------|
|                                           | 💿 Activer 🔘 Désactiver | Obtenir une adresse IP automatiquem                                                                                                    | ent         |
| Paramètres du m<br>Capal multi-PVC        | Canal 2                | Nom du routeur* Nom de domaine                                                                                                    | *           |
| Encapsulation                             | C IP en pont 1483      | Spécifier une adresse IP     Alias de l'IP du WAN                                                                                                    |             |
| VPI<br>VCI<br>Modulation<br>Protocole RIP | 8<br>36<br>Multimode   | Adresse IP 0.0.0.0<br>Masque de sous-réseau<br>0.0.0.0<br>Adresse IP de la passerelle                                                                                                    | ]<br>]<br>] |
| Mode Pont                                 | e pont                 | <ul> <li>* : Nécessaire pour certains FAI</li> <li>Adresse MAC par défaut</li> <li>Spécifier une adresse MAC</li> <li>Adresse MAC :</li> <li>00 · 50 · 7F :87 · 14 · 79</li> <li>Adresse IP du serveur DNS</li> <li>Adresse IP primaire</li> <li>Adresse IP secondaire</li> </ul> | ]           |

Accès à l'internet >> MPoA (RFC1483/2684)

MPoA (RFC1483/2684) Cliquez sur Activer pour activer cette fonction. Si vous cliquez sur Désactiver, vous perdrez tous les paramètres que vous avez définis dans cette page.

OK

| Paramètres du modem<br>DSL | Configurez les paramètres DSL selon les informations fournies par<br>votre FAI. Ils sont essentiels pour établir la connexion DSL à votre<br>FAI.<br><b>Canal multi-PVC</b> – Les sélections affichées ici sont déterminées<br>par la page Accès à l'internet – Multi-PVC. Sélectionner le<br>canal M-PVC signifie qu'il n'est pas fait de choix.<br><b>Type d'encapsulation</b> – Déroulez la liste pour choisir le type<br>d'encapsulation indiqué par le FAI.<br><b>VPI</b> – Tapez la valeur fournie par le FAI.<br><b>VCI</b> - Tapez la valeur fournie par le FAI. |
|----------------------------|----------------------------------------------------------------------------------------------------|
| Protocole RIP              | Le protocole d'information de routage ou RIP (RFC1058) définit<br>comment les routeurs échangent les informations des tables de<br>routage. Cliquez sur <b>Activer RIP</b> pour activer cette fonction.                                                                                                    |
| Mode pont                  | Si vous choisissez <b>IP ponté</b> comme protocole, vous pouvez cocher cette case. Le routeur fonctionnera comme un modem en pont.                                                                                                    |

#### Paramètres de réseau IP WAN

Ce groupe vous permet d'obtenir une adresse IP automatiquement ou d'en spécifier une.

**Obtenir une adresse IP automatiquement** – Cliquez sur ce bouton pour obtenir l'adresse IP automatiquement. **Nom de routeur** – Tapez le nom de routeur fourni par le FAI.

Nom de domaine – Tapez le nom de domaine qui vous a été attribué.

Alias IP WAN - Si vous avez plusieurs adresses IP publiques et que vous voulez les utiliser sur l'interface WAN, vous pouvez utiliser la fonction Alias IP WAN. Vous pouvez programmer jusqu'à 8 adresses IP publiques autres que celles que vous utilisez actuellement

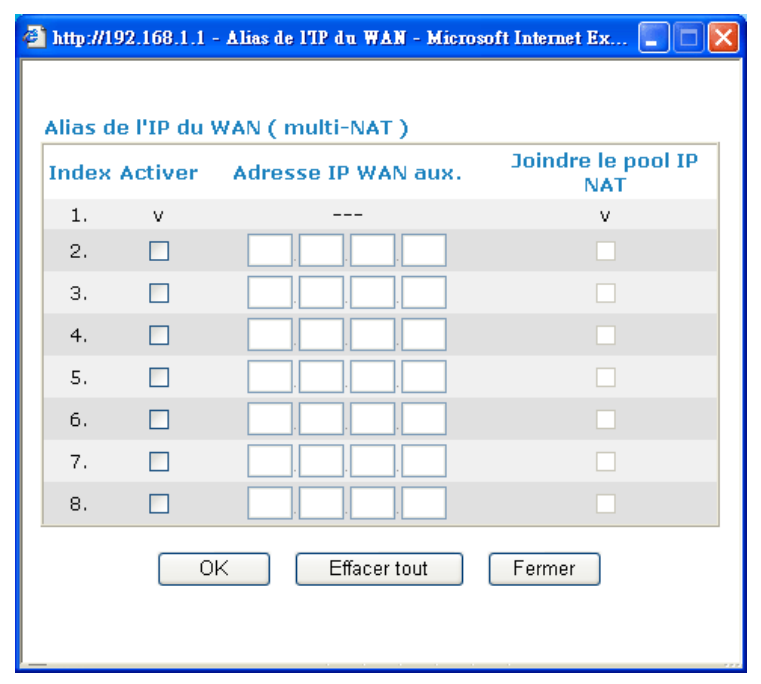

**Spécifier une adresse IP** – Cliquez sur ce bouton pour spécifier une adresse IP.

|                              | Adresse IP– Tapez l'adresse IP privée.<br>Masque de sous-réseau – Tapez le masque de sous-réseau.<br>Adresse IP de la passerelle – Tapez l'adresse IP de la passerelle.                                         |
|------------------------------|----------------------------------------------------------------------------------------------------|
| Adresse MAC par<br>défaut    | Tapez l'adresse MAC du routeur dans les champs. Vous pouvez<br>utiliser <b>l'adresse MAC par défaut</b> ou spécifier une autre adresse<br>MAC.<br>Adresse MAC – Tapez l'adresse MAC du routeur dans les champs. |
| Adresse IP du<br>serveur DNS | Tapez l'adresse IP primaire du routeur. Au besoin, tapez une adresse IP secondaire qui pourra être nécessaire ultérieurement.                                                                                   |

Quand vous avez terminé de définir tous les paramètres, cliquez sur OK pour les activer.

## 3.1.4 Multi-PVC

Ce routeur vous permet de créer des multi-PVC. Pour cela, choisissez l'option **Paramétrage de multi-PVC** du menu **Accès à l'internet**.

```
Accès à l'internet >> Multi-PVC
```

| <br>14.1 | nu | 0 |  |
|----------|----|---|--|

| Général | QoS A1  | ſM  | Mode po | nt (port    | -ba     | sed)      |                       |
|---------|---------|-----|---------|-------------|---------|-----------|-----------------------|
| Canal   | Activer | VPI | VCI     | Type<br>Qos | de<br>S | Protocole | Encapsulation         |
| 1.      |         | 8   | 35      | UBR         | *       | PPP0A 🔽   | VC MUX 💌              |
| 2.      |         | 8   | 36      | UBR         | ~       | MPoA 🔽    | 1483 Bridged IP LLC 💌 |
| з.      |         | 8   | 37      | UBR         | ~       | PPPoA 🔽   | VC MUX                |
| 4.      |         | 8   | 38      | UBR         | ~       | PPPoA 🔽   | VC MUX                |
| 5.      |         | 8   | 39      | UBR         | ~       | PPPoA 🔽   | VC MUX                |
| 6.      |         | 8   | 40      | UBR         | ~       | PPPoA 🔽   | VC MUX                |
| 7.      |         | 8   | 41      | UBR         | ~       | PPPoA 🔽   | VC MUX                |
| 8.      |         | 8   | 42      | UBR         | ~       | PPPoA 🔽   | VC MUX                |

Remarque: VPI/VCI doit être unique pour chaque canal.

| OK | Effacer | Annuler |
|----|---------|---------|
|    |         |         |

| Activer     | Cochez cette case pour activer le canal correspondant. Les canaux<br>que vous activez ici apparaîtront dans la liste déroulante <b>Canal</b><br><b>multi-PVC</b> de la page web <b>Accès à l'internet</b> . Vous pouvez activer<br>ici huit canaux mais vous ne pouvez en choisir qu'un seul sur la page<br>web <b>Accès à l'internet</b> |
|-------------|----------------------------------------------------------------------------------------------------|
| VPI         | Tapez la valeur fournie par votre FAI.                                                                                                    |
| VCI         | Tapez la valeur fournie par votre FAI.                                                                                                    |
| Type de QoS | Choisissez un type de QoS approprié pour le canal.<br>Type de<br>QoS<br>UBR<br>UBR<br>CBR<br>ABR<br>nrtVBR<br>rtVBR                                                                                                    |
| Protocol    | Choisissez un protocole approprié pour le canal.<br>PPPoE<br>PPPoE<br>MPoA                                                                                                    |

Encapsulation

Choisissez un type d'encapsulation approprié pour le canal. Le type d'encapsulation varie selon le protocole.

|            | 1483 Route IP LLC           | * |
|------------|-----------------------------|---|
|            | 1483 Bridged IP LLC         |   |
|            | 1483 Route IP LLC           |   |
| VC MUX 🛛 🚩 | 1483 Bridged IP VC-Mux      |   |
| VC MUX     | 1483 Routed IP VC-Mux(IPoA) |   |
| LLC/SNAP   | 1483 Bridged IP(IPoE)       |   |

# 3.2 Réseau local (LAN)

Un réseau local (LAN) est un groupe de sous-réseaux gérés par le routeur. La structure du réseau dépend du type d'adresses IP publiques que votre FAI propose.

## 3.2.1 Principes du réseau local

La fonction la plus générique du routeur Vigor est la fonction NAT. Elle crée un sous-réseau privé qui vous est propre. Comme indiqué précédemment, le routeur communique avec les autres hôtes publics sur l'internet à l'aide d'une adresse IP publique et avec les hôtes locaux à l'aide de leur adresse IP privée. Le traducteur d'adresse réseau (NAT) traduit une adresse IP publique en une adresse IP privée afin que les paquets soient acheminés jusqu'à l'hôte à qui ils sont destinés, et vice-versa. En outre, le routeur Vigor comporte un serveur DHCP intégré qui attribue une adresse IP privée à chaque hôte local. Le schéma suivant illustre cela.

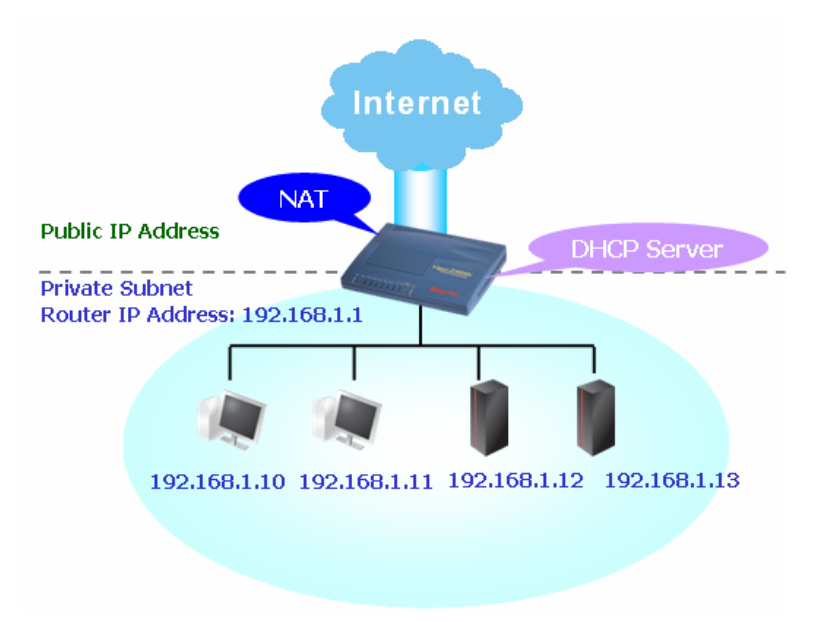

V

Dans certains cas, votre FAI peut vous avoir attribué un sous-réseau IP public, par exemple, 220.135.240.0/24. Vous pouvez alors configurer un sous-réseau public, ou 2<sup>e</sup> sous-réseau, dont chaque hôte possède une adresse IP publique. Dans le cadre du sous-réseau public, le routeur Vigor assure le routage IP afin d'aider les hôtes du sous-réseau public à communiquer avec d'autres hôtes ou serveurs publics extérieurs. Dans ce cas, le routeur doit être configuré en passerelle pour les hôtes publics.

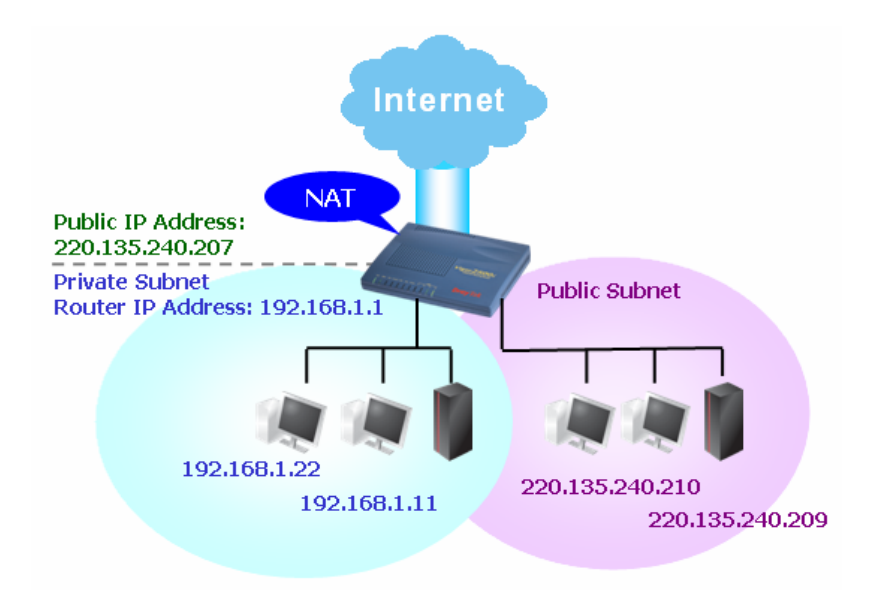

## Protocole d'information de routage (RIP)

Pour échanger des informations de routage avec les routeurs voisins, le routeur Vigor utilise le protocole d'information de routage (RIP). Cela permet aux utilisateurs de modifier à leur gré les informations du routeur, par exemple, l'adresse IP et les routeurs s'informant mutuellement et automatiquement des modifications faites.

## **Routes statiques**

Lorsque vous avez plusieurs sous-réseaux dans votre LAN, il est quelque fois plus efficace et plus rapide d'utiliser la fonction **Routes statiques**. Avec cette fonction, il vous suffit de définir des règles de transfert des données d'un sous-réseau spécifié à un autre sous-réseau spécifié sans utiliser le RIP.

## LAN virtuels

Vous pouvez grouper les hôtes locaux par port physique et créer jusqu'à 4 LAN virtuels. Pour gérer les communications entre les différents groupes, vous pouvez définir des règles dans la fonction LAN virtuel (VLAN) et un débit pour chaque.

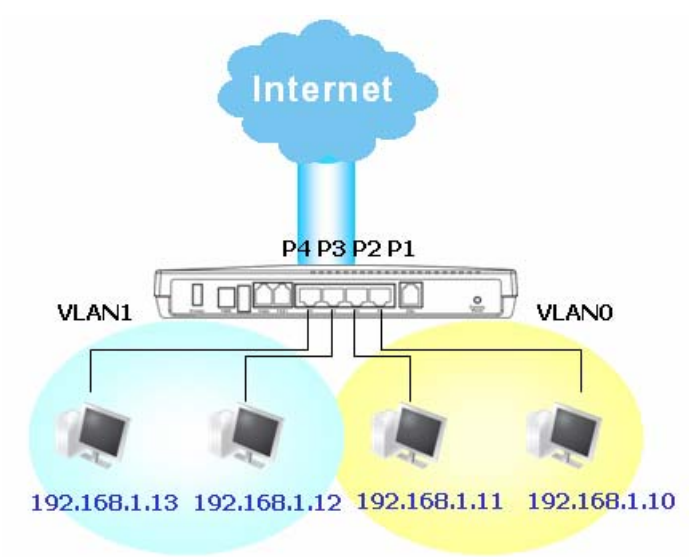

# 3.2.2 Configuration générale

Cette page comporte les paramètres généraux du LAN.

Cliquez sur LAN pour ouvrir la page de configuration du LAN et choisissez Configuration générale.

| Configuration du rés   | eau IP LAN                | Configuration du serve            | ur DHCP               |
|------------------------|---------------------------|-----------------------------------|-----------------------|
| ?usage NAT             |                           | 💿 Activer le serveur 🔘 🛛          | Désactiver le serveur |
| 1re Adresse IP         | 192.168.1.1               | Agent relais:                     |                       |
| 1re Masque de sou      | is-réseau                 | 🔵 1re sous-réseau 🔾 2e            | : sous-réseau         |
|                        | 255.255.255.0             | Adresse IP de début               | 192.168.1.10          |
| Utilisation du routage | IP 🔘 Activer 💿 Désactiver | nbr d'adresses du<br>récorvoir ID | 50                    |
| 2e adresse IP          | 192.168.2.1               | Adresse IP de la passerel         | le                    |
| 2e masque de sous·     | -réseau                   |                                   | 192.168.1.1           |
|                        | 255.255.255.0             | Adresse IP du serveur DH          | ICP pour agent relais |
| 2e servi               | eur DHCP de sous-réseau   |                                   |                       |
| Contrôle de protocole  | RIP Désactiver 💌          | Adresse IP du serveur l           | DNS                   |
|                        |                           | Adresse IP primaire               |                       |
|                        |                           | Adresse IP secondaire             |                       |

ΟK

| 1 <sup>re</sup> adresse IP               | Adresse IP privée permettant de se connecter à un réseau local (valeur par défaut : 192.168.1.1).          |
|------------------------------------------|----------------------------------------------------------------------------------------------------|
| 1 <sup>er</sup> masque de<br>sous-réseau | Code d'adresse qui détermine la taille du réseau<br>(valeur par défaut : 255.255.255.0/24)                 |
| Pour routage IP                          | Cliquer sur <b>Activer</b> pour activer cette fonction. Par défaut, cette fonction est <b>désactivée</b> . |
| 2 <sup>e</sup> adresse IP                | Adresse IP secondaire permettant de se connecter à un sous-réseau (valeur par défaut : 192.168.2.1/24)     |
| 2 <sup>e</sup> masque de<br>sous-réseau  | Code d'adresse qui détermine la taille du réseau.<br>(valeur par défaut : 255.255.255.0/24)                |
| 2 <sup>e</sup> serveur DHCP              | Vous pouvez configurer le routeur pour qu'il serve de serveur<br>DHCP pour le deuxième sous-réseau.        |
|                                          |                                                                                                    |

LAN >> Paramètre général

| Adresse IP de démarrage                           |
|---------------------------------------------------|
| Nombre d'IP dans le 0 (10 maxi)<br>réservoir      |
| Index Adresse MAC correspondante Adresse IP donné |
| Adresse MAC : : : : : : : : : : : : : : : : : : : |
| <br>OK Effacer tout Fermer                        |
|                                                   |

Adresse IP de debut : Tapez une valeur du pool d'adresses IP pour définir le début de la plage d'adresses IP qu'attribuera le serveur DHCP. Si la 2<sup>e</sup> adresse IP de votre routeur est 220.135.240.1, l'adresse IP de début doit être égale ou supérieure à 220.135.240.2 mais inférieure à 220.135.240.254.

**Nbr d'adresses du pool IP :** Tapez le nombre d'adresses IP du pool (10 maximum). Par exemple, si vous tapez 3 et que la 2<sup>e</sup> adresse IP de votre routeur est 220.135.240.1, la plage d'adresses IP fournie par le serveur DHCP ira de 220.135.240.2 à 220.135.240.11.

Adresse MAC : Tapez l'adresse MAC des hôtes et cliquez sur Ajouter pour créer une liste d'hôtes auxquels sont attribués des adresses IP du pool. La création d'une telle liste pour le 2<sup>e</sup> serveur DHCP aidera le routeur à attribuer l'adresse IP correcte du sous-réseau correct à l'hôte correct. Ainsi, les hôtes du 2<sup>e</sup> sous-réseau n'obtiendront pas une adresse IP appartenant au 1<sup>er</sup> sous-réseau.

Contrôle de<br/>protocole RIPDésactiver le protocole RIP. Cela a pour effet d'arrêter l'échange<br/>d'informations de routage entre les routeurs. (Par défaut, le<br/>protocole RIP est désactivé).

| Contrôle de protocole RIF | Désactiver 🛛 🔽  |
|---------------------------|-----------------|
|                           | Désactiver      |
|                           | 1re sous-réseau |
|                           | 2e sous-réseau  |

 $1^{er}$  sous-réseau - Sélection du routeur pour modifier les informations RIP du  $1^{er}$  sous-réseau avec information des routeurs voisins.  $2^e$  sous-réseau - Sélection du routeur pour modifier les informations RIP du  $2^e$  sous-réseau avec information des routeurs voisins.

Configuration du<br/>serveur DHCPLe sigle DHCP signifie Dynamic Host Configuration Protocol<br/>(protocole de configuration dynamique de machine hôte). Par<br/>défaut, le routeur joue le rôle de serveur DHCP pour votre réseau.

Il transmet automatiquement les paramètres IP à tout utilisateur local configuré en client DHCP. Il est vivement recommandé de laisser le routeur configuré en serveur DHCP en l'absence de serveur DHCP dans votre réseau.

Si vous voulez utiliser un autre serveur DHCP du réseau au lieu de celui du routeur Vigor, vous pouvez laisser l'agent relais vous aider à rediriger la requête DHCP.

Activer le serveur - Le routeur attribue automatiquement une adresse IP à tous les hôtes du réseau local.

**Désactiver le serveur** – Vous attribuez manuellement une adresse IP à tous les hôtes du réseau local.

Agent relais –  $(1^{er} \text{ sous-réseau}/2^e \text{ sous-réseau})$  Spécifiez le sous-réseau où se trouve le serveur DHCP vers lequel l'agent relais doit rediriger la requête DHCP.

**Adresse IP de début -** Tapez une valeur du pool d'adresses IP pour définir le début de la plage d'adresses IP qu'attribuera le serveur DHCP. Si la 1<sup>e</sup> adresse de votre routeur est 192.168.1.1, l'adresse IP de début doit être égale ou supérieure à 192.168.1.2 mais inférieure à 192.168.1.254.

**Nombre d'adresses du pool IP -** Tapez le nombre maximum de PC auquel le serveur DHCP doit attribuer une adresse IP. La valeur par défaut est 50 et la valeur maximale est 253.

Adresse IP de la passerelle - Tapez l'adresse IP de passerelle pour le serveur DHCP. Cette adresse est généralement la même que la 1<sup>re</sup> adresse IP du routeur, ce qui veut dire que le routeur est la passerelle par défaut.

Adresse IP du serveur DHCP pour l'agent relais - Spécifiez l'adresse IP du serveur DHCP que vous allez utiliser pour que l'agent relais aide à transmettre la requête DHCP au serveur DHCP.

Le sigle DNS signifie Domain Name System (système d'adressage par domaines). Sur l'internet, chaque machine hôte doit avoir une adresse IP unique et peut aussi avoir un nom reconnaissable et facile à mémoriser, comme www.yahoo.com. Le serveur DNS convertit ce nom en l'adresse IP correspondante

Adresse IP primaire - Vous devez spécifier ici une adresse IP de serveur DNS car votre FAI vous en fournira généralement plusieurs. Si votre FAI n'en fournit pas, le routeur applique automatiquement l'adresse IP de serveur DNS par défaut : 194.109.6.66.

Adresse IP secondaire - Vous pouvez spécifier ici une adresse IP de serveur secondaire car votre FAI vous en fournira plusieurs. Si votre FAI ne vous en fournit pas, le routeur applique automatiquement l'adresse IP de serveur DNS secondaire par défaut : 194.98.0.1.

Vous pouvez utilisez la fonction Aide en ligne pour connaître l'adresse IP de serveur DNS par défaut:

| État du système |            |                    | Système démarré depuis: 0:22:3 |
|-----------------|------------|--------------------|--------------------------------|
| État LAN        | DNS prima  | aire: 194.109.6.66 | DNS secondaire: 194.98.0.1     |
| Adresse IP      | Paquets TX | Paquets RX         |                                |
| 192.168.1.1     | 1048       | 3587               |                                |

Si les deux champs d'adresse IP primaire et secondaire sont laissés vides, le routeur attribue sa propre adresse IP aux utilisateur locaux en tant que serveur proxy DNS et gère un cache DNS.

Configuration du serveur DNS

Si l'adresse IP d'un nom de domaine se trouve déjà dans le cache DNS, le routeur « résout » immédiatement le nom de domaine. Autrement, le routeur transmet le paquet d'interrogation DNS au serveur DNS externe en établissant une connexion WAN (DSL ou câble).

Des exemples de configurations de LAN sont donnés au Chapitre 4.

## 3.2.3 Route statique

Cliquez sur LAN pour ouvrir la page de configuration et choisissez Configuration de route statique.

LAN >> Configuration de route statique

| onfiguration de route statique |                        |      | Afficher la table de routa |                        |      |
|--------------------------------|------------------------|------|----------------------------|------------------------|------|
| Index                          | Adresse de destination | État | Index                      | Adresse de destination | État |
| <u>1.</u>                      | ???                    | ?    | <u>6.</u>                  | ???                    | ?    |
| <u>2.</u>                      | ???                    | ?    | <u>7.</u>                  | ???                    | ?    |
| <u>3.</u>                      | ???                    | ?    | <u>8.</u>                  | ???                    | ?    |
| <u>4.</u>                      | ???                    | ?    | <u>9.</u>                  | ???                    | ?    |
| <u>5.</u>                      | ???                    | ?    | <u>10.</u>                 | ???                    | ?    |

État: v --- Actif, x --- Inactif, ? --- Vide

| Index                           | Le numéro d'index (1 à 10) vous permet de configurer une route statique. |
|---------------------------------|--------------------------------------------------------------------------|
| Adresse de destination          | Adresse de destination de la route statique.                             |
| État                            | État de la route statique.                                               |
| Afficher la table de<br>routage | Affiche la table de routage.                                             |

#### Diagnostics >> Afficher la table de routage

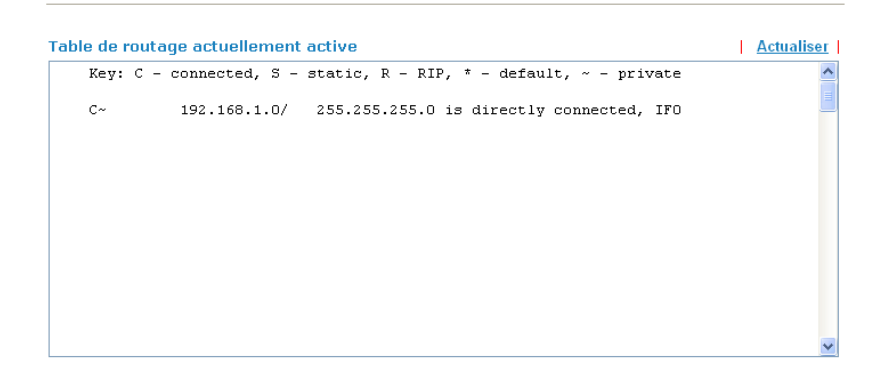

#### Ajout de routeurs statiques à des réseaux privés et publics

Voici un exemple de configuration d'une route statique dans le routeur principal afin que les utilisateurs A et B se trouvant dans des sous-réseaux différents puissent communiquer par l'intermédiaire du routeur. On suppose que l'accès à l'internet a été configuré et que le routeur fonctionne correctement :

- utilisez le routeur principal pour naviguer sur l'internet.
- créez un sous-réseau privé 192.168.10.0 à l'aide d'un routeur interne A (192.168.1.2)
- créez un sous-réseau public 211.100.88.0 à l'aide d'un routeur interne B (192.168.1.3).

• vous avez configuré le routeur principal 192.168.1.1 comme passerelle par défaut pour le routeur A 192.168.1.2.

Tant qu'une route statique n'a pas été configurée, l'utilisateur A ne peut pas communiquer avec l'utilisateur B car le routeur A ne peut transmettre des paquets reconnus qu'à sa passerelle par défaut, à savoir le routeur principal.

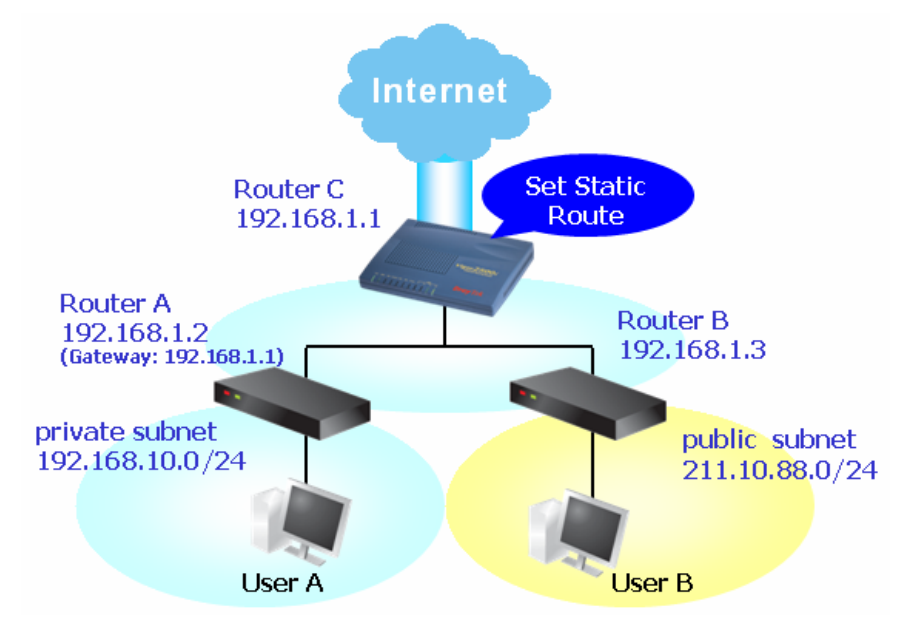

 Cliquez sur LAN, puis sur Configuration générale, sélectionnez Contrôle de protocole RIP pour le 1<sup>er</sup> sous-réseau et cliquez sur le bouton OK.

Nota : Nous appliquons le contrôle de protocole RIP au 1<sup>er</sup> sous-réseau pour deux raisons. La première est que l'interface LAN peut échanger des paquets RIP avec les routeurs voisins via le 1<sup>er</sup> sous-réseau (192.168.1.0/24). La deuxième est que les hôtes des sous-réseaux privés internes (par exemple, 192.168.10.0/24) peuvent accéder à l'internet via le routeur et échanger en permanence des informations de routage IP avec différents sous-réseaux.

2. Sélectionnez l'option **Configuration de route statique** du menu **LAN** et cliquez sur le numéro d'index 1. Ajoutez une route statique comme indiqué ci-dessous : tous les paquets destinés à 192.168.10.0 seront transmis à 192.168.1.2. Cliquez sur **OK**.

| ndex nº | 1                           |                  |
|---------|-----------------------------|------------------|
|         | État/Action                 | Active/Ajouter 🗠 |
|         | Adresse IP de destination   | 192.168.10.0     |
|         | Masque de sous-réseau       | 255.255.255.0    |
|         | Adresse IP de la passerelle | 192.168.1.2      |
|         | Interface réseau            | LAN 🐱            |

3. Retournez à la page de **Configuration de route statique**. Cliquez sur un autre **Index n**° pour ajouter une autre route statique comme indiqué ci-dessous ; tous les paquets destinés à 211.100.88.0 seront transmis à 192.168.1.2.

#### LAN >> Configuration de routes statique

Diagnostics >> Afficher la table de routage

| État/Action                 | Active/Ajouter |
|-----------------------------|----------------|
| Adresse IP de destination   | 211.100.88.0   |
| Masque de sous-réseau       | 255.255.255.0  |
| Adresse IP de la passerelle | 192.168.1.3    |
| Interface réseau            | LAN 🐱          |

4. Cliquez sur **Diagnostics** puis sur **Afficher la table de routage** pour vérifier la table de routage actuelle.

| Key: C | - connected, S - | static, R - RIP, * - default, ~ - private |  |
|--------|------------------|-------------------------------------------|--|
| C~     | 192.168.1.0/     | 255.255.255.0 is directly connected, IFO  |  |
| S~     | 211.100.88.0/    | 255.255.255.0 via 192.168.1.3, IFO        |  |
|        |                  |                                           |  |
|        |                  |                                           |  |
|        |                  |                                           |  |
|        |                  |                                           |  |
|        |                  |                                           |  |
|        |                  |                                           |  |
|        |                  |                                           |  |
|        |                  |                                           |  |

#### Désactivation de route statique

- 1. Cliquez sur le numéro d'index que vous voulez désactiver dans la page de configuration de route statique.
- 2. Sélectionnez l'option **Inactive/Désactiver** du menu déroulant, puis cliquez sur le bouton **OK** pour désactiver la route.

| ndex nº 1 |                            |                                 |
|-----------|----------------------------|---------------------------------|
| É         | itat/Action                | Active/Ajouter 😪                |
| A         | dresse IP de destination   | Vider/Effacer<br>Active/Ajouter |
| N         | 1asque de sous-réseau      | Inactive/Désactiver             |
| A         | dresse IP de la passerelle | 192.168.1.3                     |
| I         | nterface réseau            | LAN 🛩                           |

## 3.2.4 VLAN

La fonction LAN virtuel vous permet de gérer commodément les hôtes en les groupant dans le port physique. Vous pouvez également gérer le débit d'entrée/sortie de chaque port. Sélectionnez l'option **VLAN** du menu **LAN**. La page suivante apparaît. Cliquez sur **Activer** pour activer la fonction VLAN.

#### LAN >> Configuration de VLAN

| 🗹 Activer |    |    |    |    |
|-----------|----|----|----|----|
|           | P1 | P2 | P3 | P4 |
| VLANO     |    |    |    |    |
| VLAN1     |    |    |    |    |
| VLAN2     |    |    |    |    |
| VLAN3     |    |    |    |    |

Pour ajouter or supprimer un VLAN, procédez comme indiqué ci-après.

1. On suppose que VLAN 0 est constitué par les hôtes reliés à P1 et à P2 et que VLAN 1 est constitué par les hôtes reliés à P3 et à P4.

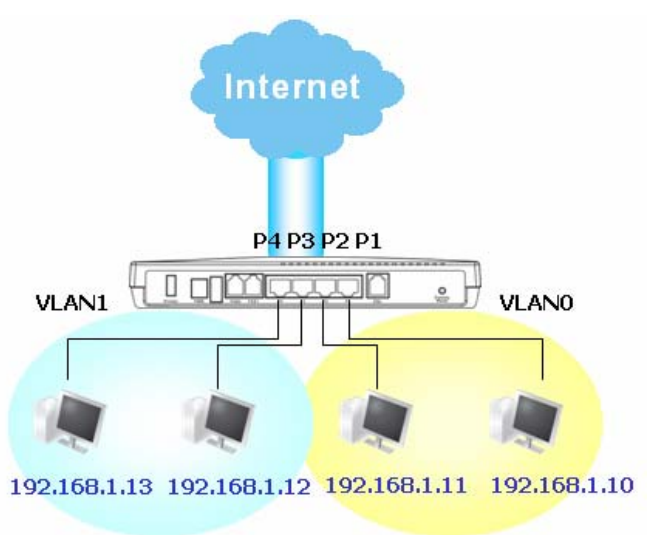

LAN >> Configuration de VLAN

2. Après avoir coché la case pour activer la fonction VLAN, cochez les cases appropriées du tableau.

| 🗸 Activer |    |                                                                                                    |    |    |
|-----------|----|----------------------------------------------------------------------------------------------------|----|----|
|           | P1 | P2                                                                                                    | P3 | P4 |
| VLANO     |    | <ul> <li>Image: A start of the start of the start of</li></ul> |    |    |
| VLAN1     |    |                                                                                                    |    |    |
| VLAN2     |    |                                                                                                    |    |    |
| VLAN3     |    |                                                                                                    |    |    |

- 3. Pour désactiver la fonction VLAN, décochez la case Activer et cliquez sur OK pour sauvegarder.
- 4. Cette fonction sert à lier les adresses IP-MAC au sein du LAN pour contrôler plus étroitement le réseau. Lorsque cette fonction est activée, il est impossible de modifier les adresses IP et MAC liées. Si vous modifiez l'adresse IP ou l'adresse MAC, vous risquez de ne plus pouvoir accéder à l'internet.
5. Cliquez sur LAN, puis sur Association IP-MAC pour ouvrir la page de configuration

Association IP - MAC Remarque: L'association IP-MAC prévaut sur les allocations DHCP. Dans le mode « associée uniquement », seule les IP associées à une adresse MAC auront accès à Internet ⊙ Activer ○ Désactiver ○ Associée uniquement Table ARP Liste des IP associées <u>Tout sélectionner | Trier</u> <u> Tout sélectionner</u> | <u>Trier</u> | <u>Rafraichir</u> Index Adresse IP Adresse MAC Adresse IP 192.168.1.10 Adresse MAC 00-0E-A6-2A-D5-A1 Ajouter et éditer Adresse IP Adresse MAC Ajouter Éditer supprimer

ΟK

| Activer             | Cliquez sur ce bouton d'option pour activer la fonction. Les<br>adresses IP/MAC qui ne figurent pas dans la liste des liens<br>IP-MAC pourront, elles aussi, se connecter à l'internet.                                         |
|---------------------|----------------------------------------------------------------------------------------------------|
| Désactiver          | Cliquez sur ce bouton d'option pour désactiver la fonction. Tous les paramètres de cette page sont alors ignorés.                                                                                                    |
| Lien strict         | Cliquez sur ce bouton d'option pour interdire la connexion des adresses IP/MAC qui ne figurent pas dans la liste des associations IP-MAC.                                                                                       |
| Table ARP           | C'est la table ARP du routeur. Elle contient les adresses IP et MAC.<br>Chaque couple d'adresses IP et MAC de la table ARP peut être<br>sélectionnée et ajoutée à la liste des liens IP-MAC en cliquant sur<br><b>Ajouter</b> . |
| Tout sélectionner   | Cliquer sur ce lien pour choisir tout contenu dans la table ARP ou liste de lien-IP.                                                                                                    |
| Trier               | Cliquez sur ce lien pour afficher la liste par l'usage d'adresse IP.                                                                                                    |
| Rafraîchir          | Actualise la table ARP. Lorsqu'un nouveau PC est ajouté au LAN, vous pouvez cliquer sur ce lien pour obtenir la table ARP actualisée.                                                                                           |
| Ajouter et modifier | Tapez l'adresse IP à lier à l'adresse Mac spécifiée.<br>Adresse Mac – Tapez l'adresse MAC à lier à l'adresse IP<br>spécifiée.                                                                                                   |
| Liens IP-MAC        | Affiche une liste des adresses IP et MAC liées.                                                                                                    |
|                     |                                                                                                    |

LAN >> Association IP - MAC

| Ajouter   | Ce bouton vous permet d'ajouter la couple d'adresses choisie<br>dans la table ARP où les adresses IP/MAC entrées dans la zone<br>Ajouter et modifier à la Liste des liens IP-MAC. |
|-----------|----------------------------------------------------------------------------------------------------|
| Modifier  | Ce bouton vous permet de modifier les adresses IP et MAC sélectionnées.                                                                                                    |
| Supprimer | Vous pouvez supprimer n'importe quel élément de la <b>liste des liens IP-MAC</b> . Cliquez sur la ligne à supprimer, puis sur <b>Supprimer</b> .                                  |

**Nota :** avant de sélectionner **Lien strict**, il faut avoir créer un lien IP-MAC pour un PC. Sinon, aucun des PC ne pourra accéder à l'internet et le configurateur web du routeur risque d'être inaccessible.

## 3.3 NAT

Généralement, le routeur se comporte comme un routeur traducteur d'adresse réseau (NAT). Le traducteur d'adresse réseau (NAT) convertit une ou plusieurs adresses IP en une seule adresse IP publique. L'adresse IP publique est généralement attribuée par votre FAI qui peut vous la facturer. Les adresses IP privées ne sont reconnues que par les hôtes internes.

Lorsque des paquets sortants à destination d'un serveur public sur l'internet parviennent au routeur NAT, celui-ci traduit l'adresse d'origine en l'adresse IP publique qui lui a été attribuée, sélectionne le port public disponible, puis transmet les paquets. En même temps, le routeur consigne la correspondance adresse-port dans une table. Lorsque le serveur public répond, c'est à l'adresse publique du routeur qu'arrive le trafic entrant et le routeur effectue la traduction inverse. Ainsi, l'hôte interne peut communiquer avec l'hôte externe d'une manière transparente.

La traduction d'adresse réseau présente plusieurs avantages, dont les suivants:

- Un avantage économique par l'utilisation efficace de l'adresse IP. Le NAT permet de traduire les adresses IP internes des hôtes locaux en une seule adresse IP publique. Il suffit donc d'avoir une seule adresse IP publique pour tous les hôtes internes.
- Elle renforce la sécurité du réseau interne en cachant les adresses IP privées. De nombreuses attaques utilisent l'adresse IP. Comme l'attaquant ne peut connaître aucune des adresses IP privées, la fonction NAT peut protéger le réseau interne.

Dans la page NAT est affichée l'adresse IP privée définie par le RFC 1918. Nous utilisons généralement le sous-réseau 192.168.1.0/24 pour le routeur. Comme il a été dit plus haut, la fonctionnalité NAT peut transposer une ou plusieurs adresses IP, un ou plusieurs ports de service en différents services. En d'autres termes, la fonctionnalité NAT peut être mise en œuvre en utilisant le mappage de ports.

## 3.3.1 Redirection de port

La redirection de ports sert généralement pour la mise en œuvre de services au sein du réseau local (LAN) : serveurs web, serveurs FTP, serveurs de messagerie, etc. Dans la plupart des cas, il vous faut une adresse IP publique pour chaque serveur et la combinaison adresse IP publique/nom de domaine est reconnue par tous les utilisateurs. Comme le serveur est situé à l'intérieur du LAN et que le réseau est bien protégé par le NAT du routeur identifié par son adresse/port IP privés, la fonction de redirection de ports transmet toutes les demandes d'accès provenant d'utilisateurs externes au mécanisme de mappage de ports du serveur.

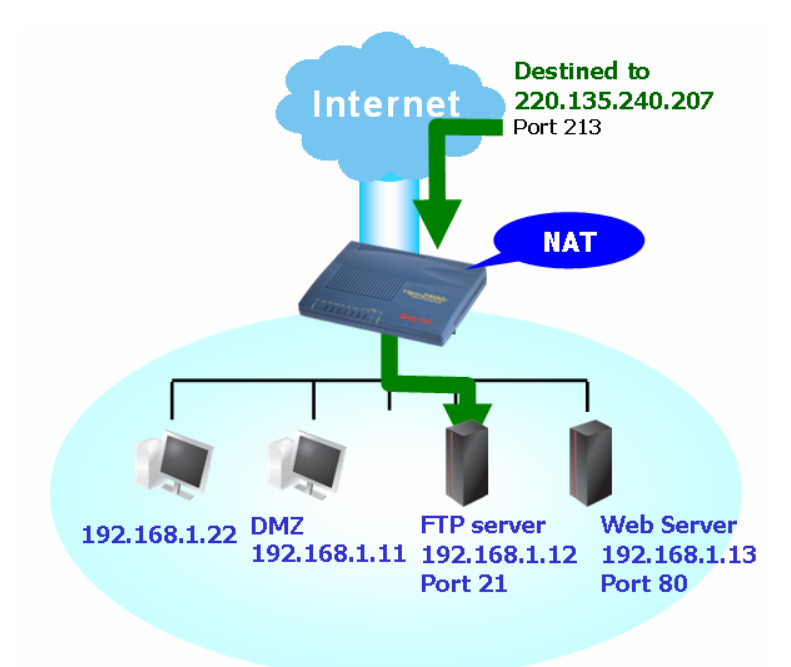

La redirection de ports ne s'applique qu'au trafic entrant. L'utilisateur de serveur à l'intérieur de LAN ne peuvent pas accéder à l'adresse IP du serveur. L'itinéraire correct est d'accéder au serveur en utilisant l'IP address privé local du serveur, ou vous devriez établir un nom d'emprunt dans un dossier de centres serveurs de Windows. Veuillez réorienter seulement les ports que vous connaissez que vous devez expédier plutôt que vers l'avant tous les ports. Autrement, vous compromettrez le type du pare-feu de sécurité déployé initialement par la service NAT.

Pour utiliser cette fonction, affichez la page **NAT** et sélectionnez **Redirection de ports**. La **table de redirection de ports** permet de définir 10 redirections pour les machines hôte internes.

| Index | Nom du service | Protocole | Port public | Adr IP privé | Port privé | Acti |
|-------|----------------|-----------|-------------|--------------|------------|------|
| 1     |                | 💙         | 0           |              | 0          |      |
| 2     |                | 💙         | 0           |              | 0          |      |
| 3     |                | 💙         | 0           |              | 0          |      |
| 4     |                | 💙         | 0           |              | 0          |      |
| 5     |                | 💙         | 0           |              | 0          |      |
| 6     |                | 💙         | 0           |              | 0          |      |
| 7     |                | 💙         | 0           |              | 0          |      |
| 8     |                | 💙         | 0           |              | 0          |      |
| 9     |                | 💙         | 0           |              | 0          |      |
| 10    |                | 🗸         | 0           |              | D          |      |

NAT >> Configurer la table de redirection de ports

Protocole

apez la designation du service de réseau.

Sélectionnez le protocole de transport (TCP ou UDP).

| Port public       | Spécifiez quel port doit être redirigé vers <b>l'adresse IP privée et<br/>le port privé</b> spécifiés. |
|-------------------|----------------------------------------------------------------------------------------------------|
| Adresse IP privée | Spécifiez l'adresse IP privée de la machine hôte interne offrant le service.                           |
| Port privé        | Spécifiez le numéro de port privé du service offert par la machine hôte interne.                       |
| Actif             | Cochez cette case pour activer la redirection.                                                         |

À noter que le routeur a ses propres services intégrés (serveurs), comme Telnet, HTTP, FTP, etc. Comme ces services (serveurs) ont le même numéro de port, il peut être nécessaire de réinitialiser le compteur afin d'éviter les conflits.

Par exemple, le configurateur web du routeur a comme port par défaut le port 80, il peut y avoir conflit avec le serveur web du réseau local, http://92.168.1.13:80. Par conséquent, il vous faut **définir comme port http du routeur un port autre que le port par défaut 80** pour éviter un conflit. À partir du menu **Maintenance du système >>Paramètres de gestion**, accé dez à l'écran d'administration en faisant suivre l'adresse IP de 8080, par exemple : http://192.168.1.1:8080.

Maintenance du système >> Gestion

| Paramètres de gestion                                  |                                                                                                    |  |  |  |
|--------------------------------------------------------|----------------------------------------------------------------------------------------------------|--|--|--|
| Contrôle d'accès pour la gestion                       | Paramétrage du port de gestion                                                                                                    |  |  |  |
| Activer la mise à jour à distance du firmware<br>(FTP) | <ul> <li>Ports par défaut</li> <li>(Telnet: 23, HTTP: 80, FTP: 21)</li> </ul>                                                                                  |  |  |  |
| 🔲 Autoriser la gestion à partir de l'internet          | 💿 Ports définis par l'utilisateur                                                                                                    |  |  |  |
| ☑ Désactiver le PING en provenance de l'internet       | Port Telnet 23                                                                                                    |  |  |  |
| Liste des accès                                        | Port HTTP 80                                                                                                    |  |  |  |
| Liste IP Masque de sous-réseau                         | Port FTP 21                                                                                                    |  |  |  |
|                                                        | Paramètres SNMP         Activer l'agent SNMP         Communauté pour GET       public         Communauté pour SET       private         Adr IP du gestionnaire |  |  |  |
|                                                        | K                                                                                                    |  |  |  |

## 3.3.2 Configuratin de l'hôte DMZ

Comme indiqué plus haut, la **redirection de ports** peut rediriger les paquets TCP/UDP entrants ou autre trafic arrivant sur des ports particuliers vers l'adresse IP privée et le port privé d'un hôte du LAN. Toutefois, d'autres protocoles IP, comme les protocoles 50 (ESP) et 51 (AH) n'ont pas un port fixe. Le routeur Vigor a une fonction « **hôte DMZ** » qui vous permet de faire en sorte que TOUTES les données non sollicitées soient transmises, quel que soit le protocole, vers un hôte déterminé du LAN. La navigation normale sur l'internet et autres activités de ce genre des autres clients peuvent se poursuivre sans interruption intempestive. **L'hôte DMZ** permet d'exposer un utilisateur interne déterminé sur l'internet afin d'utiliser certaines applications spéciales, comme Netmeeting, des jeux internet, etc.

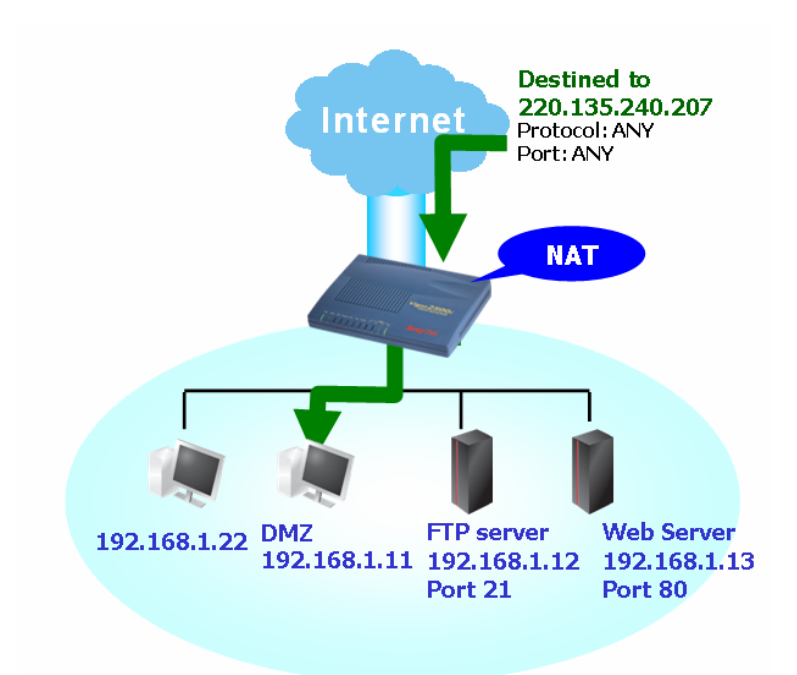

Si vous configurer un hôte DMZ, vous compromettez dans une certaine mesure les propriétés de sécurité inhérentes au NAT. Vous pouvez envisager d'ajouter des règles de filtrage supplémentaires ou un pare-feu secondaire.

Cliquez sur Configuration de l'hôte DMZ pour ouvrir la page suivante:

#### NAT >> Configuration de l'hôte DMZ

| Néant 🔽                                             |                                                      |
|-----------------------------------------------------|------------------------------------------------------|
| Adresse IP privée                                   | Choisir un PC                                        |
| Adresse MAC du vrai hôte DMZ IP                     | 00 . 00 . 00 .00 .00 .00                             |
| Remarque: Lorsqu'un hôte DMZ est a toujours active. | allumé, cela rendra automatiquement la connexion WAN |

Si vous avez déjà configuré Alias WAN dans Accès internet>>PPPoE/PPPoA ou Accès internet >>MPoA, vous les trouverez dans Aux. WAN IP list à votre choix.

#### NAT >> Configuration de l'hôte DMZ

| Configura | ition de l'hôt | e DMZ                    |                                                           |                                                                           |
|-----------|----------------|--------------------------|-----------------------------------------------------------|---------------------------------------------------------------------------|
| Index     | Activer        | IP WAN aux.              | Adresse IP privée                                         |                                                                           |
| 1.        |                | 192.168.1.55             |                                                           | Choisir un PC                                                             |
|           |                |                          | OK Effacer                                                |                                                                           |
| Activer   |                | Cochez c                 | ette case pour active la fo                               | nction Hôte DMZ.                                                          |
| Adresse   | IP privée      | Entrez l'a<br>PC pour s  | adresse IP privée de l'hôte<br>sélectionner une adresse I | e DMZ ou cliquez sur Choisir un<br>P privée.                              |
| Choisir u | ın PC          | Cliquez s<br>liste des a | ur ce bouton pour faire aj<br>adresses IP privées de tou  | pparaître une fenêtre affichant une<br>s les hôtes de votre réseau local. |

Sélectionnez-en une comme adresse de l'hôte DMZ.

| 🕘 h | ttp://19 📃 🗖 |   |
|-----|--------------|---|
| ſ   |              | _ |
|     | 192.168.1.11 |   |
|     |              |   |
|     |              |   |
|     |              |   |
|     |              |   |
|     |              |   |
|     |              |   |

Une fois que vous avez sélectionné une adresse IP privée dans la boîte de dialogue ci-dessus, cette adresse IP est affichée dans l'écran suivant. Cliquez sur **OK** pour enregistrer les paramètres. NAT >> Configuration de l'hôte DMZ

| Adresse IP privée 🐱                                       |                                                   |
|-----------------------------------------------------------|---------------------------------------------------|
| Adresse IP privée                                         | 192 . 168 . 1 . 10 Choisir un PC                  |
| Adresse MAC du vrai hôte DMZ IP                           | 00,00,00,00,00,00                                 |
| Remarque: Lorsqu'un hôte DMZ est allu<br>toujours active. | umé, cela rendra automatiquement la connexion WAN |

## 3.3.3 Ouverture de ports

La fonction d'**ouverture de ports** vous permet d'ouvrir une plage de ports pour des applications spéciales dont les plus courantes sont les applications de partage de fichiers entre homologues dites P2P (BT, KaZaA, Gnutella, WinMX, eMule et autres), les caméras internet, etc. Veillez à tenir à jour les applications pour éviter d'être victime de l'exploitation éventuelle de failles de sécurité.

Cliquez sur Ouverture de Ports pour ouvrir la page suivante :

NAT >> Configuration de l'ouverture de ports

| Index                                                | Commentaire                                         | Adresse IP locale                                                       | État                       |  |
|------------------------------------------------------|-----------------------------------------------------|-------------------------------------------------------------------------|----------------------------|--|
| <u>1.</u>                                            |                                                     |                                                                         | ×                          |  |
| <u>2.</u>                                            |                                                     |                                                                         | ×                          |  |
| <u>3.</u>                                            |                                                     |                                                                         | ×                          |  |
| <u>4.</u>                                            |                                                     |                                                                         | ×                          |  |
| <u>5.</u>                                            |                                                     |                                                                         | ×                          |  |
| <u>6.</u>                                            |                                                     |                                                                         | ×                          |  |
| <u>7.</u>                                            |                                                     |                                                                         | ×                          |  |
| <u>8.</u>                                            |                                                     |                                                                         | ×                          |  |
| <u>9.</u>                                            |                                                     |                                                                         | ×                          |  |
| <u>10.</u>                                           |                                                     |                                                                         | ×                          |  |
|                                                      | Effac                                               | er tout                                                                 |                            |  |
| dex                                                  | Numéro d'ordre<br>numéro appropr<br>correspondante. | de la redirection de port à défin<br>ié pour modifier ou effacer la red | ir. Cliquez s<br>direction |  |
| <b>nmentaire</b> Spécifiez le nom du service réseau. |                                                     |                                                                         |                            |  |

| Adr. IP WAN aux.  | Affiche l'adresse IP privée de l'hôte local que vous spécifiez<br>dans Alias WAN. Ce champ n'apparaît pas si vous n'avez pas<br>spécifié d'adresse IP WAN dans la page Alias WAN. |
|-------------------|----------------------------------------------------------------------------------------------------|
| Adresse IP locale | Adresse IP privée de l'hôte local pour un service.                                                                                                    |
| État              | État de la redirection correspondante. X = redirection inactive, V = redirection active.                                                                                          |

Pour ajouter des ports ou modifier le paramétrage de ports, cliquez sur un numéro d'index. La page de paramétrage correspondante apparaît. Pour chaque index, vous pouvez spécifier **10** plages de ports pour divers services.

#### NAT >> ouverture de ports >> paramétrage de l'ouverture de ports

| Index nº 1         |                  |           |              |         |         |
|--------------------|------------------|-----------|--------------|---------|---------|
| 🗹 Activer l'ouvert | ture de ports    |           |              |         |         |
|                    | Commentaire      | P2P-Emule |              |         |         |
|                    | Ordinateur local | 192 168   | 1 10 Choisir | un PC   |         |
| Protocole          | Du port          | Au port   | Protocole    | Du port | Au port |
| 1. TCP 🛩           | 4500             | 4700      | 6. 🖳 😽       | 0       | 0       |
| 2. UDP 🚩           | 4500             | 4700      | 7. 🔜 💌       | 0       | 0       |
| 3. 🔜 🖌             | 0                | 0         | 8. 🖳 🖌       | 0       | 0       |
| 4 💌                | 0                | 0         | 9 💌          | 0       | 0       |
| 5 🚩                | 0                | 0         | 10. 🖳 🖌      | 0       | 0       |
|                    |                  | OK Effa   | acer Annuler |         |         |

Toutefois, si vous avez défini précédemment des **alias WAN** dans **Accès à l'internet>>PPPoE/PPPoA** ou **Accès à l'internet>>MPoA**, vous les trouverez dans la liste déroulante **IP WAN**.

| Activer l'ouverture de ports | Cochez cette case pour activer cet index                                                                                                    |
|------------------------------|----------------------------------------------------------------------------------------------------|
| Commentaire                  | Tapez la désignation de l'application ou du service de réseau.                                                                                                    |
| Ordinateur local             | Tapez l'adresse IP privée de l'hôte local ou cliquez sur Choisir<br>un PC pour en sélectionner une.                                                                              |
| Choisir un PC                | Cliquez sur ce bouton pour faire apparaître une fenêtre affichant<br>la liste des adresses IP privées des hôtes locaux. Sélectionnez<br>une adresse IP appropriée dans la liste. |
| Protocole                    | Spécifiez le protocole de couche transport : TCP, UDP ou<br>(NÉANT).                                                                                                    |
| Du Port                      | Spécifiez le numéro du premier port de la plage de ports.                                                                                                    |
| Au Port                      | Spécifiez le numéro du dernier port de la plage de ports.                                                                                                    |

#### NAT >> Configuration de l'ouverture de ports

| Configuration de | e l'ouverture de ports |                   |      |
|------------------|------------------------|-------------------|------|
| Index            | Commentaire            | Adresse IP locale | État |
| <u>1.</u>        | P2P-Emule              | 192.168.1.10      | V    |
| <u>2.</u>        |                        |                   | ×    |
| <u>3.</u>        |                        |                   | ×    |
| <u>4.</u>        |                        |                   | ×    |
| <u>5.</u>        |                        |                   | ×    |
| <u>6.</u>        |                        |                   | ×    |
| <u>7.</u>        |                        |                   | ×    |
| <u>8.</u>        |                        |                   | ×    |
| <u>9.</u>        |                        |                   | ×    |
| <u>10.</u>       |                        |                   | ×    |

Effacer tout

### 3.3.4 Liste des ports connus

Cette page affiche une liste des ports connus.

NAT >> Afficher la liste des ports connus

| Liste | des | ports | connus |
|-------|-----|-------|--------|

| Service/Application                                          | Protocole | Numéro de port |
|--------------------------------------------------------------|-----------|----------------|
| Protocole de transfert de fichiers (FTP)                     | TCP       | 21             |
| Protocole de connexion à distance SSH (exemple : pcAnyWhere) | UDP       | 22             |
| Telnet                                                       | TCP       | 23             |
| Protocole de transport de message simple (SMTP)              | TCP       | 25             |
| Serveur de nom de domaine (DNS)                              | UDP       | 53             |
| Serveur WWW (HTTP)                                           | TCP       | 80             |
| Post Office Protocol ver.3 (POP3)                            | TCP       | 110            |
| Network News Transfer Protocol (NNTP)                        | TCP       | 119            |
| Point-to-Point Tunneling Protocol (PPTP)                     | TCP       | 1723           |
| Données pcANYWHERE                                           | TCP       | 5631           |
| Statistiques pcANYWHERE                                      | UDP       | 5632           |
| WinVNC                                                       | TCP       | 5900           |

# 3.4 Pare-feu

### 3.4.1 Principes du pare-feu

À l'heure où les utilisateurs d'accès à haut débit demandent plus de bande passante pour le multimédia, les applications interactives ou le téléenseignement, la sécurité devient la priorité des priorités. Le pare-feu du routeur Vigor contribue à protéger votre réseau local contre les attaques extérieures. Il permet également de restreindre l'accès des utilisateurs locaux à l'internet. En outre, il permet d'identifier des paquets spécifiques à la réception desquels le routeur va établir une connexion de départ.

La mesure de sécurité la plus élémentaire consiste à définir un nom d'utilisateur et un mot de passe lors de l'installation de votre routeur. En définissant un nom d'utilisateur et un mot de passe administrateur, vous empêcherez l'accès non autorisé aux menus de configuration du routeur à partir de votre routeur.

#### Assistant de démarrage rapide

| Tapez le mot de passe<br>Veuillez saisir une chaine de car<br>mot de passe (23 caractères r | actères alphanuméric<br>naximum). | ques pour votre |          |         |
|---------------------------------------------------------------------------------------------|-----------------------------------|-----------------|----------|---------|
| Nouveau mot de passe<br>Confirmer le mot de passe                                           |                                   |                 |          |         |
|                                                                                             |                                   |                 |          |         |
|                                                                                             | < Précédent                       | Suivant >       | Terminer | Annuler |

Si vous n'avez pas défini de mot de passe lors de l'installation, passez en mode **Maintenance du système**.

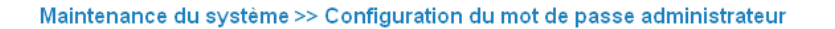

| Ancien mot de passe             |  |
|---------------------------------|--|
| Nouveau mot de passe            |  |
| Retapez le nouveau mot de passe |  |

#### Fonctionnalités de pare-feu

Les utilisateurs en réseau sont protégés par les fonctions de pare-feu suivantes :

- Filtre de paquets configurable par l'utilisateur (filtre d'appel/filtre de données).
- Inspection des paquets en fonction de l'état de la connexion (filtrage adaptatif) : refus des données entrantes non sollicitées.
- Protection anti-DoS/DdoS.
- Filtre de contenu d'URL

#### **Filtres IP**

Selon qu'une connexion internet est active ou non ou, en d'autres termes, selon que « la connexion WAN est établie ou non », l'architecture des filtres IP met en œuvre deux types de filtres : le **filtre d'appel** et le **filtre de données.** 

- Filtre d'appel En l'absence de connexion internet active, le filtre d'appel est appliqué à tout le trafic, lequel, en l'occurrence, est du trafic de départ. Il vérifie chaque paquet selon les règles de filtrage et laisse passer le paquet s'il est licite. Le routeur déclenche alors un appel pour établir la connexion internet et transmettre le paquet.
- Filtre de données Si une connexion internet est active, le filtre de données est appliqué au trafic d'arrivée et de départ. Il vérifie les paquets selon les règles de filtrage et les transmet au routeur s'ils sont licites.

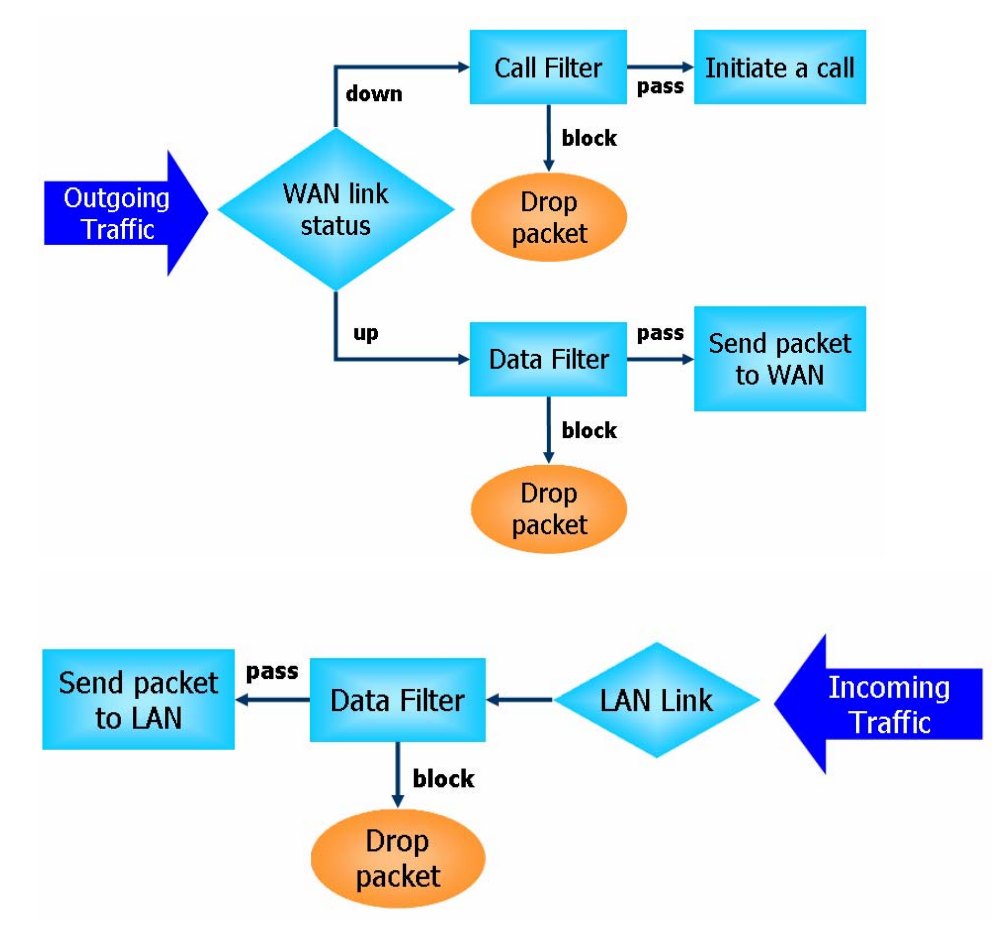

Le processus de filtrage du trafic entrant et du trafic sortant est représenté schématiquement ci-après.

### Filtrage adaptatif (SPI)

L'inspection des paquets en fonction de l'état de la connexion ou filtrage adaptatif est une architecture de pare-feu qui fonctionne au niveau de la couche réseau. À la différence du filtrage statique des paquets qui examine un paquet sur la base des informations de son en-tête, le filtrage adaptatif crée une machine à états qui contrôle la connexion via toutes les interfaces du pare-feu. Le pare-feu adaptatif du routeur Vigor ne se contente pas d'examiner l'en-tête ; il contrôle également l'état de la connexion.

# Blocage des applications de messagerie instantanée (IM) et de partage de fichiers (P2P)

Avec la popularité croissante des applications de messagerie instantanée, les communications peuvent devenir beaucoup plus faciles. Néanmoins, si certaines industries peuvent mettre à profit cet outil pour communiquer avec leurs clients, d'autres peuvent adopter une attitude plus réservée afin de réduire son utilisation abusive par les employés pendant les heures de travail ou pour éviter les failles de sécurité inconnues. Il en va de même pour les applications « peer to peer » car les partages de fichiers, s'ils peuvent être commodes, peuvent aussi poser des problèmes de sécurité. C'est pourquoi le routeur Vigor comporte une fonction de blocage d'IM et de P2P.

## Protection contre les attaques de type « déni de service » (DoS)

La **protection anti-DoS** vous aide à détecter les attaques de type « déni de service » (DoS) et à en atténuer les effets. Les attaques sont généralement de deux types : les attaques de type inondation et les attaques qui exploitent des failles de sécurité. Les attaques par inondation visent à saturer votre système, tandis que les attaques de vulnérabilité tentent de paralyser le système en exploitant les failles du protocole ou du système d'exploitation.

La fonction de protection **anti-DoS** permet au routeur Vigor de confronter chaque paquet entrant avec la base de données de signatures d'attaque. Tout paquet susceptible de se dupliquer pour paralyser la machine hôte au sein du LAN sécurisé est bloqué et un message SysLog est envoyé, si toutefois vous avez configuré le serveur SysLog.

Le routeur Vigor surveille également le trafic. Tout trafic anormal violant un paramètre préétabli, comme le nombre de seuils, est identifié comme une attaque et le routeur Vigor active son mécanisme de protection en temps réel.

La fonction de protection anti-DoS/DDoS peut détecter et contrer les attaques suivantes:

- 1. attaque par inondation SYN
- 2. attaque par inondation UDP
- 3. attaque par inondation ICMP
- 4. scrutation de flag TCP
- 5. « trace route »
- 6. options IP
- 7. protocole inconnu
- 8. attaque « land »

- 9. attaque « smurf » (attaque par surcharge
- 10. fragments SYN
- 11. fragments ICMP
- 12. attaque « tear drop »
- 13. attaque « fraggle »
- 14. attaque « ping of death »
- 15. scrutation de port TCP/UDP

#### Filtrage de contenu

Pour fournir aux utilisateurs un cyberespace approprié, le routeur Vigor est doté d'un outil de **filtrage de contenu d'URL** qui non seulement limite le trafic illégal en provenance ou à destination de certains sites web mais également interdit d'autres fonctionnalités web susceptibles de comporter du code malveillant.

Lorsqu'un utilisateur tape des mots-clés douteux ou clique sur une adresse universelle (URL) comportant des mots-clés douteux, la fonction de blocage par mots-clés refuse la demande HTTP d'accès à la page web concernée et peut donc limiter l'accès de l'utilisateur au site. Le **filtrage de contenu d'URL** peut être assimilé au comportement du commerçant qui refuse de vendre des magazines pour adultes à des adolescents. Au bureau, le **filtrage de contenu d'URL** peut également être utilisé pour augmenter le rendement des employés en les empêchant d'accéder à des ressources internet qui n'ont pas de rapport avec leur travail. Comment le filtrage de contenu d'URL peut-il être plus efficace qu'un pare-feu traditionnel ? Parce qu'il vérifie les chaînes d'URL ou certaines données HTTP cachées dans la charge utile des paquets TCP, tandis que le pare-feu traditionnel se contente d'analyser les champs des en-têtes TCP/IP.

D'autre part, le routeur Vigor peut empêcher un utilisateur de télécharger accidentellement du code malveillant à partir de pages web. Il est très courant que du code malveillant se cache dans les objets exécutables, comme les contrôles ActiveX, les applets Java, les fichiers comprimés et autres fichiers exécutables. Le téléchargement de ces types de fichiers à partir de sites web peut faire courir des risques à votre système. Par exemple, un contrôle ActiveX est généralement utilisé pour fournir une fonction web interactive. Si du code malveillant s'y cache, il peut se retrouver dans le système de l'utilisateur.

#### **Filtrage web**

Nous savons tous que le contenu de l'internet, comme celui d'autres types de média, peut quelquefois être inconvenant. En tant que parent ou employeur responsable, vous devez protéger ceux dont vous avez la charge contre les dangers éventuels. Avec le service de filtrage web du routeur Vigor, vous pouvez protéger votre entreprise contre les menaces courantes, notamment contre les menaces pour la productivité, la responsabilité civile, le réseau et la sécurité. En tant que parent, vous pouvez empêcher vos enfants d'accéder à des sites pour adultes ou à des sites de messagerie en temps réel ( « cybersalons » ou « chat rooms »).

Une fois que vous avez activé le service de filtrage web du routeur Vigor et choisi les catégories de sites que vous voulez rendre inaccessibles, chaque adresse URL demandée (par exemple, www.bbc.co.uk) sera vérifiée par rapport à notre base de données sous le contrôle de SurfControl. La base de données, qui couvre plus de 70 langues et 200 pays, contient plus de 1 milliards de pages web classées en 40 catégories explicites. Cette base de données est mise à jour quotidiennement par une équipe mondiale de chercheurs internet. Le serveur examine l'URL et informe votre routeur de la catégorie à laquelle elle appartient. Votre routeur Vigor décide alors d'autoriser ou non l'accès à ce site selon les catégories que vous avez sélectionnées. À noter que cette opération ne ralentit en rien votre navigation sur l'internet car chacun des multiples serveurs de base de données à équilibre de charge peut traiter des millions de requêtes.

## 3.4.2 Configuration générale

La page Configuration générale vous permet de paramétrer les filtres IP et les options communes. Vous pouvez activer ou désactiver le **filtre d'appel** ou le **filtre de données**. Dans certaines circonstances, vous pouvez enchaîner les filtres. Ici, vous activez uniquement le **filtre de début**. Vous pouvez également configurer la **journalisation**, **activer le filtrage adaptatif**, **supprimer les connexions non http sur le port TCP 80** et **accepter les paquets UDP fragmentés entrants**.

Cliquez sur **Pare-feu**, puis sur **Configuration générale** pour ouvrir la page de configuration générale.

| Filtre d'appel       | <ul> <li>Activer</li> </ul> | Début du filtrage à partir du<br>Filtre n°1 💌 |
|----------------------|-----------------------------|-----------------------------------------------|
|                      | 🔘 Désactiver                |                                               |
| Filtre de données    | <ul> <li>Activer</li> </ul> | Début du filtrage à partir du<br>Filtre n°2 👻 |
|                      | 🔘 Désactiver                |                                               |
| Journalisation       | Néant 👻                     |                                               |
| 🔲 Activer la protect | tion SPI (stateful pa       | cket inspection)                              |
| 🔲 Terminer toute co  | onnection non-http :        | sur le port TCP 80                            |
| 🗹 Accepter les paqi  | uets UDP fragmentés         | 5 (pour certains jeux en ligne, par ex. CS)   |

Pare-feu >> Configuration générale

Filtre d'appel

Cochez **Activer** pour activer la fonction Filtre d'appel et spécifiez un filtre de début.

| Filtre de données      | Cochez <b>Activer</b> pour activer la fonction Filtre de données et spécifiez un filtre de début.                                                                                                    |
|------------------------|----------------------------------------------------------------------------------------------------|
| Journalisation         | <ul> <li>Vous pouvez définir ici les conditions de journalisation.</li> <li>Néant</li> <li>Néant</li> <li>Autoriser</li> <li>Bloquer</li> <li>Indéterminé</li> <li>Néant - La fonction de journalisation n'est pas activée.</li> <li>Bloquer - Les paquets bloqués seront journalisés.</li> <li>Laisser passer - Les paquets passés seront journalisés.</li> <li>Pas de correspondance - La fonction de journalisation enregistrera tous les paquets qui ne correspondent pas aux règles de filtrage.</li> <li>À noter que, si vous tapez la commande <i>log −f</i>, le « log » de filtrage s'affichera sur le terminal Telnet.</li> </ul> |
| Certains ieux en ligne | (nar exemple Half Life) utilisent un grand nombre de paquets LIDP                                                                                                    |

Certains jeux en ligne (par exemple, Half Life) utilisent un grand nombre de paquets UDP fragmentés pour le transfert des données de jeu. Instinctivement, en tant que pare-feu sécurisé, le routeur Vigor rejette ces paquets fragmentés pour éviter les attaques, sauf si vous cochez la case « Accepter les paquets UDP fragmentés entrants ». En cochant cette case, vous pouvez participer à ce type de jeu en ligne. Si la sécurité est votre souci principal, ne cochez pas la case « Accepter les paquets UDP fragmentés entrants ».

## 3.4.3 Paramétrage des filtres

Cliquez sur **Pare-feu**, puis sur **Paramétrage des filtres** pour ouvrir la page de paramétrage des filtres.

| Paramé    | trage des filtres   |            | Paramètres par défaut |
|-----------|---------------------|------------|-----------------------|
| Set       | Commentaires        | Set        | Commentaires          |
| <u>1.</u> | Default Call Filter | <u>7.</u>  |                       |
| <u>2.</u> | Default Data Filter | <u>8.</u>  |                       |
| <u>3.</u> |                     | <u>9.</u>  |                       |
| <u>4.</u> |                     | <u>10.</u> |                       |
| <u>5.</u> |                     | <u>11.</u> |                       |
| <u>6.</u> |                     | <u>12.</u> |                       |

Pare-feu >> Paramétrage des filtres

Pour modifier ou ajouter un filtre, cliquer sur numéro de filtre. La page ci-dessous apparaît. Chaque filtre comporte jusqu'à 7 règles. Cliquez sur le numéro de règle pour la modifier. Cliquez sur **Active** pour activer la règle.

#### Pare-feu >> Paramétrage des filtres >> Editer les règles du filtre

| Filtre 1             |                     |                |       |   |
|----------------------|---------------------|----------------|-------|---|
| Commentaires :       | Default Call Filter |                |       |   |
| Règle de<br>filtrage | Actif               | Commentaires   |       |   |
| 1                    |                     | Block NetBios  |       |   |
| 2                    |                     |                |       |   |
| 3                    |                     |                |       |   |
| 4                    |                     |                |       |   |
| 5                    |                     |                |       |   |
| 6                    |                     |                |       |   |
| 7                    |                     |                |       |   |
|                      |                     | Filtre suivant | Néant | * |

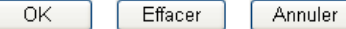

| Règle de filtrage | Cliquez sur l'un des boutons <b>1 à 7</b> pour éditer/modifier la règle de filtrage. Cela a pour effet d'ouvrir la page web Modifier la règle de filtrage. Pour plus de détails, voir la page suivante. |
|-------------------|----------------------------------------------------------------------------------------------------|
| Actif             | Active ou désactive la règle de filtrage.                                                                                                    |
| Commentaires      | Tapez des commentaires ou une description du filtre (longueur maximale : 23 caractères).                                                                                                    |
| Filtre suivant    | Spécifie le filtre qui doit suivre le filtre actuel. Les filtres ne peuvent pas être appliqués en boucle.                                                                                               |

Pour éditer les **règles de filtrage**, cliquez sur le numéro de **règle de filtrage** pour afficher la page de configuration des règles de filtrage.

Filtre 1 Règle 1 Commentaires : Block NetBios Cocher pour activer la règle de filtrage Appliquer un autre filtre Autoriser ou bloquer ~ Bloquer immédiatement Néant ~ 📃 Journaliser Protocole TCP/UDP 🔽 Sens Entrant ¥ Masque de sous-Adresse IP Opérateur Du port Au port . réseau Source any 255.255.255.255 (/32) 137 139 - ~ 255.255.255.255 (/32) 🗸 Destination any = 🗸 📃 Garder l'état Néant ¥ Fragments Effacer Annuler ΟK **Commentaires** 

Pare-feu >> Editer les règles du filtre >> Modifier la règle de filtrage

iresTapez des commentaires ou une description de la règle de filtrage<br/>(longueur maximale : 14 caractères).

Cocher pour activer la Cocher cette case pour activer la règle de filtrage.

| règle de filtrage                |                                                                                                    |
|----------------------------------|----------------------------------------------------------------------------------------------------|
| Laisser passer ou<br>bloquer     | <ul> <li>Spécifiez l'action que doit avoir la règle sur les paquets.</li> <li>Laisser passer immédiatement - Les paquets correspondants à la règle sont passés immédiatement.</li> <li>Bloquer immédiatement - Les paquets correspondants à la règle sont rejetés immédiatement.</li> <li>Laisser passer si plus de corresp Un paquet qui correspond à la règle mais qui ne correspond pas aux règles suivantes est passé.</li> <li>Bloquer si plus de corresp Un paquet qui correspond à la règle mais qui ne correspond pas aux règles suivantes est rejeté.</li> </ul>                                                                                                    |
| Appliquer un autre<br>filtre     | Si le paquet correspond à la règle de filtrage, la règle de filtrage<br>suivante fait passer au filtre spécifié. Sélectionnez la règle de<br>filtrage suivante dans le menu déroulant.                                                                                                    |
| Journal                          | Cochez cette case pour activer la fonction de journalisation. Pour visualiser les journaux, utilisez la commande Telnet <b>log-f</b> .                                                                                                    |
| Sens                             | Définit la direction des paquets. Concerne uniquement <b>le filtre de données</b> . Pour le filtre d'appel, ce paramètre n'est pas disponible puisque le filtre d'appel est appliqué au trafic sortant.                                                                                                    |
| Protocole                        | Spécifie le ou les protocoles auxquels s'applique cette règle de filtrage.                                                                                                    |
| Adresse IP                       | Spécifiez une adresse IP d'origine et une adresse IP de destination<br>auxquelles s'applique cette règle de filtrage. Le symbole ! devant une<br>adresse IP particulière empêche l'application de la règle à cette<br>adresse IP. Il est équivalent à l'opérateur logique NON. Pour<br>appliquer la règle à toutes les adresses IP, tapez « n'importe laquelle »<br>ou laissez le champ vide.                                                                                                    |
| Masque de sous-réseau            | Sélectionnez le <b>masque de sous-réseau</b> correspondant aux adresses<br>IP auxquelles s'applique cette règle de filtrage dans le menu<br>déroulant.                                                                                                    |
| Opérateur, Du Port et<br>Au Port | La colonne opérateur précise les ports concernés. Si le champ <b>Du</b><br><b>port</b> est vide, les colonnes <b>Du port</b> et <b>Au port</b> sont ignorées. La<br>règle de filtrage s'applique à tous les ports.<br>(=) Si le champ Au port est vide, la règle de filtrage s'applique au<br>seul port dont le numéro figure dans le champ Du port. Sinon, la<br>règle de filtrage s'applique à la plage de ports définie par les champs<br>Du port et Au port.<br>(!=) Si le champ Au port est vide, la règle de filtrage s'applique à<br>tous les ports à l'exception de celui dont le numéro figure dans le<br>champ Du port. Sinon, elle s'applique à tous les ports à l'exception<br>de la plage de ports définie par les champs Du port et Au port.<br>(>) La règle de filtrage s'applique au port dont le numéro figure<br>dans le champ Du port et à tous les ports supérieurs.<br>(<) La règle de filtrage s'applique au port dont le numéro figure<br>dans le champ Du port et à tous les ports supérieurs. |
| Garder l'état                    | Cette fonction utilise les paramètres Sens, Protocole, Adresse IP,<br>Masque de sous-réseau, Opérateur, Port de début et Port de fin.<br>Concerne uniquement le filtre de données.                                                                                                    |
|                                  | La fonction Garder l'état est du même ordre que la fonction de filtrage adaptatif. Elle contrôle les paquets et accepte ceux qui ont                                                                                                    |

|           | des caractéristiques appropriées l'identifiant comme licite selon le<br>protocole. Elle rejette les données entrantes non sollicitées. Vous<br>pouvez choisir les protocoles suivants : any (n'importe lequel), TCP,<br>UDP, TCP/UDP, ICMP et IGMP. |
|-----------|----------------------------------------------------------------------------------------------------|
| Fragments | Spécifiez une action sur les paquets fragmentés. Concerne uniquement le <b>filtre de données</b> .                                                                                                    |
|           | Néant - Aucune action sur les paquets fragmentés.                                                                                                    |
|           | Non fragmenté - Applique la règle aux paquets non fragmentés.                                                                                                    |
|           | Fragmenté - Applique la règle aux paquets fragmentés.                                                                                                    |
|           | Trop court - Applique la règle uniquement aux paquets qui sont trop                                                                                                    |
|           | courts pour avoir un en-tête complet.                                                                                                    |

#### Exemple

Comme indiqué plus haut, il existe deux types de filtres IP : le filtre d'appel et le filtre de données. Vous pouvez configurer 12 filtres d'appel ou de données dans **Paramétrage des filtres** et les enchaîner. Pour chaque filtre, vous pouvez définir 7 règles de filtrage. Puis, dans **Configuration générale**, vous pouvez spécifier un filtre d'appel de début et un filtre de données de début.

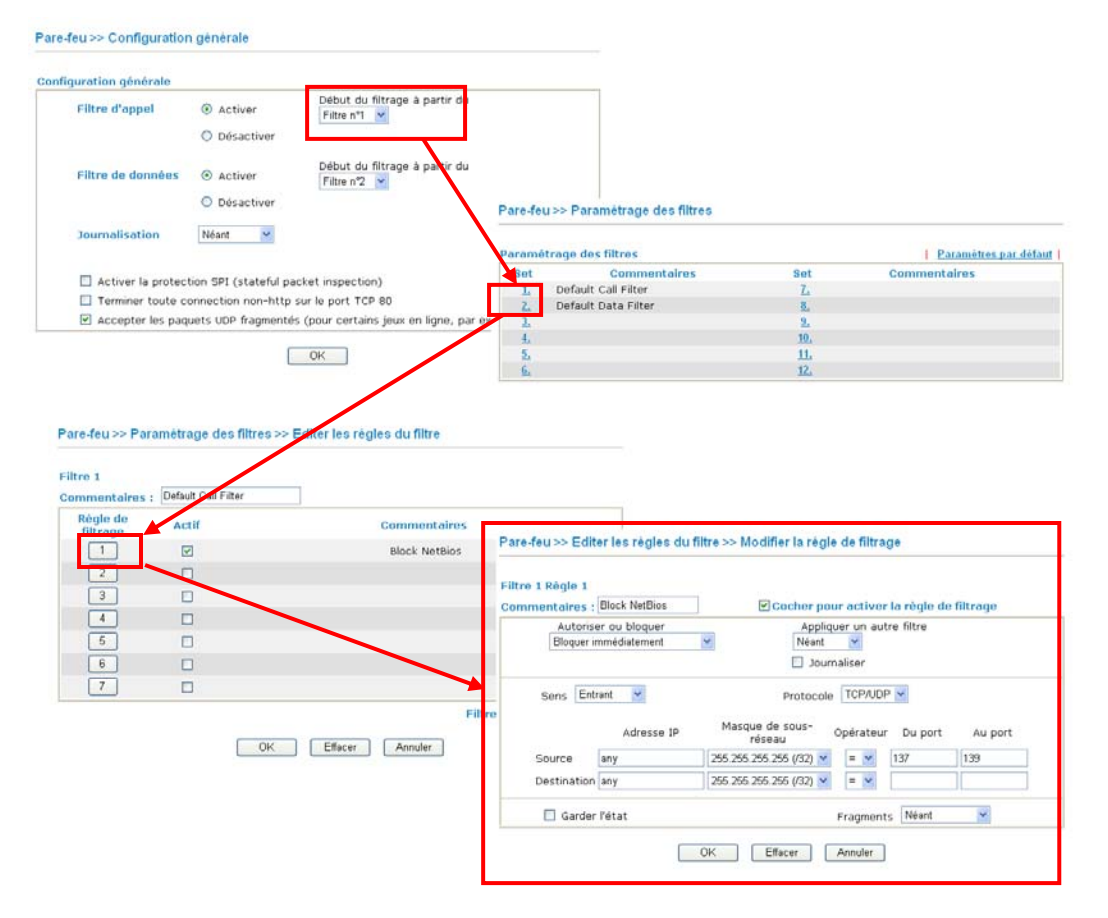

## 3.4.4 Blocage des applications de messagerie instantanée (IM)

Cliquez sur **Pare-feu** puis sur **Blocage d'IM** pour afficher la fenêtre de configuration. Celle-ci contient une liste des applications de messagerie instantanée courantes (MSN, Yahoo, ICQ/AQL, etc.). Cliquez sur **Activer le blocage d'IM** et sélectionnez la ou les applications de messagerie instantanée que vous voulez bloquer. Pour bloquer les applications de messagerie instantanée sélectionnées pendant des périodes spécifiques, tapez le numéro de plage horaire défini dans **Applications>>Plages horaires**.

| Pare-feu >> Gestion du blockage d'IM                                   |
|------------------------------------------------------------------------|
| Paramétrage du blocage des applications de messagerie instantanée (IM) |
| Activer le blocage d'IM                                                |
| Bloquer MSN Messenger                                                  |
| Bloquer Yahoo Messenger                                                |
| Bloquer ICQ/AOL                                                        |
| Horaire                                                                |
| Index (1-15) dans <u>Horaire</u> Configuration :,,,,                   |
| Remarque:Les paramètres Action et Délai d'inactivité seront ignorés.   |
| OK Annuler                                                             |

# 3.4.5 Blocage des applications de partage de fichiers entre homologue (P2P)

Cliquez sur **Pare-feu**, puis sur **Blocage de P2P** pour afficher la fenêtre de configuration. Cette fenêtre contient une liste des applications P2P courantes. Cliquez sur **Activer le blocage de P2P** et sélectionnez la ou les applications P2P à bloquer. Pour bloquer les applications P2P sélectionnées pendant des périodes déterminées, tapez le numéro de plage horaire défini dans **Applications>>Plages horaires**.

| Pare-feu >> Ge                    | estion du blockage de P2P                                                                                                    |                                                                                                    |
|-----------------------------------|----------------------------------------------------------------------------------------------------|----------------------------------------------------------------------------------------------------|
| Paramétrage d                     | lu blocage des applications de partage de fichiers P                                                                                                    | eer-to-Peer                                                                                          |
| Activer le bl                     | ocage des applications P2P                                                                                                    |                                                                                                    |
| Protocole                         | Applications                                                                                                    | Action                                                                                               |
| eDonkey                           | eDonkey, eMule, Shareaza, MLDonkey                                                                                                    | <ul> <li>Autoriser</li> <li>Interdire</li> <li>Interdire les<br/>téléchargements montants</li> </ul> |
| FastTrack                         | KazaA, iMesh, MLDonkey                                                                                                    | ⊙ Autoriser<br>○ Interdire                                                                           |
| Gnutella                          | BearShare, Gnucleus, Limewire, Phex, Swapper,<br>XoloX, Shareaza, MLDonkey                                                                                                    | ⊙ Autoriser<br>○ Interdire                                                                           |
| BitTorrent                        | BitTorrent                                                                                                    | <ul> <li>Autoriser</li> <li>Interdire</li> </ul>                                                     |
| Horaire<br>Index (1-1<br>Remarque | .5) dans <u>Horaire</u> Configuration :,,,,,,,,,,,,,,,,,,,,,,,,,,,,,,,,,,,,,,,,,,,,,,,,,,,,,,,,,,,,,,,,,,,,,,,,,,,,,,,,,,,,,,,,,,,,,,,,,,,,,,,,,,,,,,,,,,,,,,,,,,,,,,,,,,,,,,,,,,,,,,,,,, ,,, ,, ,, ,, ,, ,, ,, ,, ,, ,, ,, ,, ,, ,, ,, ,, ,, ,, ,, ,, ,, , ,, , ,, , , , , , , , , , , , , , , , , , , , | norés.                                                                                               |

ActionSpécifie l'action pour chaque protocole.<br/>Autoriser – Le client est autorisé à accéder à l'application avec le protocole<br/>spécifié.Interdire – Le client n'est pas autorisé à accéder à l'application avec le<br/>protocole spécifié.Interdire téléchargement – Le client n'est pas autorisé à accéder à<br/>l'application avec le protocole spécifié pour effectuer des téléchargements<br/>descendants. Les téléchargements montants sont néanmoins autorisés.

### 3.4.6 Protection anti-DoS

Il y a quinze sortes de protection au total. Par défaut, la fonctionnalité de **protection anti-DoS** est désactivée.

Cliquez sur Pare-feu, puis sur Protection anti-DoS pour ouvrir la page de configuration.

Pare-feu >> Configuration de la protection anti-DoS

| Configuration de la protection anti-DoS          |                    |             |             |
|--------------------------------------------------|--------------------|-------------|-------------|
| Activer la protection anti-DoS                   |                    |             |             |
| Activer la protection contre l'inondation SYN    | Seuil              | 50          | paquets / s |
|                                                  | Temporisation      | 10          | s           |
| Activer la protection contre l'inondation UDP    | Seuil              | 150         | paquets / s |
|                                                  | Temporisation      | 10          | s           |
| Activer la protection contre l'inondation ICMP   | Seuil              | 50          | paquets / s |
|                                                  | Temporisation      | 10          | s           |
| Activer la détection de la scrutation de port    | Seuil              | 150         | paquets / s |
| Bloquer les options IP                           | 📃 Bloquer la scrut | ation de fl | ag TCP      |
| 🔲 Bloquer le "land"                              | 📃 Bloquer le "tear | drop"       |             |
| 🔲 Bloquer le "smurf"                             | 📃 Bloquer le "ping | of Death"   |             |
| 🔲 Bloquer le "trace route"                       | 🔲 Bloquer les frag | ments ICM   | P           |
| 🔲 Bloquer les fragments SYN                      | 🔲 Bloquer les inco | nnusProto   | cole        |
| 🔲 Bloquer le "fraggle"                           |                    |             |             |
|                                                  |                    |             |             |
| Activer la fonction de defense DoS pu<br>nitates | our prévenir des   | attaques    |             |
| prodoco.                                         |                    |             | ~           |
|                                                  |                    |             |             |
| OK Efface                                        | r tout Annuler     |             |             |

| Activer la protection<br>anti-DoS                   | Cliquez sur la case à cocher pour activer la protection anti-DoS.                                                                                                    |
|-----------------------------------------------------|----------------------------------------------------------------------------------------------------|
| Activer la protection<br>contre l'inondation<br>SYN | Cochez la case pour activer la protection contre l'inondation SYN.<br>Si le nombre de paquets SYN TCP provenant de l'internet dépasse<br>le seuil défini, le routeur Vigor rejette les paquets SYN TCP qui<br>suivent pendant le temps défini par le paramètre Temporisation. Le<br>but est d'empêcher la saturation du routeur Vigor par les paquets<br>SYN TCP. Par défaut, le seuil et la temporisation ont<br>respectivement pour valeur 50 paquets par seconde et 10 secondes. |
| Activer la protection<br>contre l'inondation<br>UDP | Cochez la case pour activer la protection contre l'inondation UDP.<br>Si le nombre de paquets UDP provenant de l'internet dépasse le<br>seuil défini, le routeur Vigor rejette les paquets UDP qui suivent<br>pendant le temps défini par le paramètre Temporisation. Le but est<br>d'empêcher la saturation du routeur Vigor par les paquets UDP.<br>Par défaut, le seuil et la temporisation ont respectivement pour                                                              |

|                                                      | valeur 150 paquets par seconde et 10 secondes.                                                                                                    |
|------------------------------------------------------|----------------------------------------------------------------------------------------------------|
| Activer la protection<br>contre l'inondation<br>ICMP | Cochez la case pour activer la fonction de protection contre<br>l'inondation ICMP. Lorsque le nombre de paquets ICMP provenant<br>de l'internet dépasse le seuil défini, le routeur rejette toutes les<br>requêtes d'écho ICMP qui suivent pendant le temps défini par le<br>paramètre Temporisation. Le seuil et la temporisation ont<br>respectivement pour valeur par défaut 50 paquets par seconde et<br>10 secondes.                                                                                                    |
| Activer la détection de<br>la scrutation de port     | Une attaque par scrutation de port consiste à envoyer un grand<br>nombre de paquets à de nombreux ports pour tenter de déterminer à<br>quels services un port répond. Pour activer la fonction de détection<br>de scrutation de port, cochez la case. S'il détecte une telle tentative<br>(dépassement du seuil), le routeur Vigor émet un message<br>d'avertissement. Le seuil par défaut est de 150 paquets par seconde.                                                                                                    |
| Bloquer les options IP                               | Cochez la case pour activer la fonction de blocage des options IP.<br>Le routeur Vigor ignorera tous les paquets IP dans l'en-tête<br>desquels figurent des options IP. Les options IP constituent une<br>vulnérabilité du LAN car elles véhiculent des informations<br>importantes, telles que des paramètres de sécurité, de<br>compartimentage, TCC (groupe fermé d'utilisateurs), une série<br>d'adresses internet, des messages de routage, etc. Un attaquant<br>potentiel peut obtenir des renseignements sur vos réseaux privés. |
| Bloquer le « Land »                                  | Cochez la case pour activer la protection contre les attaques de<br>type « land ». L'attaque de type « land » combine l'attaque SYN<br>avec l'usurpation d'adresse IP. Une attaque de type « land »<br>consiste à envoyer des paquets SYN usurpés dont les adresses<br>d'origine et de destination ainsi que les numéros de port sont<br>identiques à ceux de la victime.                                                                                                    |
| Bloquer le « smurf »                                 | Cochez la case pour activer la fonction de blocage de « smurf ». Le routeur Vigor rejettera toute requête d'écho ICMP.                                                                                                    |
| Bloquer le « trace<br>route »                        | Cochez la case pour que le routeur Vigor ne laisse pas passer les paquets « trace route ».                                                                                                    |
| Bloquer les fragments<br>SYN                         | Cochez la case pour activer la fonction de blocage des fragments<br>SYN. Le routeur Vigor rejettera tous les paquets dont l'indicateur<br>SYN et le bit MF (more fragments) sont à 1.                                                                                                    |
| Bloquer le « Fraggle »                               | Cochez la case pour activer la fonction de blocage de « fraggle ».<br>Tous les paquets UDP de diffusion provenant de l'internet sont<br>bloqués.<br>Il se peut que la protection anti-DoS/DDoS bloque certains paquets<br>licites. Par exemple, lorsque vous activez la protection contre le<br>« fraggle », tous les paquets UDP de diffusion provenant de<br>l'internet sont bloqués. Par conséquent, il se peut que les paquets<br>RIP soient bloqués.                                                                               |
| Bloquer la scrutation<br>de flag TCP                 | Cliquez sur la case à cocher pour activer la fonction de blocage de la scrutation de flag TCP. Tout paquet TCP présentant une anomalie au niveau des indicateurs (« flags » est rejeté. Les anomalies sont, entre autres : absence d'indicateurs, <i>FIN sans ACK, SYN FIN ensemble, Xmas (indicateurs FIN URG et PSH à 1)</i> et <i>full Xmas (tous les indicateurs à 1)</i> .                                                                                                    |
| Bloquer le « Tear                                    | Cliquez sur la case à cocher pour activer la fonction de blocage de                                                                                                    |

| Drop »                             | « tear drop ». De nombreuses machines peuvent se bloquer à la<br>réception de datagrammes (paquets) ICMP qui dépassent la<br>longueur maximale. Pour éviter ce type d'attaque, le routeur Vigor<br>est capable de rejeter les paquets ICMP fragmentés dont la longueur<br>dépasse 1024 octets.                                                                                        |
|------------------------------------|----------------------------------------------------------------------------------------------------|
| Bloquer le « Ping of<br>Death »    | Cliquez sur la case à cocher pour activer la fonction de blocage du<br>« ping of death ». Dans ce type d'attaque, l'attaquant envoie des<br>paquets qui se chevauchent aux machines hôtes cibles, lesquelles se<br>bloquent lorsqu'elles reconstituent les paquets. Les paquets de ce<br>type sont bloqués par le routeur Vigor.                                                      |
| Bloquer les fragments<br>ICMP      | Cliquez sur la case à cocher pour activer la fonction de blocage des fragments ICMP. Les paquets ICMP dont le bit MF (« more fragments ») est à 1 sont rejeté.                                                                                                    |
| Bloquer le « Land »                | Cochez la case pour activer la protection contre les attaques de<br>type « land ». L'attaque de type « land » combine l'attaque SYN<br>avec l'usurpation d'adresse IP. Une attaque de type « land »<br>consiste à envoyer des paquets SYN usurpés dont les adresses<br>d'origine et de destination ainsi que les numéros de port sont<br>identiques à ceux de la victime.             |
| Bloquer les protocoles<br>inconnus | Cochez la case pour activer la fonction de blocage des protocoles<br>inconnus. Dans l'en-tête de chaque paquet IP, il y a un champ qui<br>indique le type de protocole de couche supérieure. Toutefois, les<br>types de protocole supérieurs à 100 sont réservés et non définis pour<br>l'instant. Par conséquent, le routeur doit pouvoir détecter et rejeter<br>ce genre de paquet. |
| Messages<br>d'avertissement        | La fonction SysLog permet à l'utilisateur de visualiser les messages<br>du routeur Vigor. L'utilisateur, en tant que serveur SysLog, reçoit<br>les rapports émis par le routeur Vigor qui est un client SysLog.<br>(Reportez-vous au Chapitre <b>Maintenance du système</b> pour plus de<br>détails).                                                                                 |
|                                    | Tous les messages d'avertissement liés à la <b>protection anti-DoS</b><br>sont envoyés à l'utilisateur qui peut les visualiser à l'aide du démon<br>SysLog. Ces messages ont comme préfixe le mot-clé « DoS », suivi<br>d'un nom qui indique le type d'attaque détecté.                                                                                                    |
|                                    | Daramétrago do Sust og / Alorto nar mail                                                                                                    |

# Paramétrage de SysLog / Alerte par mail Paramétrage de SysLog Paramét

| arametrage ac oystog     |              |          |
|--------------------------|--------------|----------|
| 🗹 Activer                |              | 🔲 Active |
| Adresse IP du serveur    | 192.168.1.15 | Serveur  |
| Port de destination      | 514          | Envoyer  |
| Activer le message Syslo | Chemin c     |          |
| 🖾 Log Firewall           |              |          |

| DrayTek Syslo                             | g                        |                                                  |                                                                                                    |                                                       |                             |                     |
|-------------------------------------------|--------------------------|--------------------------------------------------|----------------------------------------------------------------------------------------------------|-------------------------------------------------------|-----------------------------|---------------------|
| LAN Status<br>TX Pa                       | ackets                   | 192.168.<br>Vigor 3100<br>RX Pao<br>118          | 1.1 v loss compared to the series of the series of the series of the series compared to the series of the series of the series o | WAN Status<br>Getway IP (Fixed)<br><br>WAN IP (Fixed) | TX Packets 0 RX Packets 0 0 | RX Rate 0 TX Rate 0 |
| irewall Log VP1<br>Time<br>Jan 1 00:00:42 | I Log U<br>Host<br>Vigor | iser Access Log C<br>Message<br>DoS syn flood Bl | Call Log WAN Lo                                                                                                    | ng Budget Log Network                                 | Minformation Net Stat       | e<br>10 -S 3943751  |
| Jan 1 00:00:34                            | Vigor                    | DoS icmp_flood H                                 | Block(10s) 192.168                                                                                                    | .1.115 -> 192.168.1.1 PR                              | 1(icmp) len 20 60 icmp      | 0/8                 |
|                                           |                          |                                                  |                                                                                                    |                                                       |                             |                     |
| <                                         |                          |                                                  |                                                                                                    |                                                       |                             | >                   |
| DSL Status<br>Mode<br>T1.413              | - 「                      | State<br>HANDSHAKE                               | Up Speed                                                                                                    | Down Speed                                            | SNR Margin                  | Loop Att            |

## 3.4.7 Filtre de contenu d'URL

La fonction de **filtrage de contenu d'URL** du routeur Vigor inspecte chaque chaîne d'URL de la requête HTTP entrante par rapport à la liste de mots-clés. Si tout ou partie de l'URL correspond à un mot-clé, le routeur Vigor la bloque.

Par exemple, si vous ajoutez le mot-clé « sexe », le routeur Vigor interdit l'accès à des sites ou pages web, tels que « www.sex.com », « www.backdoor.net/images/sex/p\_386.html ». Vous pouvez simplement spécifier l'URL complète ou partielle, comme « www.sex.com » ou « sex.com ».

Par ailleurs, le routeur Vigor rejette toute requête qui tente de récupérer du code malveillant.

Cliquez sur Pare-feu, puis sur Filtre de contenu d'URL pour ouvrir la page de configuration.

| Paramétrage du filtre de o                  | contenu               |             |                      |                                             |
|---------------------------------------------|-----------------------|-------------|----------------------|---------------------------------------------|
| Activer le contrôle d'a                     | ccès URL              |             |                      |                                             |
| <ul> <li>Liste noire (bloquer ce</li> </ul> | lles contenant ces m  | ots)        |                      |                                             |
| 🔘 Liste blanche (autorise                   | er celles contenant c | es mots)    |                      |                                             |
| No. ACT                                     | Mot-clé               | No.         | ACT                  | Mot-clé                                     |
| 1                                           |                       | 5           |                      |                                             |
| 2                                           |                       | 6           |                      |                                             |
| 3                                           |                       | 7           |                      |                                             |
| 4                                           |                       | 8           |                      |                                             |
| À noter que de multiples                    | mots-clés sont auto   | risés. Par  | exemple:             | hotmail vahoo msn                           |
| Empêcher l'accès au w                       | veb à partir de l'adr | esse IP     |                      |                                             |
|                                             |                       |             |                      |                                             |
| Activer la fonction de l                    | restriction web       |             |                      |                                             |
| 🗌 Java                                      | ActiveX               | 🗌 Fichi     | ers compre           | essés 🗌 Fichiers exécutables                |
| 🗌 Fichiers multimédias                      | 🗌 Cookie              | Proxy       | y                    |                                             |
|                                             |                       |             |                      |                                             |
| Sous-réseaux d'excep                        | tion                  |             |                      |                                             |
| No. Act                                     | Adresse IP            |             |                      | Masque de sous-réseau                       |
| 1                                           |                       | ~           | ,                    |                                             |
| 2                                           |                       | ~           | ,                    |                                             |
| 3                                           |                       | ~           | ,                    |                                             |
| 4                                           |                       | ~           | ,                    |                                             |
|                                             |                       |             |                      |                                             |
| Horaire                                     |                       |             |                      |                                             |
| Index (1-15) du <u>Horaire</u> C            | onfiguration:         | ,           | ,,                   |                                             |
| Remarque : les paramètres                   | Action et Temps d'ina | activité se | eront ignor          | és.                                         |
|                                             |                       |             |                      |                                             |
|                                             |                       | ffacer tout | Anr                  | uler                                        |
| A stiven le contrôle                        | Coobor lo coco        |             | tivon la             | contrôle d'aceòs UDI                        |
| d'accès UDI                                 | Cochez la case        | pour ac     | liver le             | controle d'acces UKL.                       |
| u acces UKL                                 |                       |             |                      |                                             |
| Liste noire (bloquer                        | Cliquez sur ce        | bouton      | pour int             | erdire l'accès à une page web               |
| ces mots-clés                               | contenant les m       | nots-clé    | s spécifi            | és.                                         |
| I ista hlancha                              | Cliquez sur ce        | houton      | nour auf             | oriser l'accès à une page web               |
| Liste Dianche                               | contonant los m       | ote alá     | o onácifi            | ón                                          |
| (autoriser ces                              | contenant les n       | 1015-010    | s specifi            | es.                                         |
| mots-cles)                                  |                       |             |                      |                                             |
| Mot-clé                                     | Le routeur Vige       | or perm     | et de dé             | finir des mots-clés dans 8 trames,          |
|                                             | chacune pouva         | nt en co    | ontenir p            | lusieurs. Le mot-clé peut être un nom,      |
|                                             | une partie de no      | om ou u     | ine URL              | complète. Dans une trame, les               |
|                                             | mots-clés sont        | séparés     | par un e             | space, une virgule ou un point-virgule.     |
|                                             | De plus, la long      | gueur m     | aximale              | de chaque trame est de 32 caractères.       |
|                                             | Une fois les mo       | ts-clés     | spécifiés            | s, le routeur Vigor interdit l'accès à tout |
|                                             | site dont tout of     | u partie    | de l'UF              | L correspond à un mot-clé défini par        |
|                                             | l'utilisateur. À      | noter qu    | ue plus l            | a liste des mots-clés de blocage est        |
|                                             | simple, plus le       | routeur     | Vigor s              | era efficace.                               |
| Empôchar Pacoàs au                          | Cookar ootto o        |             | -<br>intondi         | a l'aggès au mah à l'aida d'una             |
| Empecher racces au                          |                       | ise pour    |                      | 2.2. Il s'a sit d'avant alle d'une          |
| web a partir de                             | auresse IP, com       | inte fitt   | µ.//∠U∠.(<br>ontrôlo | b.5.2. It's agit a empecter que             |
| r auresse in                                | queiqu un esqu        | ive le co   | ontrole (            | TACCES UKL.                                 |
|                                             | Vous devez effa       | acer le c   | cache de             | votre navigateur pour que le filtrage       |
|                                             | de contenu d'U        | RL fond     | ctionne o            | correctement sur une page web que           |
|                                             | vous avez déjà        | visitée.    |                      |                                             |
| Activon la fonction J-                      | Cooker la sec         |             | tinan 1-             | fonction                                    |
| Acuver la lonction de                       | Cocnez la case        | pour ac     | uver la              | ioncuon.                                    |

| restriction web            | <i>Java</i> - Cochez la case pour activer la fonction de blocage d'objet<br>Java. Le routeur Vigor rejettera les objets Java provenant de<br>l'internet.                                                                                                    |  |  |  |
|----------------------------|----------------------------------------------------------------------------------------------------|--|--|--|
|                            | <i>ActiveX</i> - Cliquez sur la case à cocher pour activer la fonction de blocage des objets ActiveX. Tout objet ActiveX provenant de l'internet sera refusé.                                                                                                    |  |  |  |
|                            | <i>Fichiers compressés</i> - Cochez la case pour activer la fonction de blocage des fichiers compressés et donc empêcher le téléchargement de fichiers compressés. Le routeur Vigor peut bloquer les types de fichiers compressés suivants.                                                                                           |  |  |  |
|                            | zip, rar, .arj, .ace, .cab, .sit                                                                                                    |  |  |  |
|                            | Fichiers exécutables - Cochez la case pour empêcher le                                                                                                    |  |  |  |
|                            | téléchargement de fichiers exécutables à partir de l'internet.                                                                                                    |  |  |  |
|                            | .exe, .com, .scr, .pif, .bas, .bat, .inf, .reg                                                                                                    |  |  |  |
|                            | <i>Cookie</i> - Cochez la case pour bloquer la transmission d'informations                                                                                                    |  |  |  |
|                            | vers l'extérieur via les cookies afin de protéger votre vie privée.                                                                                                    |  |  |  |
|                            | <b>Proxy</b> - Cochez la case pour rejeter toute transmission via un proxy.<br>Pour maîtriser l'utilisation de la bande passante, il peut être très<br>intéressant de bloquer le téléchargement de fichiers multimédias à<br>partir de pages web. Les fichiers ayant les extensions suivantes<br>seront bloqués par le routeur Vigor. |  |  |  |
|                            | .mov .mp3 .rm .ra .au .wmv                                                                                                    |  |  |  |
|                            | .wav .asf .mpg .mpeg .avi .ram                                                                                                    |  |  |  |
| Sous-réseau<br>d'exception | Vous pouvez spécifier jusqu'à 4 adresses IP ou sous-réseaux pour<br>les exempter du <i>contrôle d'accès URL</i> . Pour activer une entrée,<br>cochez la case « <b>ACT</b> » correspondante.                                                                                                    |  |  |  |
| Horaire                    | Spécifiez l'horaire de mise en œuvre de la fonction de filtrage de contenu d'URL.                                                                                                    |  |  |  |

## 3.4.8 Filtre de contenu web

Cliquez sur Pare-feu, puis sur Filtre de contenu web pour ouvrir la page de configuration.

Reportez-vous au guide d'utilisation du filtre de contenu web pour plus de détails.

# 3.5 Gestion de la bande passante

### 3.5.1 Limite des sessions

Un PC doté d'une adresse IP privée peut accéder à l'internet via un routeur NAT. Celui-ci enregistre les sessions NAT d'une telle connexion. Les applications de partage de fichiers entre homologues (P2P), comme BitTorrent, nécessitent toujours un grand nombre de sessions et monopolisent des ressources, ce qui peut avoir un impact important sur la rapidité d'accès. Pour résoudre le problème, vous pouvez limiter le nombre de sessions pour certains hôtes.

Cliquez sur l'option **Limite des sessions** du menu **Gestion de la bande passante** afin d'ouvrir la page web suivante.

#### Gestion de la bande passante >> Limite de session

| Limite de session                                                    |
|----------------------------------------------------------------------|
|                                                                      |
| Nombre maximum de sessions: 100                                      |
| Liste des limitations                                                |
| Index Première IP Dernière IP Sessions maximum                       |
|                                                                      |
|                                                                      |
|                                                                      |
|                                                                      |
|                                                                      |
|                                                                      |
|                                                                      |
| Limitation spécifique                                                |
| Première IP: IP finale:                                              |
| Maximum Sessions:                                                    |
| Ajouter Editer Supprimer                                             |
| Planification de l'heure                                             |
| Index (1-15) dans Horaire Configuration:                             |
| Remarque: L'action et les paramètres du timeout Idle seront ignorés  |
| Kennarque, L'action et les parametres du timeout fuie seront ignores |
| OK                                                                   |

Pour activer la fonction de limite des session, cliquez sur **Activer** et spécifiez la limite par défaut.

| Activer                              | Cliquez sur ce bouton pour activer la fonction de limitation des sessions.                                                                                                    |
|--------------------------------------|----------------------------------------------------------------------------------------------------|
| Désactiver                           | Cliquez sur ce bouton pour désactiver la fonction de limitation des sessions.                                                                                                    |
| Limite par défaut                    | Définit le nombre de sessions par défaut pour chaque ordinateur du LAN.                                                                                                    |
| Liste des limitations                | Affiche une liste des limitations que vous définissez ici.                                                                                                    |
| IP début                             | Définit l'adresse IP de début.                                                                                                    |
| IP fin                               | Définit l'adresse IP de fin                                                                                                    |
| Nombre de sessions                   | Définit le nombre de sessions pour une plage spécifique<br>d'adresses IP. Si vous ne spécifiez pas de nombre de sessions<br>dans ce champ, le système utilisera la limite par défaut. |
| Ajouter                              | Ajoute la limitation de sessions spécifique à la liste ci-dessus.                                                                                                    |
| Modifier                             | Vous permet de modifier les paramètres de la limitation sélectionnée.                                                                                                    |
| Supprimer                            | Supprime la limitation sélectionnée de la liste.                                                                                                    |
| Index (1-15) dans Plages<br>horaires | Vous pouvez spécifier quatre plages horaires. Les plages ont été définies précédemment dans <b>Application – Plages horaires</b> .                                                    |

## 3.5.2 Limite de bande passante

Les téléchargements amont ou aval des applications FTP, HTTP ou de certaines applications P2P occupent beaucoup de bande passante, ce qui a des conséquences sur les autres programmes. Utilisez la fonction de limitation du débit pour faire un usage plus efficace de la bande passante.

Cliquez sur l'option **Limite de bande passante** du menu **Gestion de la bande passante** pour ouvrir la page web

suivante

Gestion de la bande passante >> Limite de bande passante

| Lir<br>Lir<br>I: | mite d'émission par défaut (TX): 200 Kbps<br>mite de réception par défaut (RX): 800 Kbps<br><mark>ste des limitations</mark><br>ndex Première IP IP finale Limite d'émission ( |
|------------------|----------------------------------------------------------------------------------------------------|
| Lir<br>Lir       | mite de réception par défaut (RX): <mark>800 K</mark> bps<br><mark>ste des limitations</mark><br>ndex Première IP IP finale Limite d'émission (                                |
|                  | ste des limitations<br>ndex Première IP IP finale Limite d'émission (                                                                                                    |
| Ī                | ndex Première IP IP finale Limite d'émission (                                                                                                    |
| 1                | ndex fremiere if if finale Limite d emission (                                                                                                    |
|                  |                                                                                                    |
| Lii<br>Pr        | mitation spécifique<br>remière IP: IP finale:                                                                                                    |
| Lir              | nite d'émission (TX): Kbps Limite de réception (RX):                                                                                                    |
|                  | Kbps                                                                                                    |
|                  | Ajouter Éditer Supprimer                                                                                                    |
|                  |                                                                                                    |
| anification      | ı de l'heure                                                                                                    |
| Index (1         | 1-15) dans Heraire Configuration:                                                                                                    |
| Remar            | que: L'action et les naramètres du timeout Idle seront ignorés                                                                                                    |
| Kennun           | quer 2 de les rectes parametres du cincour faie serent igneres.                                                                                                    |

Pour activer la fonction de limitation du débit, cliquez sur **Activer** et définissez les limites montante et descendante par défaut.

| Activer                        | Cliquez sur ce bouton pour activer la fonction de limitation du débit.                                                            |
|--------------------------------|----------------------------------------------------------------------------------------------------|
| Désactiver                     | Cliquez sur ce bouton pour désactiver la fonction de limitation du débit.                                                         |
| Limite émission par défaut     | Définit le débit montant par défaut pour chaque ordinateur du LAN.                                                                |
| Limite réception par<br>défaut | Définit le débit descendant par défaut pour chaque ordinateur du LAN.                                                             |
| Liste des limitations          | Affiche une liste des limitations définies ici.                                                                                   |
| IP début                       | Définit l'adresse IP de début.                                                                                                    |
| IP fin                         | Définit l'adresse IP de fin.                                                                                                    |
| Limite émission                | Définit la limite de débit montant. Si vous n'indiquez rien dans<br>ce champ, le système utilisera la limite de débit par défaut. |

| Limite réception                     | Définit la limite de débit descendant. Si vous n'indiquez rien dans ce champ, le système utilisera la limite de débit par défaut.               |
|--------------------------------------|----------------------------------------------------------------------------------------------------|
| Ajouter                              | Ajoute la limitation de débit à la liste ci-dessus.                                                                                             |
| Modifier                             | Vous permet de modifier les paramètres de la limitation sélectionnée.                                                                           |
| Supprimer                            | Supprime la limitation sélectionnée de la liste.                                                                                                |
| Index (1-15) dans Plages<br>horaires | Vous pouvez spécifier quatre plages horaires. Les plages ont<br>été définies précédemment dans <b>Application – Plages</b><br><b>horaires</b> . |

# 3.6 Applications

## 3.6.1 Dynamic DNS

Le FAI vous fournit souvent une adresse IP dynamique au moment où vous vous connectez à l'internet. Cela veut dire que l'adresse IP publique de votre routeur change chaque fois où vous accédez à l'internet. La fonction DNS dynamique vous permet d'affecter un nom de domaine à une adresse IP WAN dynamique. Elle permet au routeur de mettre à jour son adresse IP WAN sur le serveur DNS dynamique spécifié. Une fois le routeur en ligne, vous pourrez utiliser le nom de domaine enregistré pour accéder au routeur ou à des serveurs virtuels internes à partir de l'internet. Cette fonction est particulièrement utile si vous hébergez un serveur web, un serveur ftp ou autre derrière le routeur.

Avant de pouvoir utiliser la fonction DNS dynamique, il faut demander un service DNS dynamique gratuit aux fournisseurs de service DNS dynamique. Le routeur Vigor permet d'ouvrir jusqu'à trois comptes auprès de trois fournisseurs de service DNS dynamique différents. Les routeurs Vigor sont donc compatibles avec les services DNS dynamiques fournis par la plupart des fournisseurs de service DNS dynamique, tels que **www.dyndns.org**, **www.no-ip.com**, **www.dtdns.com**, **www.changeip.com**, **www.dynamic- nameserver.com**. Visitez leur site pour enregistrer votre nom de domaine pour le routeur.

Activer la fonction et ajouter un compte DNS dynamique

- 1. Supposons que vous ayez enregistré un nom de domaine auprès du fournisseur de service DDNS *hostname.dyndns.org* et ouvert un compte dont le nom d'utilisateur est *test* et dont le mot de passe est *test*.
- 2. Dans le menu de paramétrage du DNS dynamique, cochez Activer le paramétrage du DNS dynamique.

| 🛛 Activer le paramétrag | e du DNS dynamique  |                       |
|-------------------------|---------------------|-----------------------|
|                         | Afficher le journal | Forcer la mise à jour |
| omptes :                |                     |                       |
| Index                   | Nom de domaine      | Actif                 |
| <u>1.</u>               |                     | ×                     |
| <u>2.</u>               |                     | х                     |
| <u>3.</u>               |                     | х                     |

Applications >> Paramétrage du DNS dynamique

3. Sélectionnez l'index n°1 pour ajouter un compte pour le routeur. Cochez Activer le compte DNS dynamique et sélectionnez le fournisseur de service approprié : dyndns.org. Tapez le nom de domaine enregistré : *hostname* et le suffixe du nom de domaine : dyndns.org dans le champ Nom de domaine. Dans les deux champs suivants, tapez votre nom d'utilisateur : *test* et votre mot de passe : *test*.

Applications >> Paramétrage du DNS dynamique >> Configuration de compte DNS

| uynannque                 |                                                                         |
|---------------------------|-------------------------------------------------------------------------|
| Index : 1                 |                                                                         |
| 🗹 Activer le compte DNS   | 3 dynamique                                                             |
| Fournisseur de<br>service | dyndns.org (www.dyndns.org)                                             |
| Type de service           | Dynamique 💌                                                             |
| Nom de domaine            | chrono01 💌                                                              |
| Nom d'utilisateur         | chrono6853 (23 caractères maximum)                                      |
| Mot de passe              | (23 caractères maximum)                                                 |
| 📃 Alias (wildcard         | ds)                                                                     |
| 📃 Secours de me           | essagerie (Backup MX)                                                   |
| Extension de<br>courrier  |                                                                         |
|                           | OK Effacer Annuler                                                      |
| ournisseur de serv        | ice Sélectionnez le fournisseur de service DNS dynamiq                  |
| ype de service            | Sélectionnez un type de service (Dynamique,<br>Personnalisé, Statique). |
| om de domaine             | Tapez un nom de domaine choisi précédemment.                            |
| om d'utilisateur          | Tapez le nom d'utilisateur choisi pour le domaine.                      |

- Mot de passeTapez le mot de passe choisi pour le domaine.
- 4. Cliquez sur le bouton **OK** pour activer les paramètres. Vous pouvez voir que vos paramètres ont été enregistrés.

Les fonctions Alias et Secours de messagerie ne sont pas prises en charge pour tous les fournisseurs de service DNS dynamique. Visitez leur site pour plus de détails.

#### Désactiver la fonction et effacer tous les comptes DNS dynamique

Dans le menu de paramétrage du DDNS dynamique, décochez Activer le paramétrage du DNS dynamique et cliquez sur le bouton Effacer tout pour désactiver la fonction et effacer tous les comptes.

#### Supprimer un compte DNS dynamique

Dans le menu de paramétrage du DNS dynamique, cliquez sur le numéro d'**index** que vous voulez supprimer, puis cliquez sur le bouton **Effacer tout** pour supprimer le compte.

#### 3.6.2 Plages horaires

Le routeur Vigor a une horloge temps réel intégrée qui peut être mise à jour manuellement ou automatiquement à partir d'un serveur de synchronisation internet (NTP). Vous pouvez donc faire en sorte que le routeur se connecte à l'internet à une certaine heure ou bien limiter l'accès à l'internet à certaines heures (par exemple, aux heures ouvrables). La fonction de gestion des plages horaires est également applicable à d'autres fonctions.

Vous devez vous synchroniser avant de paramétrer une plage horaire. Dans le menu Maintenance du système>>Réglage de l'heure, cliquez sur le bouton Demander l'heure pour régler l'horloge du routeur Vigor sur l'heure actuelle de votre PC. L'horloge se réinitialise si vous éteignez ou réinitialisez le routeur. Vous pouvez aussi utiliser un serveur NTP sur l'internet pour synchroniser l'horloge du routeur. Pour cela, il faut que la connexion WAN soit établie.

#### Applications >> Horaire

| Index     | État | Index      | État |
|-----------|------|------------|------|
| <u>1.</u> | ×    | <u>9.</u>  | х    |
| <u>2.</u> | ×    | <u>10.</u> | х    |
| <u>3.</u> | ×    | <u>11.</u> | ×    |
| <u>4.</u> | ×    | <u>12.</u> | ×    |
| <u>5.</u> | ×    | <u>13.</u> | ×    |
| <u>6.</u> | ×    | <u>14.</u> | х    |
| <u>7.</u> | ×    | <u>15.</u> | ×    |
| 8.        | ×    |            |      |

Effacer tout

Vous pouvez paramétrer jusqu'à 15 plages horaires. Vous pouvez ensuite les appliquer à votre **accès à l'internet**.

Pour ajouter une plage horaire, cliquez sur un numéro d'index, par exemple 1. Les paramètres de la plage horaire correspondante sont affichés.

#### Applications >> Horaire

| Index nº 1               |                    |                                                               |                                                                                                    |
|--------------------------|--------------------|---------------------------------------------------------------|----------------------------------------------------------------------------------------------------|
| 🗹 Activer cet            | te plage horaire   |                                                               |                                                                                                    |
|                          | Date de début (    | (aaaa-mm-jj)                                                  | 2000 🗸 - 1 🔽 - 1 🔽                                                                                                    |
| Heure de début           |                    | (hh:mm)                                                       |                                                                                                    |
|                          | Durée (hh:mm)      |                                                               | 0 🕶 : 0 💌                                                                                                    |
|                          | Action             |                                                               | Forcer la connexion 💌                                                                                                    |
|                          | Délai d'inactivite | é                                                             | minute(s).(255 maxi, 0 par défaut)                                                                                                    |
|                          | Fréquence          |                                                               |                                                                                                    |
|                          | 🔘 Une fois         |                                                               |                                                                                                    |
|                          | Jours de la s      | semaine                                                       |                                                                                                    |
|                          | 🗌 Dim 💽            | 🛛 Lun 🗹 M                                                     | lar 🗹 Me 🗹 Je 🗹 Ven 🔲 Sam                                                                                                    |
| Activer cette<br>horaire | plage              | Cochez la                                                     | case pour activer la plage horaire.                                                                                                    |
| [aaaa-mm-jj]             | )                  | specificzi                                                    | a date de debut de la plage horane.                                                                                                    |
| Heure de déb<br>hh:mm)   | out                | Spécifiez l                                                   | 'heure de début de la plage horaire.                                                                                                    |
| Durée (hh:m              | <b>m</b> )         | Spécifiez l                                                   | a durée de la plage horaire.                                                                                                    |
| Action                   |                    | Spécifiez o<br>Forcer la<br>horaire.<br>Forcer la<br>horaire. | quelle action doit être effectuée durant la plage horaire.<br>connexion - Connexion permanente durant la plage<br>déconnexion - Connexion interdite durant la plage |
|                          |                    | Activer à                                                     | la demande - Connexion établie à la demande avec un                                                                                                    |

|                    | Délai d'inactivité.                                                                                                    |
|--------------------|----------------------------------------------------------------------------------------------------|
|                    | <b>Désactiver à la demande -</b> Connexion établie tant qu'il y a du trafic sur la ligne. Déconnexion à l'expiration du délai d'inactivité, d'autres connections étant impossible durant la plage horaire.                                                                         |
| Délai d'inactivité | Spécifiez la durée propre à la plage horaire.<br><b>Fréquence -</b> Nombre de fois que la plage horaire sera appliquée<br><b>Une fois -</b> La plage horaire sera appliquée une seule fois<br><b>Jours de la semaine -</b> La plage horaire sera appliquée les jours<br>spécifiés. |

#### Exemple

Si vous voulez que la connexion internet PPPoE soit permanente (Force On) de 9 h 00 à 18 h 00 toute la semaine et qu'elle soit impossible (Force Down) en dehors de ces heures.

| Heures de<br>bureau:  | $10 \frac{11}{9} \frac{12}{3} \frac{1}{3}$ |   | 10 <sup>11</sup> 12<br>-9 | 1 2 3 |
|-----------------------|--------------------------------------------|---|---------------------------|-------|
| (Forcer la connexion) | 87654                                      |   | 8 7 6                     | 5     |
| Lun - dim             | 9h 00                                      | à | 18h                       | 00    |

- 1. Vérifiez que la connexion PPPoE fonctionne correctement et que le routeur est à l'heure (voir **Réglage de l'heure**).
- 2. Configurez la connexion PPPoE en connexion permanente de 9 h 00 à 18 h 00 toute la semaine.
- 3. Forcez la déconnexion de 18 h 00 à 9 h 00 le jour suivant pendant toute la semaine.
- Affectez ces deux profils au profil d'accès internet PPPoE. La connexion internet PPPoE respectera les conditions de connexion ou de déconnexion définies pour les plages horaires.

### 3.6.3 UPnP

Le protocole **UPnP** (Universal Plug and Play) apporte aux périphériques reliés au réseau la faciliter d'installation et de configuration dont bénéficient déjà les périphériques raccordés à un PC avec le système « Plug and Play » Windows existant. Dans le cas des routeurs NAT, la principale fonction du protocole UPnP est le « NAT Traversal ». Elle permet aux applications situées derrière le pare-feu d'ouvrir automatiquement les ports dont elles ont besoin pour passer. C'est plus sûr que de demander à un routeur de déterminer lui-même quels ports ouvrir. De plus, l'utilisateur n'a pas besoin de configurer manuellement des mappages de ports ou un DMZ. Le protocole UPnP est disponible sous Windows XP et le routeur assure la prise en charge de MSN Messenger pour permettre d'exploiter pleinement les fonctionnalités de téléphonie, de vidéo et de messagerie.

#### Applications >> UPnP

| Activer le service UPnP |                                             |
|-------------------------|---------------------------------------------|
|                         | Activer le service de contrôle de connexion |
|                         | Activer le service d'état de connexion      |

sélectionner ci-dessus le service approprié pour autoriser le contrôle, ainsi que les paramètres UPnP appropriés.

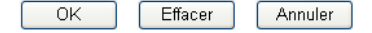

#### Activer le Service UPNP

Vous pouvez activer soit le **Service de contrôle de connexion**, soit le **Service d'état de connexion**.

Après l'activation du **service UPNP**, une icône **IP Broadband Connection on Draytek Router** apparaît dans Windows XP/Favoris réseaux. Vous pourrez activer le service d'état et le service de contrôle de la connexion. La fonction NAT Traversal d'UPnP permet le fonctionnement des fonctionnalités multimédias de vos applications. Il faut paramétrer manuellement les ports ou utiliser d'autres méthodes semblables. Les écrans qui suivent montrent des exemples de cette fonctionnalité.

| Address 🔕 Network Connections                                       |                                                                 | 📜 IP Broadband Connection on             | Router Status 🔽 🕅 |
|---------------------------------------------------------------------|-----------------------------------------------------------------|------------------------------------------|-------------------|
| Network Tasks                                                       | Broadband                                                       |                                          |                   |
| Create a new connection<br>Set up a home or small<br>office network | hinet<br>Disconnected<br>WAN Miniport (PPPOE)                   | Internet Gateway<br>Status:              | Connected         |
| 0                                                                   | Diai-up                                                         | Duration:                                | 00:19:06          |
| See Also 📀                                                          | test                                                            | Speed:                                   | 100.0 Mbps        |
| Other Places                                                        | Internet Gateway                                                | Activity<br>Internet Internet Gatew      | ay My Computer    |
| Control Panel  My Network Places  My Documents  My Computer         | IP Broadband Connection on<br>Router<br>Enabled                 | Packets:<br>Sent: 404<br>Received: 1,115 | 734<br>666        |
| Details (*)<br>Network Connections<br>System Folder                 | Local Area Connection<br>Enabled<br>Realtek RTL8139/810x Family | Properties Disable                       |                   |

La fonctionnalité UPnP du routeur permet à des applications compatibles UPnP, comme MSN Messenger, de découvrir ce qu'il y a derrière un routeur NAT. L'application prendra également connaissance de l'adresse IP externe et configurera les mappages de ports sur le routeur. Cette fonctionnalité transmet ensuite les paquets des ports externes du routeur vers les ports internes utilisés par l'application.

|                                                                                                    | Colorite and the second second s |
|----------------------------------------------------------------------------------------------------|----------------------------------------------------------------------------------------------------|
| onnect to the Internet using:                                                                           | access.                                                                                                    |
| IP Broadband Connection on Router                                                                       | Services                                                                                                    |
| his connection allows you to connect to the Internet through a<br>hared connection on another computer. | <ul> <li>□ Ftp Example</li> <li>☑ msnmsgr (192.168.29.11:13135) 60654 UDP</li> <li>☑ msnmsgr (192.168.29.11:7824) 13251 UDP</li> <li>☑ msnmsgr (192.168.29.11:8789) 63231 TCP</li> </ul>                                                                                                    |
|                                                                                                    |                                                                                                    |

Rappel concernant le pare feu et UPnP:

#### Impossibilité d'utiliser la function UPnP avec le logiciel pare

L'activation d'applications de pare-feu sur votre PC peut entraîner un mauvais fonctionnement de la fonction UPnP. Cela est dû au fait que ces applications bloquent l'accès à certains ports de réseau.

#### Considérations de sécurité

L'activation de la fonction UPnP sur votre réseau peut compromettre dans une certaine mesure la sécurité et peut vous faire courir certains risques. Vous devez peser soigneusement ces risques avant d'activer la fonction UpnP.

- Certains systèmes d'exploitation Microsoft ont identifié les points faibles du protocole UPnP. Assurez-vous que vous avez appliqué les packs de service et les correctifs les plus récents.
- Les utilisateurs non privilégiés peuvent contrôler certaines fonctions du routeur et notamment enlever et ajouter des mappages de ports.

La fonction UPnP ajoute dynamiquement des mappages de ports pour certaines applications compatibles UPnP. Lorsque les applications se terminent anormalement, ces mappages ne peuvent pas être supprimés.

# 3.7 LAN sans fil

Ces dernières années, le marché des télécommunications sans fil a connu un essor extraordinaire. La technologie sans fil permet actuellement de joindre pratiquement n'importe quel point du globe terrestre. Des centaines de millions de personnes échangent des informations à l'aide de produits de télécommunication sans fil. Le modèle Vigor G, le routeur sans fil Vigor, est conçu pour maximiser la souplesse et l'efficacité des communications pour les professions indépendantes et les particuliers. N'importe quelle personne autorisée peut amener un PDA ou un ordinateur bloc-notes sans fil dans une salle de conférence sans avoir à poser un câble réseau ou à percer des trous. Le LAN sans fil procure une haute mobilité aux utilisateurs, leur permettant d'accéder simultanément à toutes les fonctionnalités du LAN et à l'internet.

Les routeurs sans fil Vigor sont dotés d'une interface LAN sans fil conforme au protocole IEEE 802.11n. Pour améliorer encore les performances, le routeur Vigor est également doté de la technologie sans fil évoluée qui permet d'atteindre 300 Mbit/s\*. Vous pouvez enfin profiter de la musique et de la vidéo en flux.

## 3.7.1 Principe de base

En mode infrastructure, le routeur sans fil Vigor sert de point d'accès (AP) en se connectant à de nombreux clients sans fil ou stations (STA). Toutes les stations partagent la même connexion à internet avec d'autres hôtes filaires par l'intermédiaire du routeur sans fil Vigor. Les **Paramètres généraux** définissent notamment le SSID du réseau sans fil, le canal radio du routeur, etc.

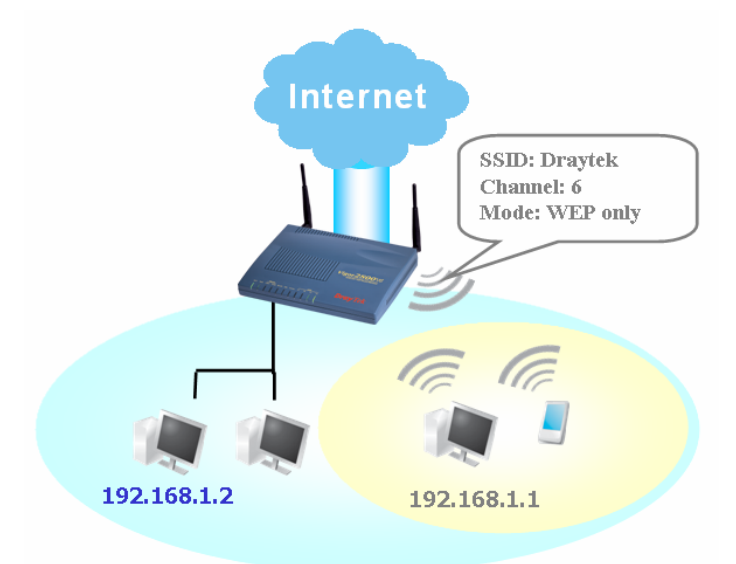

#### Cryptage materiel en temps réel

Le routeur Vigor est doté d'un moteur de cryptage AES matériel qui assure le plus haut degré de protection.

#### Choix complet de normes de sécurisation

Pour assurer la sécurité et la confidentialité de vos communications sans fil, nous fournissons plusieurs normes qui ont la faveur du marché.

- Le cryptage WEP (Wireless Equivalent Privacy) crypte chaque trame transmise par radio à l'aide d'une clé de 64 bits ou de 128 bits. Normalement, le point d'accès préétablit un jeu de quatre clés et communique avec chaque station en utilisant l'une de ces quatre clés.
- Le cryptage WPA (Wi-Fi Protected Access), le mécanisme de sécurisation dominant dans l'industrie, a deux formes : WPA-personnel ou WPA Pre-Share Key (WPA/PSK) et WPA-entreprise ou WPA/802.1x.
- Dans WPA-personnel, une clé préétablie est utilisée pour le cryptage pendant la transmission des données. Le WPA utilise le protocole d'intégrité de clé temporelle (TKIP) pour le cryptage, tandis que WPA2 utilise AES. WPA-entreprise combine le cryptage et l'authentification.

Comme le WEP s'est avéré vulnérable, vous pouvez envisager d'utiliser WPA pour une meilleure sécurité. Choisissez le mécanisme de sécurisation qui correspond à vos besoins.

Quels que soient les mécanismes de sécurisation que vous choisissez, ils amélioreront tous la protection des données radio et/ou la confidentialité de vos réseaux sans fil. Le routeur sans fil Vigor est très souple et peut prendre en charge de multiples connexions sécurisées mettant en œuvre simultanément WEP et WPA.

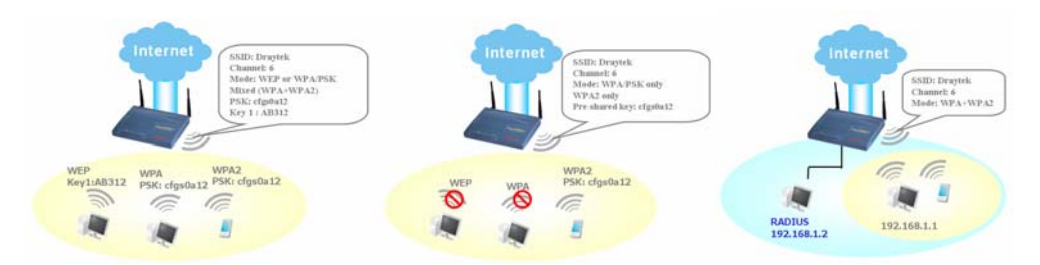

**Liste des stations** affiche toutes les stations de votre réseau sans fil et l'état de connexion. Par ailleurs, vous pouvez permettre la connexion de l'utilisateur que vous avez la confiance avec la fonctionalité de **Contrôle d'accès MAC**.

**Séparation du sans fil et du filaire – Isolement de WLAN** vous permet d'isoler votre LAN sans fil du LAN filaire pour des raisons de mise en quarantaine ou de limitations d'accès. Il s'ensuit qu'aucune communication n'est possible entre les deux LAN. À titre d'exemple, vous pouvez configurer un LAN sans fil uniquement pour les visiteurs de manière qu'ils puissent se connecter à l'internet sans craindre une fuite d'informations confidentielles. Vous pouvez aussi ajouter un filtre d'adresse MAC pour isoler un utilisateur particulier du LAN filaire.

# 3.7.2 Paramètres généraux

La page web qui apparaît suivant vous permet d'activer le LAN sans fil.

| LAN | sans | fil >> | Paramètre | dénéral |
|-----|------|--------|-----------|---------|
|     |      |        |           | general |

| ctiver le LAN sans fil                                                   |                                                                                                    |
|--------------------------------------------------------------------------|----------------------------------------------------------------------------------------------------|
| Mode :                                                                   | Mixte(11b+11g)                                                                                        |
| Index(1-15) dans<br><u>Horaire</u> Configuration:                        |                                                                                                    |
| SSID :                                                                   | default                                                                                               |
| Canal :                                                                  | Channel 6 💌                                                                                           |
| Masquer le SSID                                                          |                                                                                                    |
| 📃 Préambule long                                                         |                                                                                                    |
| Masquer le SSID : emp<br>Préambule long : néc<br>(performances plus faib | pêcher le SSID d'être scanné.<br>essaire seulement pour certains vieux périphériques 802.11b<br>les). |

Enable Wireless LAN Check the box to enable wireless function.

Mode

Select an appropriate wireless mode.

*Mixed (11b+11g)*-The router communicates with standard 802.11b and standard 802.11g STAs simultaneously. *11g only*-The router communicates with standard 802.11b STAs.

*11b only*-The router communicates with standard 802.11b STAs.

Mode :

| Mixte(11b+11g) | * |
|----------------|---|
| Mixte(11b+11g) |   |
| 11g seulement  |   |
| 11b seulement  |   |

Index (1-15)Vous pouvez limiter le fonctionnement du LAN sans fil à certaines<br/>plages horaires. Vous pouvez choisir jusqu'à 4 plages horaires parmi<br/>les 15 définies dans Applications >> Plages horaires. Par défaut, ce<br/>champ est vide et la fonction est activée en permanence.

| SSID et canal   | <ul> <li>Par défaut, le SSID est « valeur par défaut ». Nous vous suggérons de le changer.</li> <li>SSID – Identifie le LAN sans fil. Le SSID peut se composer d'un nombre quelconque de caractères ou de divers caractères spéciaux.</li> <li>Canal – Canal radio du LAN sans fil. Le canal par défaut est 6. Vous pouvez en spécifier un autre si le canal sélectionné est gravement perturbé.</li> </ul>                                                                                 |
|-----------------|----------------------------------------------------------------------------------------------------|
| Masquer le SSID | Cochez cette case pour prévenir toute scrutation malveillante et<br>rendre difficile à des clients non autorisés de joindre votre LAN sans<br>fil. Selon l'utilitaire sans fil, l'utilisateur pourra visualiser les<br>informations à l'exception du SSID ou n'avoir aucune information<br>concernant le routeur sans Vigor.                                                                                                    |
| Préambule long  | Cette option définit la longueur du champ de synchronisation d'un<br>paquet 802.11. La plupart des réseaux sans fil modernes utilisent un<br>préambule court constitué d'un champ de synchronisation de 56 bits<br>au lieu d'un préambule long de 128 bits. Toutefois, certains<br>équipements de réseau sans fil 11b originel ne prennent en charge<br>que le préambule long. Cochez la case <b>Préambule long</b> s'il cela est<br>nécessaire pour communiquer avec ce type d'équipement. |

## 3.7.3 Sécurité

Cette page vous permet de définir les paramètres de sécurité. Une fois ces paramètres définis, cliquez sur **OK** pour qu'ils soient pris en compte.

|                                      | Mode:                                                                                                    | WEP                                                   | *                                                      |
|--------------------------------------|----------------------------------------------------------------------------------------------------|-------------------------------------------------------|--------------------------------------------------------|
| WPA                                  | :                                                                                                    |                                                       |                                                        |
|                                      | Clé prépartagée (PSK):                                                                                                    | *****                                                 |                                                        |
|                                      | Tapez 8 à 63 caractères AS<br>par exemple, "cfgs01a2" o                                                                                   | CII ou 64 chiffres he><br>u "0x655abcd".              | xadécimaux commençant par "Ox",                        |
| WEP                                  | :                                                                                                    |                                                       |                                                        |
|                                      | Longueur de la clé                                                                                                    | 64 bits 💌                                             |                                                        |
|                                      | ⊙Clé 1 :                                                                                                    | **********                                            |                                                        |
|                                      | ◯Clé 2 :                                                                                                    | **********                                            |                                                        |
|                                      | ◯Clé 3 :                                                                                                    | <del></del>                                           |                                                        |
|                                      | ◯Clé 4 :                                                                                                    | **********                                            |                                                        |
| Pour<br>Tape<br>exem<br>Pour<br>Tape | clé WEP de 64 bits<br>z 5 caractères ASCII ou 10 cl<br>ple, "AB312" ou "0x414233313<br>clé WEP de 128 bits<br>z 13 caractères ASCII ou 26 | hiffres hexadécimaux<br>32".<br>chiffres hexadécimaux | commençant par "Ox", par<br>< commençant par "Ox", par |

ΟK

Annuler

LAN sans fil >> Paramètres de sécurité

Mode

**Désactiver -** Désactive le mécanisme de cryptage. Pour la sécurité de votre routeur, choisissez l'un des modes de cryptage suivants. **WEP -** Accepte uniquement les clients WEP. La clé doit être tapée dans Clé WEP.

**WPA/PSK -** Accepte les clients WPA. La clé doit être tapée dans PSK.

**WPA2/PSK -** Accepte les clients WPA2. La clé doit être tapée dans PSK.

**Mixte (WPA+ WPA2)/PSK -** Accepte simultanément les clients WPA et WPA2. La clé doit être tapée dans le PSK.

Mode:

| WEP                 | ~ |
|---------------------|---|
| Désactiver          |   |
| WEP                 |   |
| WPA/PSK             |   |
| WPA2/PSK            |   |
| Mixed(WPA+WPA2)/PSI | < |

WPAWPA crypte chaque trame transmise par radio à l'aide de la clé<br/>entrée manuellement dans le champ ou négociée automatiquement<br/>via l'authentification 802.1x. Entrez 8 à 63 caractères ASCII, par<br/>exemple 012345678 (soit 64 chiffres hexadécimaux commençant par<br/>0x, par exemple « 0x321253abcde... »).

WEPPour une clé de 64 bits - Pour le WEP 64 bits, entrez 5 caractères<br/>ASCII, comme 12345 (ou 10 chiffres hexadécimaux commençant<br/>par 0x, par exemple 0x4142434445F).Pour une clé de 128 bits - Pour le WEP 128 bits, entrez 13<br/>caractères ASCII, comme ABCDEFGHIJKLM (ou 26 chiffres<br/>hexadécimaux commençant par 0x, par exemple<br/>0x4142434445464748494A4B4C4D)

Tous les équipements sans fil doivent avoir la même clé WEP. Vous pouvez entrer 4 clés ici mais vous ne pouvez en sélectionner qu'une seule à la fois. Les clés peuvent être entrées en ASCII ou en hexadécimal. Cochez la clé que vous voulez utiliser.

# 3.7.4 Contrôle d'accès

LAN sans fil >> Contrôle d'accès

Pour renforcer la sécurité d'accès sans fil, la fonction de **Contrôle d'accès** vous permet de limiter l'accès au réseau à l'aide de l'adresse MAC du client de LAN sans fil. Seule l'adresse MAC valable configurée peut accéder à l'interface LAN sans fil. En cliquant sur **Contrôle d'accès**, vous obtenez une nouvelle page web qui vous permet d'éditer les adresses MAC de clients pour contrôler leur droit d'accès.

| 🗹 Activer le contrôle d'accè | ès                                                                               |
|------------------------------|----------------------------------------------------------------------------------|
| Politiqu                     | e : Active le filtrage par adresse MAC 💌                                         |
|                              | Attribut d'index Adresse MAC                                                     |
| Index                        | Attribute Adresse MAC                                                            |
| Adrees                       |                                                                                  |
| Auress                       | s: Isoler la station du LAN                                                      |
| 4                            | sjouter Supprimer Modifier Annuler                                               |
|                              | OK Effacer tout                                                                  |
| ctiver le contrôle d'a       | ccès Cochez cette case pour activer la fonction de contrôle d'a par adresse MAC. |
| dresse MAC                   | Entrez manuellement l'adresse MAC du client sans fil.                            |

- Ajouter Ajouter une nouvelle adresse MAC à la liste.
- **Supprimer** Supprimer l'adresse MAC sélectionnée de la liste.
- Modifier Modifier l'adresse MAC sélectionnée.
- Annuler Annuler le contrôle d'accès.
  - Enregistrer la liste de contrôle d'accès.
- **Supprimer tout** Supprimer toutes les adresses MAC.

## 3.7.5 WDS

OK

WDS est l'abréviation de Wireless Distribution System (système de distribution sans fil). C'est un protocole qui permet de relier deux points d'accès (AP) par radio. On l'utilise généralement pour :

- acheminer le trafic entre deux LAN par radio.
- étendre la zone de couverture d'un LAN sans fil.

Pour réaliser la connectivité sans fil entre AP, le routeur Vigor peut être configuré en deux modes WDS : le mode **Pont** et le mode **Relais**. Le fonctionnement en mode pont est illustré ci-dessous :
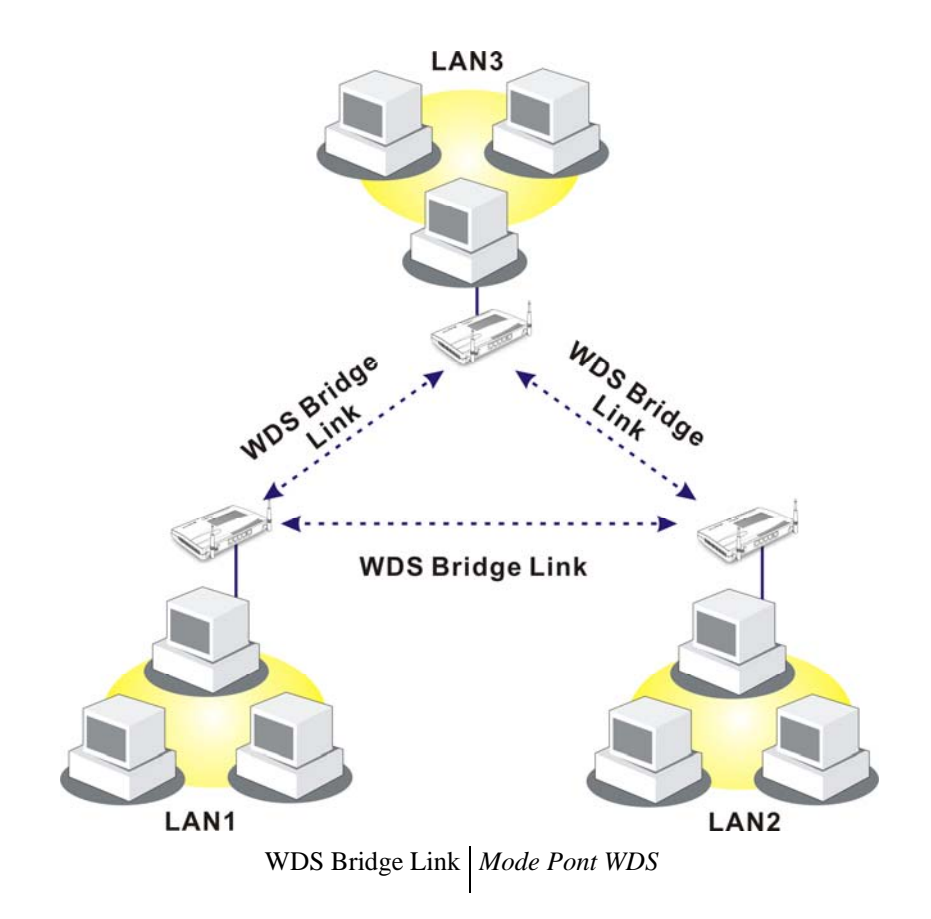

Le fonctionnement en mode relais WDS est illustré ci-dessous :

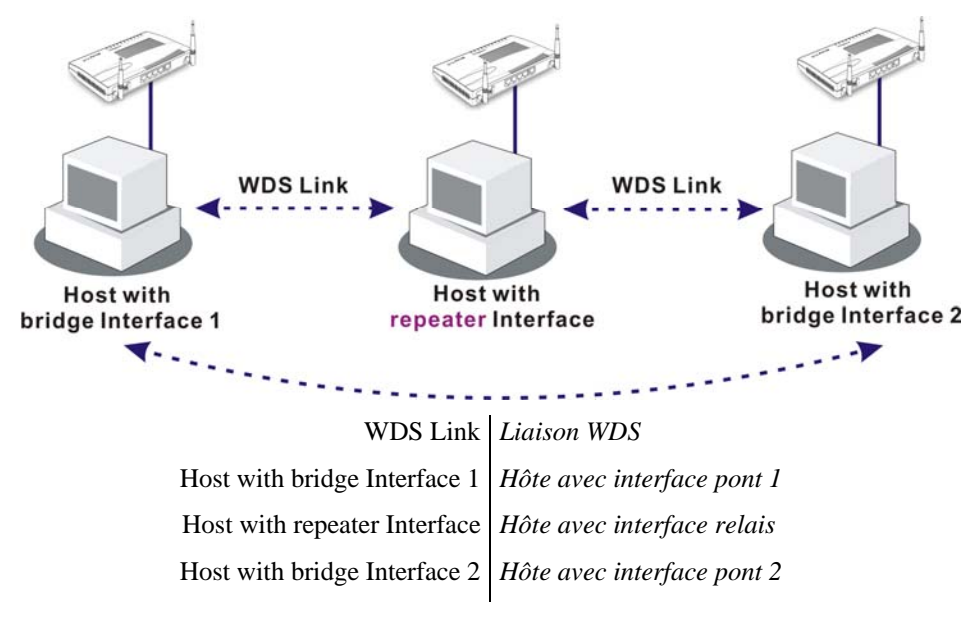

La principale différence entre les deux modes est la suivante : en mode **Relais**, les paquets reçus d'un AP homologue peuvent être relayés vers un autre AP homologue par des liaisons WDS, tandis qu'en mode **Pont**, les paquets reçus par une liaison WDS sont transmis uniquement à des hôtes sans fil ou filaires locaux.

Dans les exemples suivants, les hôtes connectés au Pont 1 ou 3 peuvent communiquer avec les hôtes connectés au Pont 2 par des liaisons WDS. Toutefois, les hôtes connectés au Pont 1 NE PEUVENT PAS communiquer avec les hôtes connectés au Pont 3 via le Pont 2.

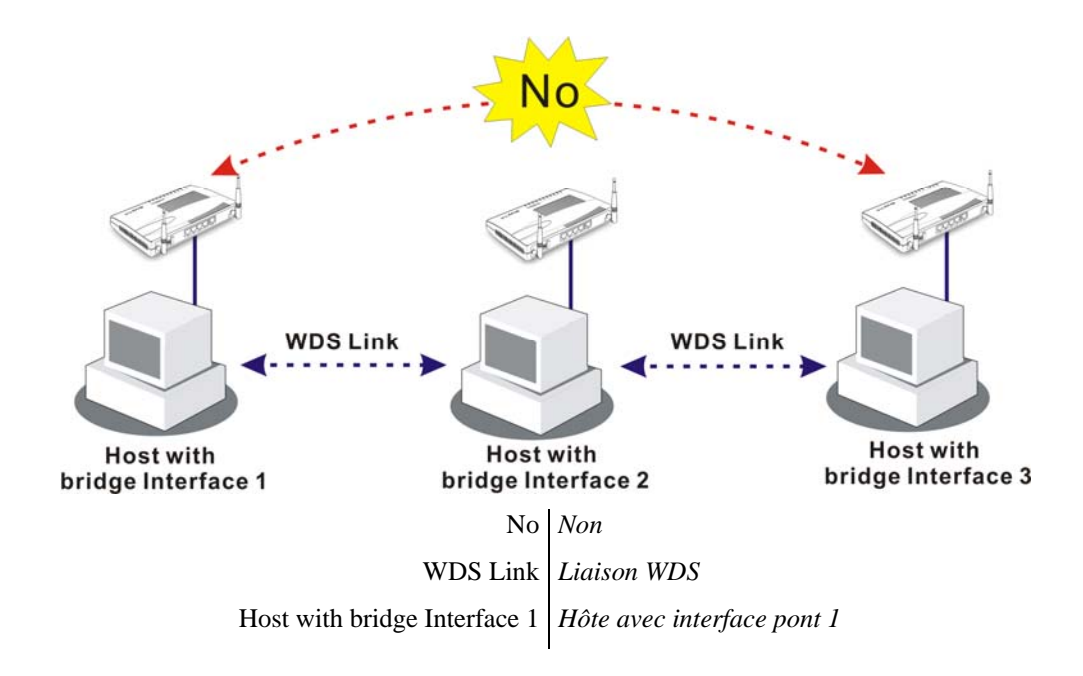

Cliquez sur l'option WDS du menu LAN sans fil. La page suivante apparaît.

### LAN sans fil >> Paramètres WDS

| Paramètres WDS                                                                                                    |                                                                        |  |  |  |
|----------------------------------------------------------------------------------------------------|------------------------------------------------------------------------|--|--|--|
|                                                                                                    | Pont                                                                   |  |  |  |
| Mode: Désactiver 💙                                                                                                    | Activer Adresse MAC homologue                                          |  |  |  |
|                                                                                                    |                                                                        |  |  |  |
| Sécurité:                                                                                                    |                                                                        |  |  |  |
| ● Désactiver ○ WEP ○ Clé partagée                                                                                                |                                                                        |  |  |  |
| WEP:                                                                                                    |                                                                        |  |  |  |
| Utiliser le jeu de clés WEP défini dans <u>Paramètres</u><br><u>de sécurité</u> .                                                | Nota: Désactiver les liens inutilisés pour améliorer les performances. |  |  |  |
| Clé partagée :                                                                                                    | Relais                                                                 |  |  |  |
| Туре : ТКІР                                                                                                    | Activer Adresse MAC homologue                                          |  |  |  |
| Clé . **********                                                                                                    |                                                                        |  |  |  |
|                                                                                                    |                                                                        |  |  |  |
| Tapez 8 à 63 caractères ASCII ou 64 chiffres<br>hexadécimaux commençant par " 0x ", par<br>exemple " cfgs01a2 " ou" 0x655abcd ". | Fonction de point d'accès :                                            |  |  |  |
| OK Effacer Annuler                                                                                                    |                                                                        |  |  |  |

Mode

Choisissez le mode WDS. Le mode **Désactiver** désactive la fonction WDS. Vous avez, par ailleurs, le choix entre le mode **Pont** et le mode **Relais**.

Mode:

| Désactiver | * |  |
|------------|---|--|
| Désactiver |   |  |
| Pont       |   |  |
| Relais     |   |  |

| Sécurité                  | Il y a trois options :, <b>Désactivé</b> , <b>WEP</b> et <b>Clé prépartagée</b> . Le choix fait ici validera le champ WEP ou Clé prépartagée qui suit.                                                                                                    |
|---------------------------|----------------------------------------------------------------------------------------------------|
| WEP                       | Cochez cette case pour utiliser la clé WEP qui a été spécifiée<br>dans la page <b>Paramètres de sécurité</b> . Si vous n'avez pas<br>spécifié de clé dans la page <b>Paramètres de sécurité</b> , cette case<br>à cocher est estompée.                                                                                                    |
| Paramètres                | Mode de cryptage – Si vous avez coché la case Utilisation de<br>la même clé WEP, inutile de choisir 64 bits ou 128 bits<br>comme mode de cryptage. Si vous ne cochez pas cette case,<br>vous pouvez spécifier maintenant la clé WEP dans cette page.<br>Index de clé – Choisissez la clé que vous voulez utiliser après<br>avoir choisi le mode de cryptage approprié.<br>Clé – Tapez la clé.                                                                                                    |
| Clé prépartagée           | Tapez 8 à 63 caractères ASCII ou 64 chiffres hexadécimaux commençant par « 0x ».                                                                                                    |
| Pont                      | Si vous choisissez le mode pont, tapez l'adresse MAC<br>d'homologue dans ces champs. Vous pouvez entrer jusqu'à <b>six</b><br>adresses MAC d'homologue. Pour que les performances soient<br>meilleures, désactivez les liens non utilisés. Si vous voulez<br>invoquer l'adresse MAC d'homologue, n'oubliez pas vous<br>pouvez entrer au maximum deux adresses MAC d'homologue.<br>Si vous voulez invoquer l'adresse MAC d'homologue,<br>n'oubliez pas de cocher la case <b>Activer</b> en face de l'adresse<br>MAC. |
| Fonction de point d'accès | Cliquez sur <b>Activer</b> pour indiquer que le routeur fonctionnera comme un point d'accès ; cliquez sur <b>Désactiver</b> pour annuler cette fonction.                                                                                                    |
| État                      | Vous permet d'envoyer un message « hello » aux homologues.<br>Il faut que l'homologue prennent en charge cette fonction.                                                                                                    |

# 3.7.6 Découverte d'AP

Le routeur Vigor peut scruter tous les canaux et détecter les points d'accès actifs du voisinage. En fonction du résultat de la rechercher, vous savez quel canal est exploitable. Cette fonction permet également de recherche un point d'accès pour une liaison WDS. À noter que, pendant la scrutation (qui dure environ 5 secondes), aucun client ne peut se connecter au routeur Vigor.

Cette page permet de rechercher les points d'accès du LAN sans fil. Seul un point d'accès calé sur le même canal que le routeur peut être détecté. Cliquez sur **Scruter** pour découvrir tous les points d'accès du voisinage.

#### LAN sans fil >> Découverte de points d'accès

| В                               | SSID                       | SSID Canal                                                      |              |
|---------------------------------|----------------------------|-----------------------------------------------------------------|--------------|
|                                 |                            |                                                                 |              |
|                                 |                            |                                                                 |              |
|                                 |                            |                                                                 |              |
|                                 |                            |                                                                 |              |
|                                 |                            |                                                                 |              |
|                                 |                            |                                                                 |              |
|                                 |                            | Scruter                                                         |              |
| Voir <u>Statistique</u>         | es.                        |                                                                 |              |
| Nota: Pendant<br>autorisée à se | le processu<br>connecter a | us d'analyse (~5 secondes), aucune station n'est<br>au routeur. |              |
| Ajouter à <u>Par</u>            | amètres WD                 | <u>s</u> :                                                      |              |
| Adresse MAC d                   | e l'AP                     | Ajouter                                                         |              |
|                                 |                            |                                                                 |              |
| er                              |                            | Lance une recherche de points d'accès. L                        | les résultat |

AjouterSi vous voulez appliquer les paramètres WDS au point d'accès<br/>détecté, tapez l'adresse MAC du point d'accès en bas de la page<br/>et cliquez sur Ajouter. L'adresse MAC du point d'accès sera<br/>ajoutée à la page de paramétrage WDS.

## 3.7.7 Liste des stations

La liste des stations permet de connaître des clients sans fil qui se connectent actuellement avec leur code d'état. La signification des codes est indiquée au-dessous. Pour le contrôle d'accès, vous pouvez sélectionner station WLAN et cliquez sur Ajouter au contrôle d'accès.

| LAN sans fil >> Liste des stations                                                                                                    |  |
|----------------------------------------------------------------------------------------------------|--|
| Liste des stations                                                                                                    |  |
| État Adresse MAC                                                                                                    |  |
| Actualiser                                                                                                    |  |
| Codes d'état :                                                                                                    |  |
| C: connecté, sans cryptage.<br>E: connecté, WEP.                                                                                                    |  |
| P: connecté, WPA.<br>A: connecté, WPA2.                                                                                                    |  |
| B: Bloqué par le contôle d'accès.                                                                                                    |  |
| F: L'authentification 802.1X ou WPA a échoué.                                                                                                    |  |
| Nota: Après qu'une station s'est connectée avec succès au routeur, elle<br>peut être coupée sans préavis. Dans ce cas, elle figure toujours dans la<br>liste jusqu'à l'expiration de la connexion. |  |
| Ajouter à <u>Contrôle d'accès</u> :                                                                                                    |  |
| Adresse MAC du client                                                                                                    |  |
| Ajouter                                                                                                    |  |

Actualiser

Cliquez sur ce bouton pour actualiser la liste des stations.

Ajouter

Cliquez sur ce bouton pour ajouter l'adresse MAC actuellement sélectionnée au **Contrôle d'accès**.

# 3.8 Maintenance du système

Plusieurs aspects de la configuration du système sont à connaître : comment visualiser l'état du système, comment définir ou modifier le mot de passe administrateur, comment sauvegarder ou restaurer une configuration, comment définir le serveur SysLog, comment régler la date et l'heure, comment réinitialiser le système et comment mettre à jour le firmware.

# 3.8.1 État du système

L'état du système fournit les paramètres réseau de base du routeur Vigor, notamment les informations relatives aux interfaces LAN et WAN. Vous pouvez également obtenir des informations sur la version actuelle du logiciel.

: Vigor2700 series

: Dec 28 2006 10:02:11

: 121201\_A Annex A

: 2.7.1.1

#### État du système

Nom de modèle Version du firmware Date/Heure de création ADSL Firmware Version

```
LAN
```

```
Adresse MAC : 00-50-7F-87-14-78

1re adresse IP : 192.168.1.1

Premier masque de

sous-réseau : 255.255.255.0

Serveur DHCP : Oui
```

```
WAN
État de la
connexion
Adresse MAC
Connexion
Adresse IP
Passerelle par
défaut
```

DNS

```
: Disconnected

: 00-50-7F-87-14-79

: ---

: ---

: ---

: 194,109,6,66
```

| Nom de modèle                         | Affiche la désignation de modèle du routeur.                                                                                                    |  |
|---------------------------------------|----------------------------------------------------------------------------------------------------|--|
| Version du firmware                   | Affiche la version du firmware du routeur.                                                                                                    |  |
| Date et heure de création             | Affiche la date et l'heure de création du firmware.                                                                                                    |  |
| Adresse MAC                           | Affiche l'adresse MAC de l'interface LAN.                                                                                                    |  |
| 1 <sup>re</sup> adresse IP            | Affiche l'adresse IP de l'interface LAN.                                                                                                    |  |
| 1 <sup>er</sup> masque de sous-réseau | Affiche le masque de sous-réseau de l'interface LAN.                                                                                                    |  |
| Serveur DHCP                          | Affiche l'état actuel du serveur DHCP de l'interface LAN.                                                                                                    |  |
| Adresse MAC                           | Affiche l'adresse MAC de l'interface WAN.                                                                                                    |  |
| Adresse IP                            | Affiche l'adresse IP de l'interface WAN.                                                                                                    |  |
| Passerelle par défaut                 | Affiche l'adresse IP de la passerelle par défaut.                                                                                                    |  |
| DNS                                   | Affiche l'adresse IP du DNS primaire.                                                                                                    |  |
| Adresse MAC                           | Affiche l'adresse MAC de l'interface sans fil.                                                                                                    |  |
| Domaine de fréquence                  | Affiche le nombre de canaux utilisables par le produit sans fil.<br>Ce nombre varie suivant les pays : Europe (13 canaux<br>utilisables), Etats-Unis (11 canaux utilisables). |  |
| Version du firmware                   | Affiche des informations sur le pilote WLAN.                                                                                                    |  |

# 3.8.2 Mot de passe administrateur

Cette page vous permet de définir un nouveau mot de passe.

| istrateur du mot de passe       |  |
|---------------------------------|--|
| Ancien mot de passe             |  |
| Nouveau mot de passe            |  |
| Retapez le nouveau mot de passe |  |

Ancien mot de passe Tapez l'ancien mot de passe. Le mot de passe par défaut est vide.

Nouveau mot de passe Tapez le nouveau mot de passe.

**Retaper le nouveau mot de** Retapez le nouveau mot de passe. **passe** 

Lorsque vous cliquez sur OK, la fenêtre de connexion apparaît. Pour accéder de nouveau au configurateur web, servez-vous du nouveau mot de passe.

## 3.8.3 Sauvegarde des configurations

## Sauvegarde de la configuration

Pour sauvegarder votre configuration :

1. Allez à **Maintenance du système** > **Sauvegarde des configurations**. Les fenêtres suivantes apparaissent.

Maintenance du système >> Sauvegarde des configurations

| Sauvegarde/  | restauration des configurations                             |
|--------------|-------------------------------------------------------------|
| Restauration |                                                             |
|              | Sélectionner un fichier de configuration.                   |
|              | 瀏覽                                                          |
|              | Cliquer sur Restaurer pour restaurer le fichier.            |
|              | Restaurer                                                   |
| Sauvegarder  |                                                             |
|              | Cliquer sur Sauvegarder pour télécharger les configurations |
|              | actuellement actives sous la forme d'un fichier.            |
|              | Sauvegarder Annuler                                         |

Cliquez sur le bouton **Sauvegarder** pour afficher la boîte de dialogue suivante. Cliquez sur le bouton **Enregistrer** pour ouvrir une autre boîte de dialogue vous permettant d'enregistrer la configuration sous la forme d'un fichier.

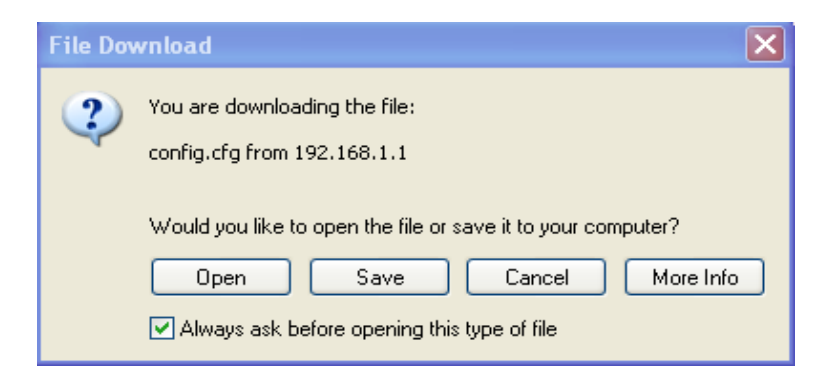

2. Dans la boîte de dialogue **Enregistrer sous**, le nom de fichier par défaut est **config.cfg**. Vous pouvez lui donner un autre nom.

| Save As                                           |                                                                                                    |                                       |   |     |       | ? 🗙    |
|---------------------------------------------------|----------------------------------------------------------------------------------------------------|---------------------------------------|---|-----|-------|--------|
| Save in:                                          | 🞯 Desktop                                                                                                    |                                       | ~ | GOE | • 🛄 • |        |
| My Recent<br>Documents<br>Desktop<br>My Documents | My Document My Computer My Network F RVS-COM Lite Annex A MWSnap300 TeleDanmark Tools E v2k2_232_co V2k6_250_co | :s<br>Places<br>;<br>nfig_1<br>nfig_1 |   |     |       |        |
| My Computer                                       |                                                                                                    |                                       |   |     |       |        |
|                                                   | File name:                                                                                                    | config                                |   | •   | - (   | Save   |
| My Network                                        | Save as type:                                                                                                   | Configuration file                    |   |     | • (   | Cancel |

3. Cliquez sur le bouton **Enregistrer.** La configuration est téléchargée automatiquement sur votre ordinateur sous la forme d'un fichier **config.cfg**.

L'exemple ci-dessus vaut pour les plateformes **Windows**. La plateforme **Mac** ou **Linux** donne des fenêtres différentes mais la fonction de sauvegarde est la même.

## **Restaurer la configuration**

1. Allez à **Maintenance du système** > **Sauvegarde des configurations**. Les fenêtres suivantes apparaissent.

| Maintenance du système >> Sauvegarde des configurations |                                                             |  |
|---------------------------------------------------------|-------------------------------------------------------------|--|
| Sauvegarde/                                             | restauration des configurations                             |  |
| Restauration                                            |                                                             |  |
|                                                         | Sélectionner un fichier de configuration.                   |  |
|                                                         | (瀏覽                                                         |  |
|                                                         | Cliquer sur Restaurer pour restaurer le fichier.            |  |
|                                                         | Restaurer                                                   |  |
| Sauvegarder                                             |                                                             |  |
| _                                                       | Cliquer sur Sauvegarder pour télécharger les configurations |  |
|                                                         | actuellement actives sous la forme d'un fichier.            |  |
|                                                         | Sauvegarder Annuler                                         |  |

2. Cliquez sur le bouton **Parcourir** pour choisir le fichier de configuration correct.

3. Cliquez sur le bouton **Restaurer** et attendez quelques secondes. Vous êtes informé du succès de la restauration.

# 3.8.4 Syslog/Alerte par mail

La fonction SysLog aide les utilisateurs à surveiller le routeur. Inutile d'aller dans le configurateur web du routeur ou de se procurer des équipements de débogage.

```
Maintenance du système >> Paramétrage de SysLog / Alerte par mail
```

| Paramétrage de SysLog        | Paramétrage de Alerte par mail |
|------------------------------|--------------------------------|
| 🗹 Activer                    | 🗖 Activer                      |
| Adresse IP du serveur        | Serveur SMTP                   |
| Port de destination 514      | Envoyer à                      |
| Activer le message Syslog:   | Chemin de retour               |
| 🗹 Log Firewall               | Authentification               |
| 🗹 Log VPN                    | Nom d'utilisateur              |
| 🗹 Log d'accès utilisateur    |                                |
| 🗹 Log d'appel                | Mot de passe                   |
| 🗹 Log WAN                    |                                |
| 🗹 Information du Routeur/DSL |                                |

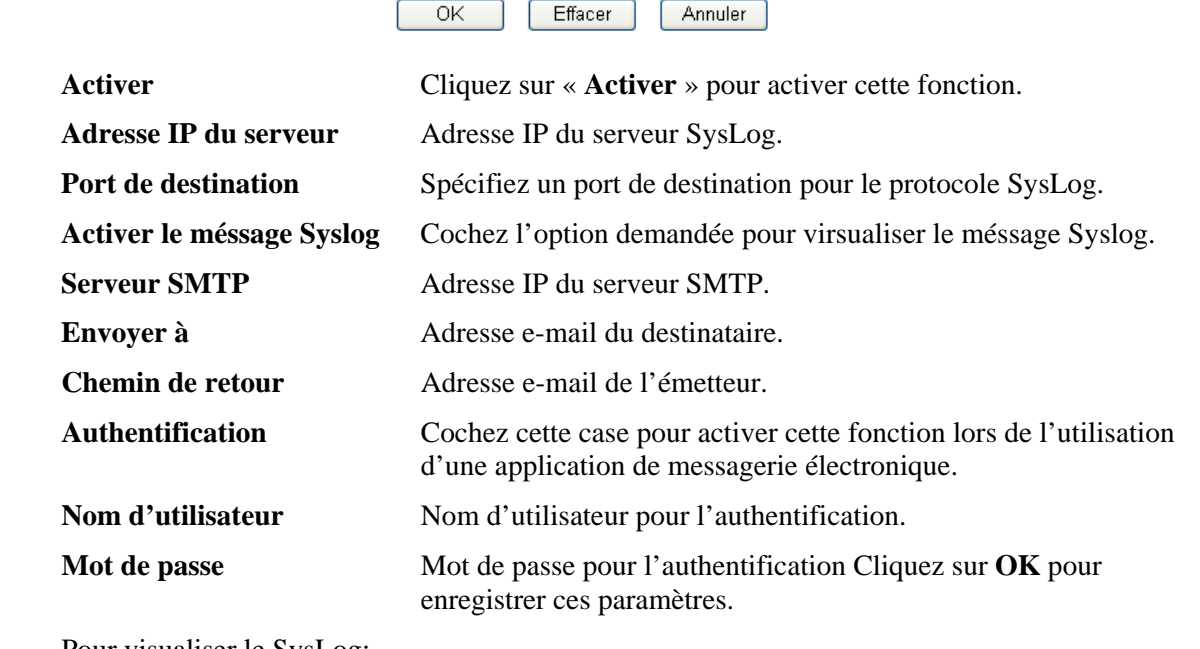

Pour visualiser le SysLog:

- 1. Tapez l'adresse IP de votre PC dans le champ Adresse IP du serveur.
- 2. Installez les outils du routeur dans l'utilitaire avec le CD fourni. Après l'installation, cliquez sur **Router Tools>>SysLog**.

| 🛅 Router Tools V2.5.4 | ١ | 🕥 About Router Tools               |
|-----------------------|---|------------------------------------|
|                       |   | 🏘 Ez Configurator Vigor2100 Series |
|                       |   | 🐴 Firmware Upgrade Utility         |
|                       |   | 🔟 Syslog                           |
|                       |   | 🥑 Uninstall Router Tools V2.5.4    |
|                       |   | 🍯 Visit DrayTek Web Site           |

3. À partir de l'écran SysLog, sélectionnez le routeur que vous voulez observer. Dans **Network Information**, sélectionnez la carte réseau utilisée pour se connecter au routeur. Autrement, vous ne pourrez pas obtenir d'information u routeur.

|                |               | Vicor cerie | c Dept. Ric     | Gateway IP (Fixed  | d) TX Packet        | s RX Rate       |
|----------------|---------------|-------------|-----------------|--------------------|---------------------|-----------------|
| AN Status      |               | Ngor serie: | S DITICIDIS     |                    | 0                   | 0               |
| TX Pa          | ickets        | RX Pack     | ets             | WAN IP (Fixed)     | RX Packet           | ts TX Rate      |
| 9              | š1            | 759         |                 |                    | 0                   | 0               |
| wall Log VP    | Log User Acce | s Log Ca    | ILOS WAN LO     | Network Infomatio  | 0. Net State        |                 |
| n Line Routers |               | whore ou    | Host Name:      | niki-pc            |                     |                 |
| IP Address     | Mask          | MAC         | NIC Descriptio  | n: Realtek R TL813 | 9 Family PCI Fast F | Sthemet NIC - ' |
| 92.168.1.1     | 255.255.255.0 | 00-50-      | -NIC Informatio | n                  |                     |                 |
|                |               |             | MAC Address:    | 00-0E-A6-2A-D5-A1  | Default Geteway:    | 192.168.1.1     |
|                |               |             | IP Address:     | 192.168.1.10       | DHCP Server:        | 192.168.1.1     |
|                |               |             | Subnet Mask:    | 255.255.255.0      | Lease Obtained:     | Wed Apr 06      |
|                |               | >           | DNS Servers:    | 168.95.1.1         | Lease Expires:      | Sat Apr 09      |
|                | R             | efresh      |                 | 192.100.1.1        |                     | 16:59:40 2005   |
|                |               |             |                 |                    |                     |                 |

# 3.8.5 Réglage de l'heure et de la date

Il s'agit de spécifier où le routeur doit obtenir l'heure et la date.

| ormation sur le fuseau            |                                             |   |
|-----------------------------------|---------------------------------------------|---|
| Heure système actuelle            | 2000 Jan 1 Sat 4 : 31 : 53 Demander l'heure |   |
| jlage de l'heure                  |                                             |   |
| 💿 Utiliser l'heure du navig       | ateur                                       |   |
| O Utiliser le client d'heure      | ) internet                                  |   |
| Protocole d'heure                 | NTP (RFC-1305)                              |   |
| Adresse IP du serveur             |                                             |   |
| Fuseau horaire                    | (GMT) Heure de Greenwich : Dublin           | - |
| Activer la fonction heur<br>d'été | e                                           |   |
| Intervalle de mise à jour         | - 30 s 💌                                    |   |

| Heure système actuelle              | Cliquez sur <b>Demander l'heure</b> pour obtenir l'heure actuelle.                                                   |
|-------------------------------------|----------------------------------------------------------------------------------------------------|
| Utiliser l'heure du<br>navigateur   | Sélectionnez cette option pour utiliser l'heure du navigateur du PC d'administration distant comme heure du routeur. |
| Utiliser le client d'heure internet | Sélectionnez l'heure à un serveur d'heure sur internet à l'aide du protocole défini.                                 |
| Protocole d'heure                   | Sélectionnez un protocole d'heure.                                                                                   |
| Adresse IP du serveur               | Tapez l'adresse IP du serveur d'heure.                                                                               |
| Fuseau horaire                      | Sélectionnez le fuseau horaire du lieu d'installation du routeur.                                                    |
| Intervalle de mise à jour           | Sélectionnez un intervalle de mise à jour à partir du serveur NTP.                                                   |

Cliquez sur OK pour enregistrer ces paramètres.

## 3.8.6 Gestion

Cette page vous permet de gérer les paramètres de contrôle d'accès, la liste d'accès, les paramètres du port de gestion et les paramètres SMP. Par exemple, en ce qui concerne la gestion du contrôle d'accès, le numéro de port est utilisé pour envoyer ou recevoir un message SIP afin d'établir une session. La valeur par défaut est 5060 et doit correspondre au registre homologue pour les appels VoIP

Maintenance du système >> Gestion

| Parametres de gestior                                  | 1                      |                                                                                                    |                                            |  |
|--------------------------------------------------------|------------------------|----------------------------------------------------------------------------------------------------|--------------------------------------------|--|
| Contrôle d'accès pour la gestion                       |                        | Paramétrage du port de gestion                                                                                                    |                                            |  |
| Activer la mise à jour à distance du firmware<br>(FTP) |                        | <ul> <li>Ports par défaut</li> <li>(Telnet: 23, HTTP: 80, FTP: 21)</li> </ul>                                                                                           |                                            |  |
| 📃 Autoriser la gestion à partir de l'internet          |                        | 💿 Ports définis par l'utilisateur                                                                                                    |                                            |  |
| ☑ Désactiver le PING en provenance de l'internet       |                        | Port Telnet                                                                                                    | 23                                         |  |
| Liste des accès                                        |                        | Port HTTP                                                                                                    | 80                                         |  |
| Liste IP                                               | Masque de sous-réseau  | Port FTP                                                                                                    | 21                                         |  |
| 1 192.168.1.56<br>2<br>3                               | 255.255.255.255 / 32 💌 | Paramètres SNMP Activer l'agent SNMP Communauté pour GET Communauté pour SET Adr IP du gestionnaire Communauté notifié Adr IP de notification Temporisation des "traps" | public<br>private<br>public<br>10 secondes |  |

Autoriser la mise à jour à<br/>distance du firmwareCliquez sur la case pour autoriser la mise à jour à distance du<br/>firmware via le protocole de transfert de fichier (FTP).Autoriser la gestion à partirCochez la case pour autoriser les administrateurs système à

0K

stion a partir Cochez la case pour autoriser les administrateurs système a se connecter à partir de l'internet. Par défaut, la connexion n'est pas autorisée.

Désactiver le PING en<br/>provenance de l'internetCochez la case pour rejeter tous les paquets PING provenant<br/>de l'internet. Pour des raisons de sécurité, cette fonction est

de l'internet

## 3.8.7 Réinitialisation du système

Le configurateur web peut être utilisé pour redémarrer votre routeur. Cliquez sur **Réinitialisation du système** dans le menu **Maintenance du système** pour ouvrir la page suivante.

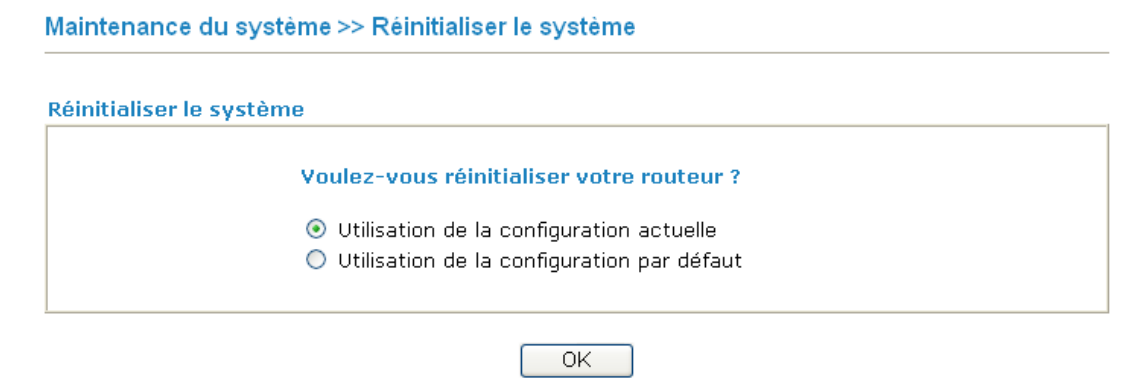

Si vous voulez réinitialiser le routeur avec la configuration courante, cochez **Utiliser la configuration courante** et cliquez sur **OK**. Pour rétablir les paramètres par défaut du routeur, cochez **Utiliser la configuration par défaut** et cliquez sur **OK**. La réinitialisation prend 5 secondes.

# 3.8.8 Mise à jour du firmware

Avant de mettre à jour le firmware de votre routeur, vous devez installez les Router Tools. Les outils du routeur comprennent **l'utilitaire de mise à jour du Firmware (Firmware Upgrade Utility)**. La page web suivante vous explique comment mettre à jour le firmware à l'aide d'un exemple. Cet exemple vaut pour le système d'exploitation Windows.

Vous trouverez la dernière version du firmware sur le site web ou FTP de DrayTek. L'adresse du site web de DrayTek est www.draytek.com (ou l'adresse du site web local de DrayTek) et l'adresse du site FTP est ftp.draytek.com.

Cliquez sur **Maintenance du système>> Mise à jour du firmware** pour lancer l'utilitaire de mise à jour du firmware.

```
      Mise à jour du firmware

      Version actuelle du firmware :

      0.1. Cliquez sur "OK" pour lancer le serveur TFTP.

      0.2. Ouvrir l'utilitaire de mise à jour du firmware ou tout autre client TFTP.

      0.3. Contrôler que le nom du firmware est correct.

      0.4. Cliquez sur "Mettre à jour" dans la fenêtre du programme de mise à jour de firmware pour lancer la mise à jour.

      0.5. Après la mise à jour, le serveur TFTP s'arrête automatiquement.

      Voulez-vous mettre à jour le firmware ?
```

Cliquez sur OK. L'écran suivant apparaît.

Maintenance du système >> Mise à jour du firmware

Maintenance du système >> Mise à jour du firmware

Le serveur TFTP est actif. Veuillez exécuter un programme de mise à jour de firmware pour mettre à jour le firmware du routeur. Le serveur s'arrêtera automatiquement à la fin de la mise à jour.

Pour plus de détails sur les mises à jour du firmware, reportez-vous au Chapitre 4.

## 3.9 Diagnostics

Les outils de diagnostic vous permettent de visualiser ou de diagnostiquer l'état de votre routeur Vigor.

## 3.9.1 Connexion WAN

Cliquez sur **Diagnostics**, puis sur **Diagnostics PPPoE/PPPoA** pour ouvrir la page web suivante.

Diagnostics >> Connexion WAN

| Diagnostics PPPoE/PPPoA           | Actualiser               |
|-----------------------------------|--------------------------|
| Mode/état de l'accès à haut débit |                          |
| Accès à l'internet                | >> Appel PPPoE/PPPoA     |
| WLAN IP Address                   |                          |
| Abandon de la connexion           | >> Abandoner PPPoE/PPPoA |

Actualiser

Pour obtenir les informations les plus récentes, cliquez sur Actualiser.

| Mode/État de l'accès à<br>haut débit | Affiche le mode et l'état de l'accès à haut débit. Si la connexion est inactive, "" est affiché. |
|--------------------------------------|--------------------------------------------------------------------------------------------------|
| Adresse IP WAN                       | Adresse IP WAN pour la connexion active.                                                         |
| Appel PPPoE ou PPPoA                 | Cliquez sur cette option pour que routeur établisse une connexion PPPoE ou PPTP.                 |

# 3.9.2 Trigger de sortie

Cliquez sur Diagnostics, puis sur Trigger de sortie pour ouvrir la page web.

| Diagnostics >> Trigger de sortie                                                                                                    |                                                                                                    |            |
|----------------------------------------------------------------------------------------------------|----------------------------------------------------------------------------------------------------|------------|
| En-tête de paquet ayant déclenché la co                                                                                                    | onnexion                                                                                                    | Actualiser |
| Format hexadécimal:                                                                                                    |                                                                                                    |            |
| 00 50 7F 87 14 78-00 0E A                                                                                                    | 6 2A D5 A1-08 00                                                                                                    |            |
| 45 00 00 43 15 79 00 00-7<br>AC 10 03 12 04 13 00 35-0<br>00 01 00 00 00 00 00 00 00-0<br>65 72 07 68 6F 74 6D 61-6<br>01 00 01 00 00 00 00 00-0 | F 11 B5 5C CO A8 01 0A<br>00 2F C7 38 49 9F 01 00<br>9 6D 65 73 73 65 6E 67<br>9 6C 03 63 6F 6D 00 00<br>0 00 00 00 00 00 00 00 |            |
| Format décodé:                                                                                                    |                                                                                                    |            |
| 192.168.1.10,1043 -> 172.<br>Pr udp HLen 20 TLen 67                                                                                              | 16.3.18,domain                                                                                                    |            |

Refresh

Click it to reload the page.

# 3.9.3 Table de routage

Diagnostics >> Afficher la table de routage

Cliquez sur **Diagnostics**, puis sur **Table de routage** pour ouvrir la page web.

```
      Table de routage actuellement active
      Actualiser

      Key: C - connected, S - static, R - RIP, * - default, ~ - private
      C

      C~
      192.168.1.0/
      255.255.255.0 is directly connected, IFO
```

Actualiser

Cliquez sur ce lien pour recharger la page.

# 3.9.4 Table de cache ARP (protocole de résolution d'adresse)

Cliquez **Diagnostics**, puis sur **Table de cache ARP** pour visualiser le contenu du cache ARP du routeur. La table affiche la correspondance entre une adresse matérielle Éthernet (adresse MAC) et une adresse IP.

| Diagnostics >> Af | ficher la table ARP |                                             |  |
|-------------------|---------------------|---------------------------------------------|--|
| Table ARP Etherne | t                   | <u>Effacer</u> <u>Actualiser/Rafraichir</u> |  |
| IP Address        | MAC Address         | ▲<br>■                                      |  |
| 192.168.1.10      | 00-0E-16-21-D5-11   |                                             |  |
|                   |                     |                                             |  |
|                   |                     |                                             |  |
|                   |                     |                                             |  |
|                   |                     |                                             |  |
|                   |                     |                                             |  |
|                   |                     | <u>▼</u>                                    |  |

| Actualiser | Cliquez sur ce lien pour recharger la page.             |
|------------|---------------------------------------------------------|
| Effacer    | Cliquez sur ce lien pour effacer complètement la table. |

## 3.9.5 Table DHCP

Cette fonction fournit des informations sur les adresses IP attribuées. Ces informations sont utiles pour diagnostiquer les problèmes de réseau, comme les conflits d'adresse IP, etc

Cliquez sur **Diagnostics**, puis sur **Table DHCP** pour ouvrir la page web.

Diagnostics >> Afficher les adresses IP attribuées par DHCP

| DHCP s     | erver: Running            |                                  |                          |                 | 1 |
|------------|---------------------------|----------------------------------|--------------------------|-----------------|---|
| Index<br>1 | IP Address<br>192.168.1.1 | MAC Address<br>00-50-7F-87-14-78 | Leased Time<br>ROUTER IP | HOST ID         |   |
| 2          | 192.168.1.10              | 00-0E-A6-2A-D5-A1                | 0:00:03.850              | ok-leegjyiy075u |   |
|            |                           |                                  |                          |                 |   |
|            |                           |                                  |                          |                 |   |
|            |                           |                                  |                          |                 |   |
|            |                           |                                  |                          |                 |   |
|            |                           |                                  |                          |                 |   |
|            |                           |                                  |                          |                 |   |
|            |                           |                                  |                          |                 |   |

Actualiser

Cliquez sur ce lien pour recharger la page.

# 3.9.6 Table des sessions actives NAT

Cliquez sur **Diagnostics**, puis sur **Table des sessions NAT** pour ouvrir la page de paramétrage.

| Diagnostics >> Table des sessions NAT |                          |            |
|---------------------------------------|--------------------------|------------|
| Table des sessions actives NAT        |                          | Actualiser |
| Private IP :Port #Pseudo Port         | Peer IP :Port Ifno Statu | 3          |
|                                       |                          |            |
|                                       |                          |            |
|                                       |                          |            |
|                                       |                          |            |
|                                       |                          |            |
|                                       |                          |            |

| Adr. IP :port privés    | Indique l'adresse IP source et le port du PC local.                                         |                                                                                                    |  |  |  |
|-------------------------|---------------------------------------------------------------------------------------------|----------------------------------------------------------------------------------------------------|--|--|--|
| #Pseudo-port            | Indique le port temporaire du routeur utilisé pour la fonction NAT.                         |                                                                                                    |  |  |  |
| Adr. IP :port homologue | Indique l'adre                                                                              | sse IP de destination et le port de l'hôte distant.                                                                                    |  |  |  |
| Ifno                    | Affiche le numéro représentatif de différentes interfaces.0:LAN1~2:ISDN3:WAN4 ou above :VPN |                                                                                                    |  |  |  |
| État                    | Les valeurs d'<br>0:<br>1:<br>2:<br>3:<br>4:<br>5:<br>6:                                    | état sont les suivantes :<br>autre état TCP<br>TCP fin incoming<br>TCP fin out<br>TCP fin closing<br>TCP syn<br>TCP syn,ack<br>TCP ack |  |  |  |
| Actualiser              | Cliquez sur ce                                                                              | lien pour recharger la page.                                                                                                    |  |  |  |

# 3.9.7 Diagnostic par « ping »

Cliquez sur l'option **Diagnostic par ping** du menu **Diagnostics.** La page suivante apparaît. Diagnostic >> Diagnostic de Ping

| Diagnostic de Ping                           |             |
|----------------------------------------------|-------------|
| Ping: Hôte / IP 🔽<br>Hôte / IP<br>Passerelle | Adresse IP: |
| Résultat DNS                                 | effacer     |
|                                              | <u>^</u>    |
|                                              |             |
|                                              |             |
|                                              |             |
|                                              |             |
|                                              |             |
|                                              | <u>~</u>    |
|                                              |             |

| Ping vers  | Choisissez la destination du ping dans la liste déroulante.                      |
|------------|----------------------------------------------------------------------------------|
| Adresse IP | Tapez l'adresse IP de l'hôte/IP auquel vous voulez envoyer le ping.              |
| Exécuter   | Cliquez sur ce bouton pour envoyer le ping. Le résultat est affiché sur l'écran. |

# 3.9.8 Surveillance des flux de données

Cette page affiche le déroulement du processus de surveillance et permet de définir une fréquence d'actualisation des données. Les adresses IP de cet écran sont configurées dans la gestion de la bande passante. Vous devez définir une limitation de la bande passante IP et une limitation des sessions IP avant d'activer la surveillance. Sinon, une boîte de dialogue apparaît pour vous inviter à le faire.

| Gestion de la bai | nde passante >> | Limite de session |
|-------------------|-----------------|-------------------|
|-------------------|-----------------|-------------------|

| Limite de : | session                         |
|-------------|---------------------------------|
|             | Activer O Désactiver            |
|             | Nombre maximum de sessions: 100 |
|             | Liste des limitations           |
|             | Index Première IP Dernière IP   |

Cliquez sur l'option **Surveillance des flux de données** du menu **Diagnostics** pour ouvrir la page web suivante.

#### Diagnostics >> Surveillance du flux de données

| _ |         |                    |            |            |
|---|---------|--------------------|------------|------------|
| 6 | Activor | la cumunillanno.   | due fluise | do donnáoc |
|   | ALUVEL  | ia suiveillallice. | uu nux     | ue uonnees |

| Trié par | : IP       | ۲ I | ntervalle d | l'actualis | ation: 5 | ~    |         |         | Page:   | 1 🗸 |        | <u>Raf</u> | raichir |
|----------|------------|-----|-------------|------------|----------|------|---------|---------|---------|-----|--------|------------|---------|
| Index    | Adresse IP | Tau | x d'émiss   | ion (TX,   | Kbps)    | Taux | de rece | ption ( | (RX, Kb | ps) | Sessio | ons        | Action  |
|          |            |     |             |            |          |      |         |         |         |     |        |            |         |
|          |            |     |             |            |          |      |         |         |         |     |        |            |         |
|          |            |     |             |            |          |      |         |         |         |     |        |            |         |
|          |            |     |             |            |          |      |         |         |         |     |        |            |         |
|          |            |     |             |            |          |      |         |         |         |     |        |            |         |
|          |            |     |             |            |          |      |         |         |         |     |        |            |         |
|          |            |     |             |            |          |      |         |         |         |     |        |            |         |
|          |            |     |             |            |          |      |         |         |         |     |        |            |         |
|          |            |     |             |            |          |      |         |         |         |     |        |            |         |
|          |            |     |             |            |          |      |         |         |         |     |        |            |         |
|          |            |     |             |            |          |      |         |         |         |     |        |            |         |
|          |            |     |             |            |          |      |         |         |         |     |        |            |         |
|          |            |     |             |            |          |      |         |         |         |     |        |            |         |
|          |            |     |             |            |          |      |         |         |         |     |        |            |         |

Remarque: 1. Cliquer sur « bloquer » pour empécher le PC spécifié de naviguer sur Internet durant 5 minutes.

2. L'IP bloquée par le routeur est affichée en rouge, et dans la colonne session sera affiché le temps restant durant lequel l'IP spécifiée sera bloquée.

## Activer la surveillance des Cochez cette case pour activer cette fonction. flux de données

**Trié** Utilisez la liste déroulante pour choisir un critère de tri des données.

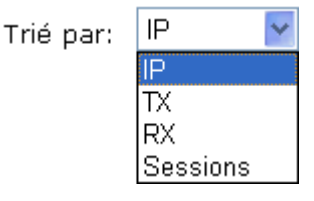

**Fréquence d'actualisation** Utilisez la liste déroulante pour choisir la fréquence d'actualisation des données.

Intervalle d'actualisation: 5 💌

| 5  |  |
|----|--|
| 10 |  |
| 15 |  |
| 30 |  |
|    |  |

| Actualiser                  | Cliquez sur ce lien pour actualiser manuellement la page.                                                                                               |  |  |  |  |
|-----------------------------|----------------------------------------------------------------------------------------------------|--|--|--|--|
| Index                       | Affiche un numéro d'ordre.                                                                                                    |  |  |  |  |
| Adresse IP                  | Affiche l'adresse IP de l'équipement surveillé                                                                                                    |  |  |  |  |
| Débit d'émission (kbit/s)   | Affiche la vitesse d'émission de l'équipement surveillé.                                                                                                |  |  |  |  |
| Débit de réception (kbit/s) | Affiche la vitesse de réception de l'équipement surveillé.                                                                                              |  |  |  |  |
| Sessions                    | Affiche le nombre de sessions specifies dans la page Limitation des sessions.                                                                           |  |  |  |  |
| Action                      | <b>Bloquer</b> – Empêcher le PC spécifié d'accéder à l'internet<br>pendant 5 mintes.<br><b>Débloquer</b> –L'éauipement spécifié sera débloqué dans cinq |  |  |  |  |

minutes. Le temps restant est affiché dans la colonne Sessions.

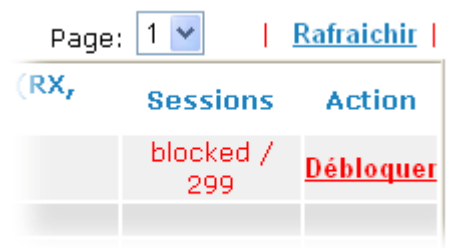

## 3.9.9 Trace route

Diagnostic >> Trace route

Cliquez sur l'option **Trace route** du menu **Diagnostics** pour ouvrir la page web suivante. Cette page vous permet de retracer le chemin parcouru par les informations du routeur jusqu'à l'hôte. Tapez l'adresse IP de l'hôte dans la zone de saisie et cliquez sur **Exécuter**. Le résultat est affiché sur l'écran.

| Hôte / Adresse IP: | Lancer  |
|--------------------|---------|
| Résultat           | Effacer |
|                    |         |
|                    |         |
|                    |         |
|                    |         |
|                    |         |
|                    |         |
|                    |         |
|                    | ~       |

| Hôte/adresse IP | Adresse IP de l'hôte                                           |
|-----------------|----------------------------------------------------------------|
| Exécuter        | Cliquez sur ce bouton pour lancer l'opération « trace route ». |
| Effacer         | Cliquez sur ce lien pour effacer le résultat                   |

# **4** Application et Exemples

# 4.4 Création d'un LAN avec NAT

Un exemple de paramétrage par défaut avec la topologie correspondante est donné ci-dessous. Par défaut, le routeur Vigor a pour adresse IP privée 192.168.1.1 et comme masque de sous-ré seau 255.255.255.0. Le serveur DHCP intégré est activé et attribue à chaque hôte NAT local une adresse IP 192.168.1.x à partir de 192.168.1.10.

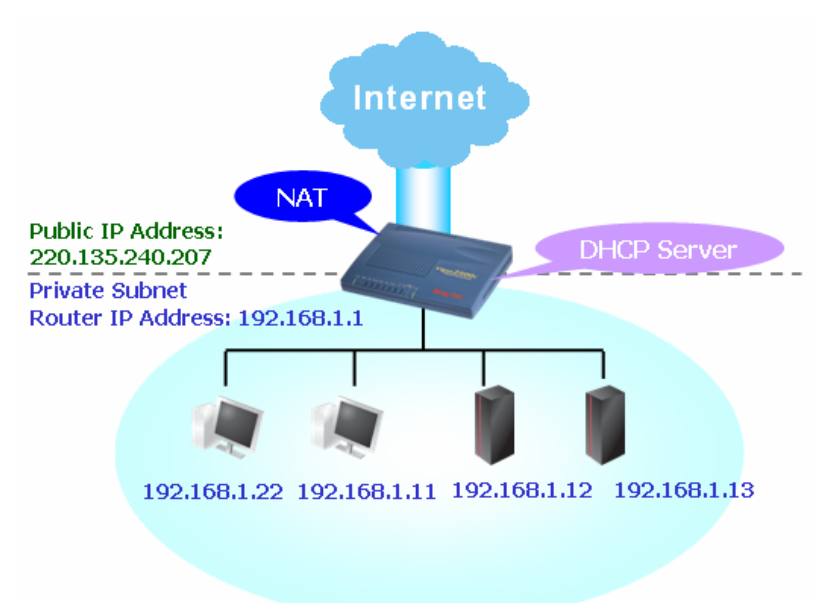

Vous pouvez adapter les paramètres à l'intérieur des rectangles rouge pour l'usage NAT.

#### LAN >> Paramètre général

| Configuration du rése                                             | au IP LAN                                                                                       | Configuration du serv                                                                                                 | eur DHCP                                                |
|-------------------------------------------------------------------|-------------------------------------------------------------------------------------------------|----------------------------------------------------------------------------------------------------|---------------------------------------------------------|
| <del>?usage NAT</del><br>1re Adresse IP<br>1re Masque de sous∙    | 192.168.1.1<br>réseau<br>255.255.255.0                                                          | <ul> <li>Octiver le serveur</li> <li>Agent relais:</li> <li>○ 1re sous-réseau</li> <li>Adresse IP de début</li> </ul> | Désactiver le serveur<br>2e sous-réseau<br>192.168.1.10 |
| Utilisation du routage IF<br>2e adresse IP<br>2e masque de sous-r | <ul> <li>Activer          <ul> <li>Désactive</li> <li>192.168.2.1</li> <li></li></ul></li></ul> | nbr d'adresses du<br>réservoir IP<br>Adresse IP de la passer                                                          | 50<br>relle<br>192.168.1.1                              |
| 2e serveu                                                         | r DHCP de sous-réseau                                                                           |                                                                                                    |                                                         |
| Contrôle de protocole R                                           | IP Désactiver 💌                                                                                 | Adresse IP du serveu                                                                                                  | r DNS                                                   |
|                                                                   |                                                                                                 | Adresse IP primaire<br>Adresse IP secondaire                                                                          |                                                         |

Pour utiliser un autre serveur DHCP du réseau à la place du serveur intégré au routeur Vigor, il vous faut modifier les paramètres comme indiqué ci-dessous.

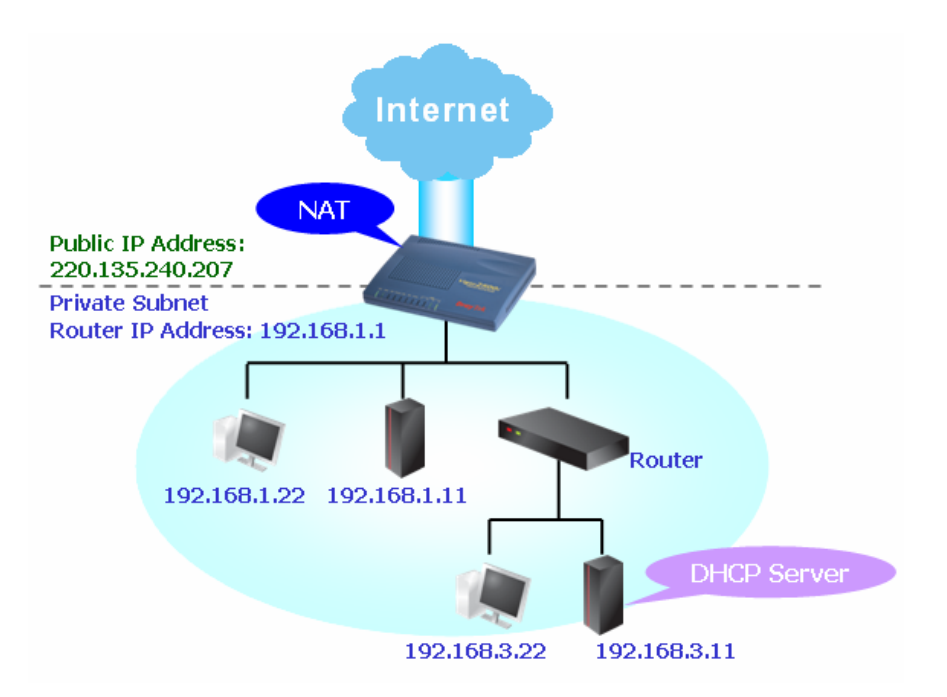

Vous pouvez adapter les paramètres à l'intérieur des rectangles rouge pour l'usage NAT.

#### LAN >> Paramètre général

| On affermation do afrecast TD ( 14)              | Qfl                                                                 |
|--------------------------------------------------|---------------------------------------------------------------------|
| Configuration du reseau IP LAN                   | Configuration du serveur DHCP                                       |
| ?usage NAT                                       | OActiver le serveur 💿 Désactiver le serveur                         |
| 1re Adresse IP 192.168.1.1                       | Agent relais:                                                       |
| 1re Masque de sous-réseau                        | ◯ 1re sous-réseau                                                   |
| 255.255.255.0                                    | Adresse IP de début 192.168.1.10                                    |
| Utilisation du routage IP 🔘 Activer 💿 Désactiver | nbr d'adresses du 50                                                |
| 2e adresse IP 192.168.2.1                        | Adresse IP de la passerelle                                         |
| 2e masque de sous-réseau                         | 192.168.1.1                                                         |
| 255.255.255.0                                    | Adresse IP du serveur DHCP nour agent relais                        |
| 2e serveur DHCP de sous-réseau                   | 192.168.3.11                                                        |
| Contrôle de protocole RIP Désactiver 💌           | Adresse IP du serveur DNS Adresse IP primaire Adresse IP secondaire |

# 4.2 Mise à jour du firmware de votre routeur

Avant de mettre à jour le firmware de votre routeur, il vous faut installer les Router Tools. L'utilitaire de mise à jour du firmware fait partie des outils.

- 1. Mettez le CD du routeur dans votre lecteur de CD-ROM.
- 2. Sur la page web, cliquez sur le menu Utility.
- 3. Sur la page web Utility, cliquez sur **Install Now!** (sous la description SysLog) pour installer le programme correspondant.

Please remember to set as follows in your DrayTek Router :

- Server IP Address : IP address of the PC that runs the Syslog
- Port Number : Default value 514

Install Now!

- 4. Le fichier **RTSxxx.exe** est copié sur votre ordinateur. Rappelez-vous de l'endroit où est copié le fichier .exe.
- 5. Connectez-vous à **www.draytek.com** pour rechercher la version la plus récente du firmware de votre routeur.
- Cliquez sur Support Center >> Downloads. Recherchez le modèle de votre routeur et cliquez sur le lien. La fenêtre ci-dessous apparaît. Note: Brief introduction for Tools

| Tools of Vigor   |         |          |              |                |            |         |
|------------------|---------|----------|--------------|----------------|------------|---------|
| Name             | Version | Language | Release Date | OS             | File       | Size    |
| Router Tools     | 4.0     | English  | 04/12/2003   | MacOS9         | <u>hqx</u> | 6.13 MB |
| Router Tools     | 2.4.5   | English  | 04/12/2003   | MacOSX         | <u>hqx</u> | 4.48 MB |
| Router Tools     | 2.5.3   | English  | 04/12/2003   | Windows        | <u>zip</u> | 0.93 MB |
| Smart VPN Client | 3.2.2   | English  | 21/03/2005   | Windows        | <u>zip</u> | 0.54 MB |
| VTA              | 2.8     | English  | 20/06/2005   | Windows2000/XP | <u>zip</u> | 0.65 MB |
| LPR              | 1.0     | English  | 20/06/2005   | Windows        | <u>zip</u> | 0.54 MB |
| TOP              |         |          |              |                |            |         |

- 7. Choisissez les outils qui correspondent à votre système d'exploitation et cliquez sur le lien correspondant pour télécharger le firmware (fichier zip).
- 8. Décompressez le fichier zip.

9. Double-cliquez sur l'icône des outils du routeur. L'assistant de configuration apparaît.

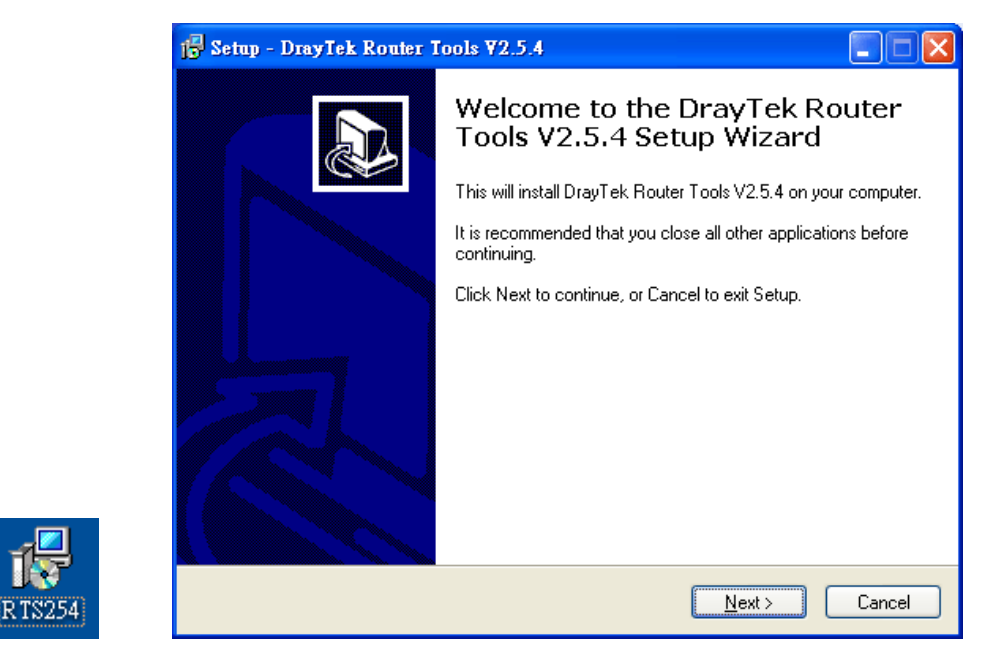

- 10. Suivez les instructions qui s'affichent pour installer les outils. Enfin, cliquez sur **Finish** pour terminer l'installation.
- 11. À partir du menu **Démarrer**, sélectionnez **Programmes**, puis **Router Tools XXX** >> **Firmware Upgrade Utility**.

| ៉ DrayTek Firmware I                                           | Ipgrade Utility 📃 🗖 🔀        |
|----------------------------------------------------------------|------------------------------|
| Operation Mode<br>Oupgrade<br>Backup Setting<br>Time Out(Sec.) | Router IP:<br>Firmware file: |
| 5<br>Port<br>69                                                | Password:<br>Abort Send      |

12. Tapez l'adresse IP de votre routeur, généralement 192.168.1.1.

13. Cliquez sur le bouton à droite de Firmware file. Recherchez les fichiers à télécharger. Vous trouverez deux fichiers dont les extensions diffèrent, **xxxx.all** (conserver les anciens paramètres personnalisés) et **xxxx.rst** (rétablir tous les paramètres par défaut). Choisissez l'un de ces fichiers.

| ៉ DrayTek Firmware I                                                | Jpgrade Utility 📃 🗖 🔀                                                                        |
|---------------------------------------------------------------------|----------------------------------------------------------------------------------------------|
| Operation Mode<br>Ouggrade<br>Backup Setting<br>Time Out(Sec.)<br>5 | Router IP:<br>192.168.1.1<br>Firmware file:<br>C:\Documents and Settings\Carrie<br>Password: |
| Port<br>69                                                          | Abort Send                                                                                   |

14. Cliquez sur Envoyer.

| 🛳 DrayTek Firmware Upgrade Utility 📃 🗖 🗙 |                                             |  |
|------------------------------------------|---------------------------------------------|--|
| Operation Mode                           | Router IP:<br>192.168.1.1<br>Firmware file: |  |
| Time Out(Sec.)                           | C:\Documents and Settings\Carrie            |  |
| 5<br>Port                                | Password:                                   |  |
| 69<br>Sending                            | Abort Send                                  |  |
|                                          |                                             |  |

15. La mise à jour du firmware est terminée.

Page laissée intentionnellement vierge.

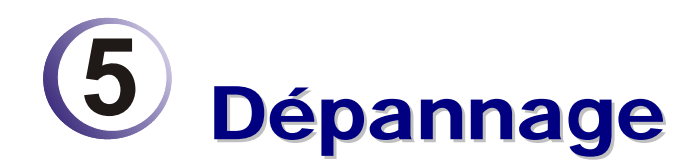

Ce chapitre vous aidera à résoudre certains problèmes après l'installation du routeur et sa configuration. Veuillez suivre les étapes ci-dessous pour vérifier votre installation de base.

- Le matériel est-il installé correctement ?
- Les paramètres de connexion réseau de votre ordinateur sont-ils corrects ?
- Le routeur répond-t-il à un « ping » de votre ordinateur ?
- Les paramètres FAI sont-ils corrects ?
- Rétablissement des paramètres par défaut si nécessaire.

Si, après cela, le routeur ne fonctionne toujours pas normalement, contactez votre revendeur.

# 4.1 Le matériel est-il installé correctement ?

- 1. Vérifiez le branchement du câble d'alimentation et du câble WLAN/LAN. Reportez-vous à « **2.1 Installation du matériel** » pour plus de détails.
- 2. Allumez le routeur. Vérifiez que le voyant **ACT** clignote et que le voyant **LAN** est allumé.

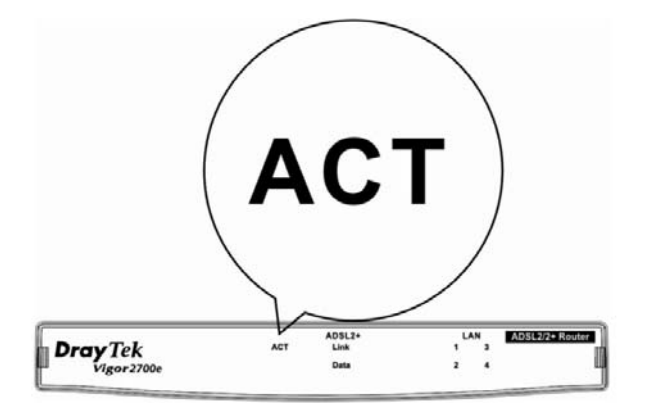

3. Si tel n'est pas le cas, c'est que le matériel n'est pas installé correctement. Reportez-vous à « 2.1 Installation du matériel » pour réeffectuer l'installation.

# 4.2 Les paramètres de connexion réseau de votre ordinateur sont-ils corrects ?

Il se peut que la liaison ne s'établisse pas parce que les paramètres de connexion réseau sont incorrects. Si, après les vérifications de la section 5.1, la liaison ne s'établit toujours pas, vérifiez les paramètres de connexion réseau comme indiqué ci-après.

## **Cas de Windows**

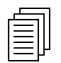

L'exemple vaut pour Windows XP. Pour les autres systèmes d'exploitation, reportez-vous aux exemples ou notes qui se trouvent sur le site **www.draytek.com**.

1. Dans la fenêtre Panneau de configuration, double-cliquez sur Connexions réseau.

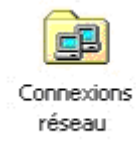

2. Faites un clic droit sur Connexion au réseau local et cliquez sur Propriétés.

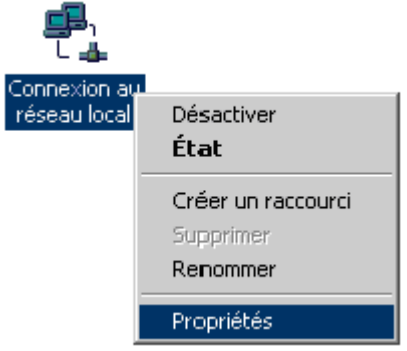

3. Sélectionnez Protocole internet (TCP/IP), puis cliquez sur Propriétés.

| Général                                                                                                    |
|----------------------------------------------------------------------------------------------------|
| Se connecter en utilisant :                                                                                                    |
| Carte PCI Fast Ethernet à base Realtek RTL8139(A)                                                                                                    |
| <u>C</u> onfigurer                                                                                                    |
| Les composants sélectionnés sont utilisés par cette connexion :                                                                                                    |
| <ul> <li>Client pour les réseaux Microsoft</li> <li>Partage de fichiers et d'imprimantes pour les réseaux Micr</li> <li>Protocole Internet (TCP/IP)</li> </ul>                             |
| Installer Désinstaller Propriétés                                                                                                    |
| Protocole TCP/IP (Transmission Control Protocol/Internet<br>Protocol). Le protocole de réseau étendu par défaut qui<br>permet la communication entre différents réseaux<br>interconnectés. |
| Afficher une icône dans la Barre des tâches une fois connecté                                                                                                    |
| OK Annuler                                                                                                    |

4. Sélectionnez Obtenir une adresse IP automatiquement et Obtenir une adresse de serveur DNS automatiquement.

| Propriétés de Protocole Internet (TCP/I                                                                                             | P) ? X                                             |
|----------------------------------------------------------------------------------------------------|----------------------------------------------------|
| Général                                                                                                    |                                                    |
| Les paramètres IP peuvent être déterminés<br>réseau le permet. Sinon, vous devez demar<br>appropriés à votre administrateur réseau. | automatiquement si votre<br>nder les paramètres IP |
| Obtenir une adresse IP automatiquem                                                                                                 | ient                                               |
| C Utiliser l'adresse IP suivante :                                                                                                  |                                                    |
| Adresse [P :                                                                                                    |                                                    |
| Masque de <u>s</u> ous-réseau :                                                                                                    |                                                    |
| Passerelle par <u>d</u> éfaut :                                                                                                    |                                                    |
| <ul> <li>Obtenir les adresses des serveurs DN</li> </ul>                                                                            | S automatiquement                                  |
| ☐ ☐ Utiliser l'adresse de serveur DNS suiv.                                                                                         | ante :                                             |
| Serveur DNS préféré :                                                                                                    |                                                    |
| Serve <u>u</u> r DNS auxiliaire :                                                                                                   |                                                    |
|                                                                                                    | <u>Avancé</u>                                      |
|                                                                                                    | OK Annuler                                         |

## Cas de MacOs

- 1. Double-cliquez sur l'icône MacOs du bureau.
- 2. Ouvrez le dossier Application et sélectionnez Réseau.
- 3. Sur l'écran **Réseau**, sélectionnez **Utilisation de DHCP** dans la liste déroulante Configuration IPv4.

| <u> </u>    |             | Netw                | ork             |              |            |
|-------------|-------------|---------------------|-----------------|--------------|------------|
| now All Dis | plays Sound | Network Startup Dis | k               |              |            |
|             | Loc         | ation: Automatic    |                 | ;            |            |
|             |             | Show: Built-in Ethe | rnet            | •            |            |
|             | TCP/IP      | PPPoE AppleT        | alk Proxies     | Ethernet     |            |
| Config      | ure IPv4:   | Using DHCP          |                 | •            |            |
| IP .        | Address:    | 192.168.1.10        |                 | Renew DH     | CP Lease   |
| Subn        | et Mask: 2  | 255.255.255.0       | DHCP Client II  | D:           |            |
|             | Router:     | 192.168.1.1         |                 | (If required | )          |
| DNS         | Servers:    |                     |                 |              | (Optional) |
| Search E    | Domains:    |                     |                 |              | (Optional) |
| IPv6        | Address: fe | 80:0000:0000:0000   | :020a:95ff:fe8d | :72e4        |            |
|             | ,           | Configure IPv6      |                 |              | (?)        |

# 4.3 Le routeur répond-t-il à un « ping » de votre ordinateur ?

L'adresse IP par défaut du routeur est 192.168.1.1. Vous pouvez vérifier l'état de la liaison avec le routeur en utilisant la commande « ping ». Ce qui importe c'est que l'ordinateur reçoive une réponse 192.168.1.1. Si tel n'est pas le cas, vérifiez l'adresse IP de votre ordinateur. Nous vous suggérons de paramétrer la connexion au réseau pour l'obtention automatique d'une adresse IP. (Voir la section 4.2)

Pour envoyer un ping au routeur, procédez de la manière décrite ci-après.

## **Cas de Windows**

- 1. Ouvrez la fenêtre **Exécuter** à partir du **menu Démarrer**.
- 2. Tapez **command** (Windows 95/98/ME) ou **cmd** (Windows NT/2000/XP). La boîte de dialogue suivante apparaît.

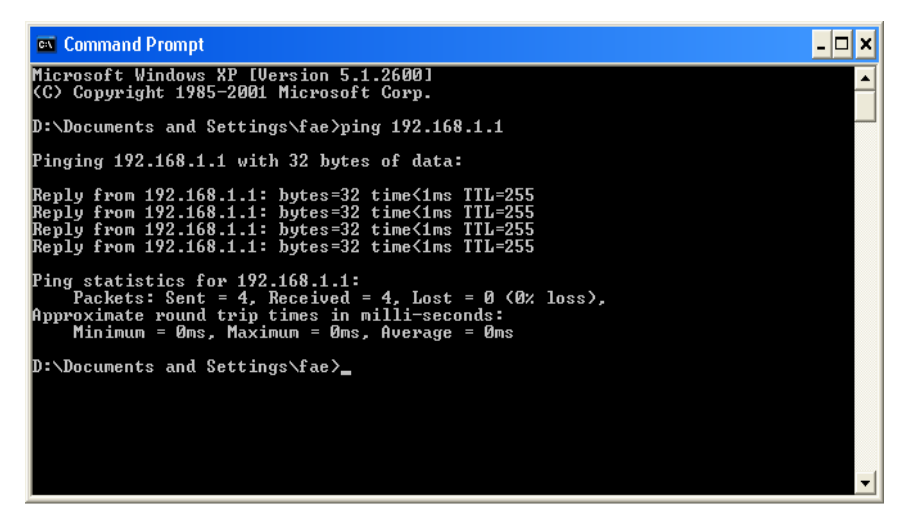

- 3. Tapez ping 192.168.1.1 et appuyez sur [Entrée]. Si la liaison est bonne, la ligne « Reply from 192.168.1.1:bytes=32 time<1ms TTL=255 » apparaît.
- 4. Si cette ligne n'apparaît pas, vérifiez l'adresse IP de votre ordinateur.

## Cas de MacOs (Terminal)

- 1. Double-cliquez sur l'icône MacOs du bureau.
- 2. Ouvrez le dossier **Application** et sélectionnez **Utilitaires**.
- 3. Double-cliquez sur **Terminal**. La fenêtre Terminal apparaît.
- 4. Tapez **ping 192.168.1.1** et appuyez sur [Entrée]. Si la liaison est bonne, la ligne **« 64 bytes from 192.168.1.1: icmp\_seq=0 ttl=255 time=xxxx ms** » apparaît.

| $\Theta \Theta \Theta$                                            | Terminal — bash — 80x24                                               |   |
|-------------------------------------------------------------------|-----------------------------------------------------------------------|---|
| Last login: Sat Jar<br>Welcome to Darwin!<br>Uiger10:: drautek\$  | n 3 02:24:18 on ttyp1                                                 | S |
| VIGOLID:~ ULUVCEK\$<br>DING 192 168 1 1 /1                        | 92 168 1 1): 56 data bytes                                            |   |
| 64 bytes from 192.1                                               | .68.1.1: icmp_seq=0 ttl=255 time=0.755 ms                             |   |
| 64 bytes from 192.1                                               | .68.1.1: icmp_seq=1 ttl=255 time=0.697 ms                             |   |
| 64 bytes from 192.1                                               | .68.1.1: icmp_seq=2 ttl=255 time=0.716 ms                             |   |
| 64 bytes from 192.1                                               | .68.1.1: icmp_seq=3 ttl=255 time=0.731 ms                             |   |
| 64 bytes from 192.1<br>^C                                         | .68.1.1: icmp_seq=4 ttl=255 time=0.72 ms                              |   |
| 192.168.1.1 pir                                                   | ng statistics                                                         |   |
| 5 packets transmitt<br>round-trip min/avg/<br>Vigor10:~ draytek\$ | ed, 5 packets received, 0% packet loss<br>/max = 0.697/0.723/0.755 ms |   |
| 00 0101                                                           |                                                                       |   |

# 4.4 Les paramètres FAI sont-ils corrects ?

Cliquez sur Accès à l'internet, puis vérifiez les paramètres FAI.

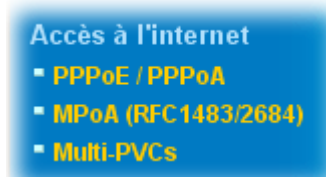

## Pour les utilisateurs de PPPoE/PPPoA

Accès à l'internet >> PPPoE / PPPoA

- 1. Vérifiez que l'option Activer est sélectionnée.
- 2. Vérifiez que le **nom d'utilisateur** et **le mot de passe** ont bien les valeurs qui vous ont été données par votre **FAI**.

| Client PPPoE/PPI                                                                                                    | PoA OActiver                                                                                                    | Configuration de l'accé                                                                                                    | ès au FAI                                           |
|----------------------------------------------------------------------------------------------------|----------------------------------------------------------------------------------------------------|----------------------------------------------------------------------------------------------------|-----------------------------------------------------|
| Désactiver                                                                                                    |                                                                                                    | Nom du FAI                                                                                                    |                                                     |
| Paramètres du m                                                                                                    | odem DSL                                                                                                    | Nom d'utilisateur                                                                                                    |                                                     |
| Canal multi-PVC                                                                                                    | Canal 1 🛛 👻                                                                                                    | Mot de passe                                                                                                    |                                                     |
| VPI                                                                                                    | 8                                                                                                    | Authentification PPP                                                                                                    | PAP ou CHAP 🔽                                       |
| VCI                                                                                                    | 35                                                                                                    | 🗖 Toujours actif                                                                                                    |                                                     |
| Type d'encapsulat                                                                                                    | ion                                                                                                    | Délai d'inactivité                                                                                                    | 180 seconde(s)                                      |
| Protocole                                                                                                    | VC MUX V<br>PPPoA V                                                                                                    | Adresse IP fournie par<br>FAI Alias de l'IP du                                                                                                    | WAN                                                 |
| Modulation                                                                                                    | Multimode 💌                                                                                                    | Adr IP fixe O Oui O                                                                                                    | Non (IP dynamique)                                  |
| Mode pass-throu<br>Pour LAN filai<br>Remarque: si l'un<br>lors de l'utilisation<br>alors le routeur se<br>qui servira uniquer | <b>gh PPPoE</b><br>re<br>e de ces options est activée<br>du protocole PPPoA,<br>comportera comme un modem<br>nent les clients PPPoE du LAN | <ul> <li>Adresse MAC par d</li> <li>Spécifier une adres<br/>Adresse MAC:</li> <li>00 · 50 · 7F :8;</li> <li>Index(1-15) dans Horain</li> <li>, , , , , , , , , , , , , , , , , , ,</li></ul> | éfaut<br>se MAC<br>7 . 14 . 79<br>re Configuration: |

ΟK

## Pour les utilisateurs de MPoA

1. Vérifiez que l'option Activer est sélectionné.

| Accès à l'internet >> | MPoA (RFC1483/2684) |
|-----------------------|---------------------|
|-----------------------|---------------------|

| Mode MPoA (RFC1483/2684)          |                                                                                                    |
|-----------------------------------|----------------------------------------------------------------------------------------------------|
| MPeA (RFC1483/2684)               | Paramètres de réseau IP WAN                                                                                                    |
| 💿 Activer 🔘 Désactiver            | O Obtenir une adresse IP automatiquement                                                                                                    |
| Paramètres du modem DSL           | Nom du routeur *                                                                                                    |
| Canal multi-PVC Canal 2 👻         | Spécifier une adresse IP                                                                                                    |
| Encapsulation LLC IP en pont 1483 | Alias de l'IP du WAN                                                                                                    |
| VPI 8                             | Adresse IP 0.0.0.0                                                                                                    |
| VCI 36                            | Masque de sous-réseau                                                                                                    |
| Modulation Multimode 💙            | 0.0.0                                                                                                    |
|                                   | Adresse IP de la passerelle                                                                                                    |
| Activer RIP                       |                                                                                                    |
| Mode Pont                         | <ul> <li>* : Nécessaire pour certains FAI</li> <li>Adresse MAC par défaut</li> <li>Spécifier une adresse MAC</li> <li>Adresse MAC :</li> <li>00 · 50 · 7F :87 · 14 · 79</li> </ul> Adresse IP du serveur DNS Adresse IP primaire |

- 2. Vérifiez que tous les paramètres du **Modem DSL** ont bien les valeurs qui vous ont été données par votre FAI. Vérifiez notamment que le type d'encapsulation est le bon (il doit être identique à celui de l'**Assistant de démarrage rapide**).
- 3. Vérifiez que l'**adresse IP**, le **masque de sous-réseau** et **l'adresse IP de la passerelle** sont corrects (ces paramètres doivent être identiques aux valeurs fournies par votre FAI) si vous avez choisi **Spécifier une adresse IP**.

# 4.5 Rétablissement des paramètres par défaut si nécessaire

Parfois, on peut améliorer les choses en rétablissant les paramètres par défaut. Tentez une réinitialisation logicielle ou matérielle du routeur.

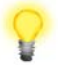

Attention : Si vous cliquez sur **Paramètres par défaut**, vous perdrez tous les paramétrages effectués jusqu'ici. Veillez à noter tous les paramètres utiles. Le mot de passe par défaut est vide.

## **Réinitialisation logicielle**

Vous pouvez rétablir les paramètres par défaut de votre routeur à l'aide d'une page web.

Sélectionnez **Maintenance du système**, puis **Réinitialiser le système** sur la page web. L'écran suivant apparaît. Choisissez **Utilisation de la configuration par défaut** et cliquez sur **OK**. Au bout de quelques secondes, les paramètres usine sont rétablis.

| Voulez-vous réinitialiser votre routeur ?    |
|----------------------------------------------|
| Otilisation de la configuration actuelle     |
| O Utilisation de la configuration par défaut |

## **Réinitialisation matérielle**

Le routeur étant en marche (voyant ACT clignotant), appuyez sur le bouton **Factory Reset** en le maintenant enfoncé pendant plus de 5 secondes. Lorsque le voyant **ACT** commence à clignoter rapidement, relâchez le bouton. Le routeur redémarre avec les paramètres par défaut.

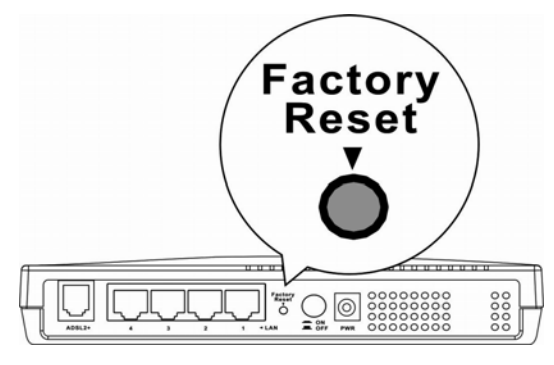

Après avoir rétabli les paramètres par défaut, vous pouvez reconfigurer le routeur.

# 4.6 Contacter votre revendeur

Si le routeur ne fonctionne toujours pas correctement, contactez votre revendeur. Pour d'autres questions, n'hésitez pas à envoyer un courriel à support@draytek.com.